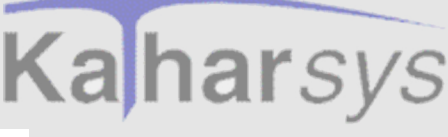

Version: 4. November 2001

Handbuch und Referenz

KatharSys ETE

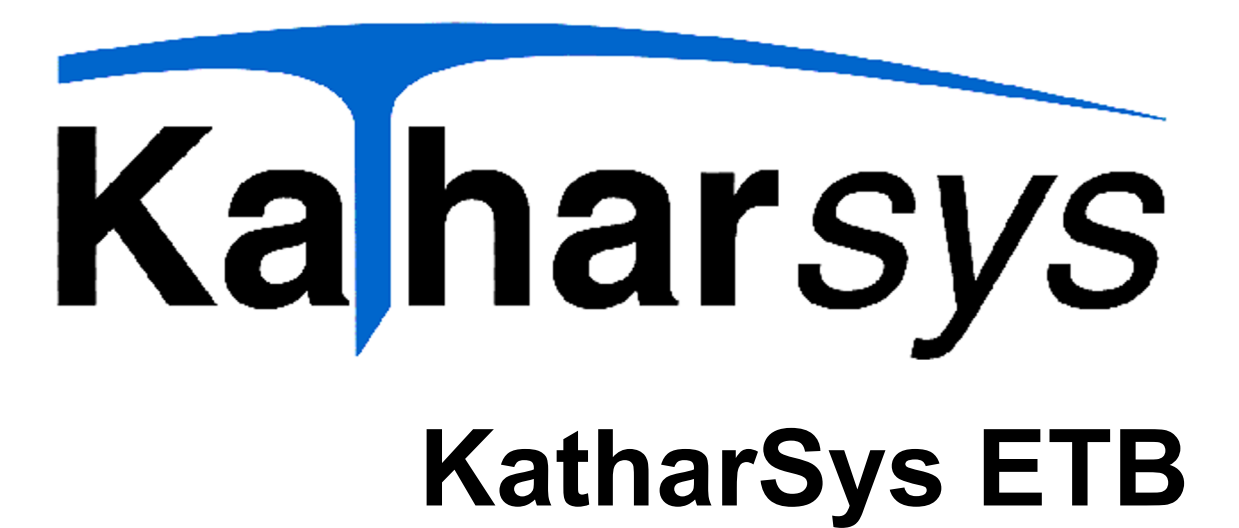

# Handbuch und Referenz

KatharSys-Modul: KatharSys Elektronisches Telefonbuch (ETB)

Version: 2.0.5.1

Copyright: 1998-2001

Alle Rechte vorbehalten Nutzungsrechte dieser Dokumentation: Veit & Börs Software GmbH

Copyright/Autor:

Setems providence in the set of the set of t

Stefan Müller, M. A. Tel.: +49 (0)221/7 15 87 63 Mobil: +49 (0) 177/5 62 00 44 www.helpsystems.de stefan.mueller@helpsystems.de

Veit & Börs Software GmbH Am Judenbroich 11 50 226 Frechen

# Ka harsys Softwarelösungen für Telekommunikationssysteme

### Inhaltsverzeichnis

| sion :                | <b>1 Systemanforderungen, Installation und Aufruf</b> 6         1.1 Die Installation       6         1.2 Sonstiges       7         1.2.1 Produktunterstützung       7         1.2 Op       6         1.2 Die Installation       7                                                                                                    | <b>j</b><br>5<br>7<br>7                             |
|-----------------------|----------------------------------------------------------------------------------------------------|-----------------------------------------------------|
|                       | 1.2.2 Der Autrut des KatharSys ETB       8         2 Urheberrecht und Lizenzierung       9                                                                                                    | )                                                   |
|                       | 3 Die Produktfamilie - Was ist das KatharSys Elektronische Telefonbuch (ETB)? 13                                                                                                    | 5                                                   |
|                       | 4 Hilfe-Möglichkeiten                                                                                                    | j                                                   |
| Handbuch und Referenz | <b>5</b> Aufrufen und Beenden des Elektronischen Telefonbuchs       17         5.1 Anmelden       17         5.1.1 Allgemeines zur Anmeldung       17         5.1.2 Anmelden am KatharSys Elektronischen Telefonbuch (ETB) als System-Administrator (Survisor)       17         5.1.3 Anmelden als normaler Anwender       19         5.1.4 Automatische Anmeldung festlegen       23         5.1.5 Abmelden vom KatharSys Elektronischen Telefonbuch (ETB)       23         5.1.6 Beenden des KatharSys Elektronischen Telefonbuchs (ETB)       23 | 7<br>7<br>7<br>9<br>7<br>7<br>9<br>3<br>3           |
|                       | 6 Das Passwort ändern                                                                                                    | ŀ                                                   |
| Katha                 | 7 Gestaltung der Arbeitsoberfläche277.1 Was ist zu sehen?277.2 Fenster-Einstellungen287.2.1 Fenster nebeneinander anordnen287.2.2 Fenster hintereinander anordnen287.2.3 Fenster-Einstellungen speichern287.3 Fenster-Einstellungen speichern287.3 Fenster-Einstellungen zurücksetzen297.4 Grundeinstellungen307.4.1 Telefonbücher bei Anmeldung automatisch aufrufen31                                                                                                    | 7<br>3<br>3<br>3<br>3<br>3<br>3<br>)<br>)<br>)<br>) |
| arSys ETB             | 8 Suchen und Verbinden       32         8.1 Unterschiede zwischen Echtzeit-Suche und Suche über Volltext       32         8.2 Interne Teilnehmer suchen und verbinden       33                                                                                                    | 2<br>3<br>2<br>3<br>2                               |

KatharSys ETB

Veit & Börs Software GmbH Am Judenbroich 11 50 226 Frechen

# Kaharsys Softwarelösungen für Telekommunikationssysteme

|      | 4.   |        |
|------|------|--------|
|      | Nove | Ver    |
| 2001 | mber | sion : |

| 8.2.1.1 Echtzeit-Suche                                            | 33 |
|-------------------------------------------------------------------|----|
| 8.2.1.1.1 Interne Teilnehmer - Suchen in Echt-Zeit (inkrementell) | 33 |
| 8.2.1.2 Volltext-Suche                                            | 36 |
| 8.2.1.2.1 Interne Teilnehmer - Einfache Suche über Volltext       | 36 |
| 8.2.1.2.2 Interne Teilnehmer - Komplexe Suche über Volltext       | 38 |
| 8.2.1.3 Optionen für die Suche über Aufgabengebiete               | 41 |
| 8.2.1.4 Suchen interner Teilnehmer über Aufgabengebiete           | 42 |
| 8.2.2 Verbinden                                                   | 44 |
| 8.2.2.1 Interne Teilnehmer verbinden und trennen                  | 44 |
| 8.2.2.2 Interne Teilnehmer - Die Ergebnis-Anzeige verändern       | 45 |
| 8.3 Externe Teilnehmer suchen und verbinden                       | 46 |
| 8.3.1 Suchen                                                      | 46 |
| 8.3.1.1 Echtzeit-Suche                                            | 46 |
| 8.3.1.1.1 Externe Teilnehmer - Suchen in Echtzeit (inkrementell)  | 46 |
| 8.3.1.2 Volltext-Suche                                            | 47 |
| 8.3.1.2.1 Externe Teilnehmer - Einfache Suche über Volltext       | 47 |
| 8.3.1.2.2 Externe Teilnehmer - Komplexe Suche über Volltext       | 49 |
| 8.3.1.3 Verbinden                                                 | 51 |
| 8.3.1.3.1 Externe Teilnehmer verbinden und trennen                | 51 |
| 8.3.1.3.2 Externe Teilnehmer - Die Ergebnis-Anzeige verändern     | 52 |
| 8.4 Private Teilnehmer suchen und verbinden                       | 53 |
| 8.4.1 Suchen                                                      | 53 |
| 8.4.1.1 Privat - Suchen in Echtzeit                               | 53 |
| 8.4.1.2 Privat - Einschränkende Suche                             | 54 |
| 8.4.2 Verbinden                                                   | 56 |
| 8.4.2.1 Private Teilnehmer verbinden und trennen                  | 50 |
| 8.4.2.2 Private Teilnehmer - Die Ergebnis-Anzeige verandern       | 50 |
| 9 Suchgeschwindigkeit ontimieren                                  | 58 |
| 9.1 Interne Teilnehmer Suchgeschwindigkeit erhöhen                | 58 |
| 9.2 Externe Teilnehmer Suchgeschwindigkeit erhöhen                | 50 |
| 9.2 Externe Temenner - Suchgeschwindigkeit erhöhen                |    |
| 10 Lavout der Suchfenster                                         | 61 |
| 10.1 Schriftart für Einträge der Suchfenster anpassen             | 61 |
|                                                                   |    |
| 11 Gespräche führen über die Telefonsteuerung                     | 63 |
| 11.1 Gespräche annehmen                                           | 63 |
| 11.2 Gespräche trennen                                            | 63 |
| 11.3 Teilnehmer anwählen                                          | 64 |
|                                                                   |    |

Veit & Börs Software GmbH Am Judenbroich 11 50 226 Frechen

# Ka harsys Softwarelösungen für Telekommunikationssysteme

|                                                                                                    | 12 Einträge im privaten Telefonbuch                                     | 65       |
|----------------------------------------------------------------------------------------------------|-------------------------------------------------------------------------|----------|
| <b>`</b>                                                                                                    | 12.1 Allgemeines - Einträge vornehmen im privaten Telefonbuch           | 65       |
| <                                                                                                    | 12.2 Einträge vornehmen und verwalten                                   | 66       |
| ersi                                                                                                    | 12.2.1 Privates Telefonbuch - Personaldaten erfassen                    | 66       |
| - n                                                                                                    | 12.2.2 Privates Telefonbuch - Bedienung der Rekorder-Schaltflächen      | 68       |
|                                                                                                    | 12.2.3 Privates Telefonbuch - Die Schaltflächen OK, Abbrechen und Hilfe | 69       |
|                                                                                                    | 12.3 Einträge anzeigen                                                  | 69       |
|                                                                                                    | 12.3.1 Privates Telefonbuch - Anzeige-Reihenfolge definieren            | 69       |
|                                                                                                    | 12.3.2 Privates Telefonbuch - Spaltenbreite anpassen                    | 70       |
|                                                                                                    | 12.4 Nach Einträgen suchen                                              | 71       |
|                                                                                                    | 12.4.1 Privates Telefonbuch - Nach Einträgen in Echt-Zeit suchen        | 71       |
|                                                                                                    | 12.4.2 Privates Telefonbuch - Nach vollständigen Einträgen suchen       | 72       |
|                                                                                                    | 13 Daten von D-Info-CD abfragen                                         | 74       |
|                                                                                                    | 13.1 Voraussetzungen für die D-Info-Suche                               | 74       |
|                                                                                                    | 13.2 Einstellungen vornehmen                                            | 74       |
| Т                                                                                                    | 13.3 D-Info: Einstellungs-Legende                                       | 76       |
| and                                                                                                    | 13.4 Suchen von der D-Info-CD                                           | 80       |
| lbuc                                                                                                    | 13.5 D-Info: Teilnehmer komplett ins private Telefonbuch importieren    | 81       |
| in u                                                                                                    | 13.6 Ergebnis-Anzeige verändern                                         | 82       |
| nd F                                                                                                    | 13.6.1 D-Info: Spaltenbreite anpassen                                   | 82       |
| lefe                                                                                                    | 13.6.2 D-Info: Anzeigereihenfolge definieren                            | 82       |
| renz                                                                                                    | 13.7 Anwählen und Trennen                                               | 82       |
|                                                                                                    | 14 Daten aktualisieren                                                  | 84       |
|                                                                                                    | 14.1 Aktualisierung überwachen                                          | 84       |
|                                                                                                    | 14.2 Komplette Daten aktualisieren                                      | 85       |
|                                                                                                    | 14.3 Daten ab einem bestimmten Datum aktualisieren                      | 86       |
|                                                                                                    | 14.4 Vom KatharSys Agenten zur Verfügung gestellte Daten einlesen       | 88       |
|                                                                                                    | 15 Zugriffsrechte definieren                                            | 90       |
|                                                                                                    | 15.1 Benutzer verwalten                                                 | 90       |
|                                                                                                    | 15.1.1 Neue Benutzer anlegen                                            | 90       |
|                                                                                                    | 15.1.2 Benutzer entfernen                                               | 91       |
|                                                                                                    | 15.1.3 Passwörter löschen                                               | 92       |
|                                                                                                    | 15.2 Menürechte                                                         | 93       |
|                                                                                                    | 15.2.1 Teilnehmer wählen                                                | 93       |
| X                                                                                                    | 15.2.1.1 Menürechte vergeben - Teilnehmer wählen                        | 93       |
| ath                                                                                                    | 15.2.2 Menürechte vergeben                                              | 95       |
| arS                                                                                                    | 15.2.2.1 Menürechte für das Menü Bearbeiten                             | 95       |
| ys I                                                                                                    | 15.2.2.2 Manürashta für das Marü Diansta                                | 05       |
| and the second second se | 15.2.2.2 Menurechte für das Menu Dienste                                | 95       |
| Ξ                                                                                                    | 15.2.2.3 Menürechte für das Menü Konfiguration                          | 95<br>96 |

4. November 2001

Veit & Börs Software GmbH Am Judenbroich 11 50 226 Frechen

Tel. 02234/95424-0 Fax: 02234/95424-44 E-Mail: info@katharsys.de www.katharsys.de

4

# Kaharsys Softwarelösungen für Telekommunikationssysteme

|                 | 15.2.2.4 Menürechte für das Menü Link                     | 96  |
|-----------------|-----------------------------------------------------------|-----|
| 4.              | 15.2.2.5 Menürechte vergeben - Die Rekorder-Schaltflächen |     |
| Vers<br>Nover   | 16 Einstellen der Schnittstellen-Parameter                |     |
| nbe<br>200      | 16.1 Schnittstelle auswählen - V.24 oder TAPI             |     |
| $\rightarrow -$ | 16.2 Einstellungen vornehmen                              |     |
|                 | 16.2.1 Einstellungen für die V.24-Schnittstelle vornehmen |     |
|                 | 16.2.2 Einstellungen für die TAPI-Schnittstelle vornehmen | 101 |
|                 | 16.2.3 Einstellungen allgemeiner Wahlparameter vornehmen  |     |
|                 | 17 Drucken                                                | 107 |
|                 | 17.1 Drucker einrichten                                   |     |
|                 | 18 Glossar                                                |     |

Veit & Börs Software GmbH Am Judenbroich 11 50 226 Frechen 5

### Systemanforderungen, Installation und Aufruf Die Installation

# **Softwarelösungen für Telekommunikationssysteme**

# 1 Systemanforderungen, Installation und Aufruf

Für die Installation des KatharSys ETB benötigen Sie mindestens

die folgende Konfiguration:

- einen Computer mit einem Pentium-100-Prozessor (oder höher)
- Microsoft Windows 95/98, Windows 2000 oder Windows NT 4.0
- 32 MB Arbeitsspeicher (RAM) f
  ür Windows 95/98 oder 64 MB f
  ür Windows NT und Windows 2000
- 50 MB verfügbaren Festplattenspeicher f
  ür die Installation der Anwendungsdateien
- SVGA- oder VGA-Monitor
- eine mit Windows kompatible Maus

### 1.1 Die Installation

Ein automatisierter Installationsvorgang führt Sie durch die einzelnen Installations-Schritte; nach Abschluß des Installationsvorganges finden Sie die Module KatharSys AGENT, KatharSys Gastverwaltung, KatharSys Gesprächsdatenerfassung GDE, KatharSys Datenaufnahme GETDAT, KatharSys Elektronisches Telefonbuch ETB, KatharSys Stammdatenverwaltung und KatharSys Verwaltung BDE auf Ihrem System. Gehen Sie wie folgt vor, um die Module der KatharSys-Software auf Ihrem Rechnersystem zu installieren:

- Schließen Sie vor dem Installationsvorgang alle anderen Anwendungen.
- Führen Sie keine Anti-Virus-Programme aus.
- Legen Sie die Installations-CD in Ihr CD-ROM-Laufwerk ein. Ein automatisches Auswahlfenster öffnet sich, in dem Sie die benötigte Installation mittels Linksklicks auswählen können. Alternativ linksklicken Sie die Datei *install.exe* im Hauptverzeichnis der CD.
- 1. **Option** *Einzelplatz/Server installieren*: Wählen Sie diese Option, um eine Lizenz der KatharSys-Module auf einem einzelnen Arbeitsplatz, der mit einer TK-Anlage in direkter Verbindung steht, oder auf einem zentra-

Veit & Börs Software GmbH Am Judenbroich 11 50 226 Frechen

Tel. 02234/95424-0 Fax: 02234/95424-44 E-Mail: info@katharsys.de www.katharsys.de

6

Handbuch und Referenz

4. November 2001

Version

### Systemanforderungen, Installation und Aufruf Sonstiges

# Kaharsys Softwarelösungen für Telekommunikationssysteme

len Server, an den einzelne Workstations, die mit den KatharSys-Modulen arbeiten sollen, zu installieren.

- 2. **Option** *Workstation installieren***:** Wählen Sie diese Option, um nach einer Server-Installation benötigte Dateien auf den einzelnen an den Server angebundenen Workstations (Arbeitsplätze) zu installieren.
- 3. **Option** *Lizenzdaten einlesen:* Wählen Sie diese Option, um die Daten für die von Ihnen erworbenen Lizenzen bei einer Server-Installation von Diskette aus einzulesen.
- Mit der angezeigten LIZENZVEREINBARUNG müssen Sie sich einverstanden erklären. Ansonsten wird das Installationsprogramm an dieser Stelle abgebrochen.
- Tragen Sie Ihren Name und den Namen Ihrer Firma ein, wenn Sie danach gefragt werden.
- Bestätigen Sie den Pfad der Installationsdateien oder geben Sie ihn selbst an, z.B. D:\PROGRAMME\KATHARSYS\.
- Bestimmen Sie die Programmgruppe. Sie taucht in Ihrem Windows-System-Menü auf.
- Zur Kontrolle werden Ihre Einstellungen nochmals angezeigt.
- Wenn Sie einverstanden sind mit diesen Einstellungen, wird anschließend die Installation ausgeführt.

Wichtiger Hinweis: Im Falle einer neuen Installation, die durch den Ausfall Ihres Systems veranlaßt worden ist, für die Sie zuvor gesicherte Daten zurückspielen möchten, ist es unbedingt notwendig, daß Sie die *KatharSys*-Module in dasjenige Ziel-Verzeichnis installieren, in das die vorangegangene Installation erfolgte, damit das korrekte Zurückspielen Ihrer gesicherten Daten möglich ist.

### 1.2 Sonstiges

#### 1.2.1 Produktunterstützung

Wenden Sie sich für weiterführende Hilfe und die Nachfrage nach regelmäßigen Updates Ihrer Software an den Lieferanten Ihrer TK-Anlage.

KatharSys ETB

Veit & Börs Software GmbH Am Judenbroich 11 50 226 Frechen

Tel. 02234/95424-0 Fax: 02234/95424-44 E-Mail: info@katharsys.de www.katharsys.de

7

Handbuch und Referenz

4. November

200`

Version

#### 1.2.2 Der Aufruf des KatharSys ETB

Nach abgeschlossener, erfolgreicher Installation der KatharSys-Softwaremodule gehen Sie wie folgt vor, um das KatharSys Elektronische Telefonbuch (ETB) zu starten.

- 1. Linksklicken Sie die Schaltfläche *Start* Ihrer Windows-Oberfläche. Linksklicken Sie den Eintrag *Programme*.
- 2. Linksklicken Sie den gelisteten Eintrag für das Verzeichnis, in das Sie die *KatharSys*-Software-Module installiert haben.
- 3. Wählen Sie mit Linksklick den Eintrag *Elektronisches Telefonbuch* aus; das Software-Modul *KatharSys Elektronisches Telefonbuch* wird hochgefahren.
- 4. Nehmen Sie anschließend Ihre Anmeldung vor, um gemäß den Ihnen bewilligten Rechten mit der Software zu arbeiten.

Version : 4. November 2001

Kaharsys

Veit & Börs Software GmbH Am Judenbroich 11 50 226 Frechen

# Kaharsys

#### Softwarelösungen für Telekommunikationssysteme

## 2 Urheberrecht und Lizenzierung

#### LIZENZVEREINBARUNG

Diese Software unterliegt den jeweils geltenden urheberrechtlichen Copyright-Bestimmungen. Sie ist wie ein Buch zu behandeln, das ebenfalls nicht vervielfältigt werden darf. Der rechtmäßige Erwerb des Programmes erlaubt ausschließlich die Erstellung einer Sicherheitskopie für den persönlichen Gebrauch sowie das Kopieren der Software in den Arbeitsspeicher Ihres Rechners.

Die Software darf von beliebig vielen Personen eingesetzt und von einem Rechner auf einen anderen übertragen werden, solange es gewährleistet ist, daß nicht mehrere Personen an verschiedenen Rechnern gleichzeitig mit der Software arbeiten. Dies gilt auch für den Einsatz der Software in einem Netzwerk. Wie ein und dasselbe Buch auch nicht von zwei verschiedenen Personen zur selben Zeit an zwei verschiedenen Orten gelesen werden kann, darf auch die Software nicht von zwei verschiedenen Personen zur selben Zeit an zwei verschiedenen Orten eingesetzt werden, es sei denn, die Software ist in einem Netzwerk installiert und es wurden der Anwenderzahl entsprechend Lizenzen erworben. In allen anderen Fällen verstoßen Sie gegen die Lizenzvereinbarung.

LIZENZEN IN MEHRPLATZSYSTEMEN. Wenn es sich bei diesem Paket um ein Mehrplatzpaket handelt, dürfen die Programme auf dieser CD nur eingesetzt werden, um die Anzahl der autorisierten Benutzer der Software innerhalb eines einzigen Netzwerks auf die durch das Mehrplatzpaket erworbene Lizenzzahl zu erhöhen.

EINSATZ IM NETZWERK. Unter einem "Computer-Netzwerk" ist jegliche elektronisch verbundene Konfiguration zu verstehen, in der zwei oder mehrere Benutzer gemeinsam auf Software und Daten zugreifen. Wenn mehr als ein Benutzer zur gleichen Zeit mit derselben Software arbeiten möchte, müssen Sie entweder für jeden zusätzlichen Benutzer ein weiteres Software-Paket erwerben oder, wenn ein Mehrplatzpaket für das Produkt angeboten wird, eine zusätzliche Lizenz erwerben. Sie können die Anzahl von autorisierten Benutzern in einem Netz durch eine beliebige Kombination von regulären Software- und Mehrplatzpaketen erhöhen. Beachten Sie dabei, daß die

Veit & Börs Software GmbH Am Judenbroich 11 50 226 Frechen

Tel. 02234/95424-0 Fax: 02234/95424-44 E-Mail: info@katharsys.de www.katharsys.de

9

Handbuch und Referenz

4. November

2001

Anzahl der Benutzer, die gleichzeitig im Netz mit der Software arbeiten, auf keinen Fall höher sein darf, als die Anzahl der erworbenen regulären Software-Pakete plus der mit Mehrplatzpaketen erworbenen Lizenzen. In allen anderen Fällen verstoßen Sie gegen die Lizenzvereinbarung. Mehrplatzpakete dürfen nur verwendet werden, um die Anzahl von Benutzern in einem Netz zu erhöhen.

Sie dürfen nicht eingesetzt werden, um Kopien der Software auf Einzelplatzrechnern, die nicht im Netz integriert sind, zu erstellen. In diesem Fall müssen Sie für jeden Rechner, der nicht in einem Netzwerk angeschlossen ist, ein vollständiges, reguläres Paket der Software erwerben.

WEITERE HINWEISE ZU DEN COPYRIGHT-BESTIMMUNGEN UND LIZENZVEREINBARUNGEN. Sie können alle Rechte für den Gebrauch der Software an eine andere Person übertragen, wenn Sie dabei die vollständige Software bzw. Lizenzen, alle Datenträgern und die gesamte Dokumentation des Pakets übergeben. Dazu gehören auch alle Kopien im Arbeitsspeicher oder auf Datenträger sowie die Sicherungskopien. Beachten Sie, daß die Software, wenn sie auf einen anderen Rechner übertragen wird, nur dort unter Berücksichtigung der Copyright-Bestimmungen eingesetzt werden darf. Außer im gerade genannten Fall dürfen die Software, die Datenträgern und die Dokumentation in keiner anderen Form übertragen, vermietet, verliehen, oder in anderer Form an Dritte weitergegeben werden. Der Einsatz der Software auf Ihrem Rechner oder in einem Netzwerk ist darüber hinaus auf die Beschreibung in der Dokumentation begrenzt. Es ist nicht gestattet, die Software abzuändern, zurückzuentwickeln, zu dekompilieren oder zu deassemblieren. Desweiteren dürfen die Veit&Börs-Copyrightvermerke weder verändert noch entfernt werden. Borland GmbH übernimmt keinerlei Garantie für das erstellte Anwendungsprogramm. Änderungen dieser Vereinbarung bedürfen der schriftlichen Zustimmung von Veit&Börs-Software. Alle in diesem Lizenzvertrag nicht ausdrücklich gewährten Nutzungsrechte verbleiben bei Veit&Börs-Software

GEWÄHRLEISTUNG. Veit&Börs-Software gewährleistet, daß die Software, die Datenträger sowie die Dokumentation den Spezifikationen in allen wesentlichen Belangen entsprechen und nicht mit Fehlern behaftet sind, die den Wert oder die Tauglichkeit zu dem gewöhnlichen oder den nach dem Vertrage vorausgesetzten Gebrauch aufheben oder mindern. Im Falle einer Mängelrüge ist der Kunde verpflichtet, die Software, Datenträgern oder Dokumentation einschließlich nachprüfbarer Aufzeichnungen bzw. Unterlagen hinsichtlich der, gerügten Abweichungen an Veit&Börs-Software zur Un-

10

Veit & Börs Software GmbH Am Judenbroich 11 50 226 Frechen

Tel. 02234/95424-0 Fax: 02234/95424-44 E-Mail: info@katharsys.de www.katharsys.de

Handbuch und Referenz

4. November

200

Version

Kaharsys

Version : 4. November 2001

Kaharsys

Software übernimmt die für eine etwaige Mängelbeseitigung anfallenden Arbeits- und Versandkosten, es sei denn, die Mängelrüge erweist sich als unberechtigt. Veit&Börs-Software übernimmt keine Gewährleistung für Mängel, die auf eine Veränderung oder Bearbeitung der Software durch den Kunden oder auf eine nicht den Spezifikationen oder sonstige nicht bestimmungmäßige Nutzung der Software zurückzuführen sind. Führt eine Nachbesserung oder Ersatzlieferung durch Veit&Börs-Software nicht innerhalb angemessener Frist zur Beseitigung der erheblichen Abweichungen, so ist der Kunde berechtigt, den Vertrag rückgängig zu machen oder eine angemessene Herabsetzung der Lizenzgebühr zu verlangen. Alle über die vorgenannten Rechte des Kunden hinausgehenden Ansprüche sind ausgeschlossen, soweit sich aus dieser Vereinbarung nichts anders ergibt.

tersuchung und ggf. Behebung der Mängel zu übermitteln. Veit&Börs-

HAFTBESCHRÄNKUNG. Veit&Börs-Software haftet für Schäden des Kunden nur, soweit diese von Veit&Börs-Software, bzw. ihren Erfüllungsgehilfen vorsätzlich oder grob fahrlässig oder infolge der Verletzung einer wesentlichen Vertragspflicht verursacht worden sind. Im Falle einer weder vorsätzlichen noch grob fahrlässigen Verletzung einer wesentlichen Vertragspflicht haftet Veit&Börs-Software nur in Höhe des typischen vorhersehbaren Schadens. Diese Haftungsbeschränkung gilt für alle Schadensersatzansprüche des Kunden, gleich aus welchem Rechtsgrund, insbesondere auch für die Haftung aus unerlaubter Handlung oder wegen Verschuldens bei Vertragsverhandlungen. Sie erfaßt jedoch nicht Schäden, für die eine gesetzliche zwingende Haftung besteht, durch das Fehlen zugesicherter Eigenschaften verursachte direkte Schäden oder Mängelfolgeschäden, gegen die zugesicherten Eigenschaften den Kunden gerade absichern sollten, für sonstige Mängelfolgeschäden haftet Veit&Börs-Software nur in der vorstehend beschränkten Weise.

KEINE HAFTUNG FÜR KONSEQUENZSCHÄDEN. Der Lizenzgeber und seine Lieferanten akzeptieren keine von gesetzlicher Seite nicht vorgeschriebene Haftung für jeglichen Schaden (einschließlich aber nicht ausschließlich Schäden für Geschäftsgewinne, Geschäftsunterbrechung, Verlust von Geschäftsinformationen oder jegliche andere Verluste) der aus der Verwendung oder nicht möglichen Verwendung dieses Produktes resultiert. Dies gilt auch, wenn der Lizenzgeber von der Möglichkeit solcher Schäden unterrichtet wurde. Es ist möglich, daß sich diese Einschränkung nicht auf Sie bezieht, da manche Staaten und Rechtsprechungen eine solche Haftungseinschränkung nicht erlauben.

11

Veit & Börs Software GmbH Am Judenbroich 11 50 226 Frechen

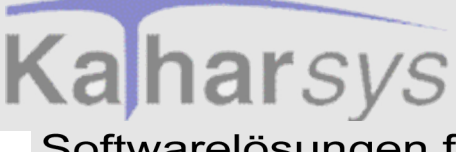

Version : 4. November 2001 TEILGÜLTIGKEIT. Sollten einzelne Bestimmungen dieser Lizenzvereinbarung ganz oder teilweise rechtsunwirksam oder lückenhaft sein oder werden, so wird hierdurch die Gültigkeit der übrigen Bestimmungen nicht berührt.

Veit & Börs Software GmbH Am Judenbroich 11 50 226 Frechen 12

### Die Produktfamilie - Was ist das KatharSys ETB? Sonstiges

### Softwarelösungen für Telekommunikationssysteme

Version : 4. November 2001

### 3 Die Produktfamilie - Was ist das *Kathar-Sys ETB*?

Die Produktfamilie *KatharSys* besteht aus mehreren Software-Modulen, die gemeinsam die softwaregestützte Anforderung, Auswertung, Verwaltung und Weiterleitung von Verbindungsdaten bzw. Verbindungen erlauben, die von Telekommunikations-Anlagen bereitgestellt werden. Die einzelnen Software-Module tauschen Daten gegenseitig aus, so daß bestimmte Anwendungsbereiche einheitlich zu bedienen sind, während grundlegende Funktionen im Hintergrund an zentraler Stelle für verschiedene Bereiche zur Verfügung gestellt werden.

Das KatharSys Elektronisches Telefonbuch (ETB) ermöglicht die softwaregestützte Verbindungs-Weiterleitung in der Telefonzentrale. Verbindungsteilnehmer (interne, externe und private) können dort über komfortable Suchmöglichkeiten aufgefunden und als Ansprechpartner schnell mit einem eingehenden Anruf verbunden werden. Außerdem können Teilnehmer über eine TAPI-Schnittstelle angewählt und hereinkommende Gespräche über diese Schnittstelle angenommen werden.

Das Software-Modul KatharSys Stammdatenverwaltung ist ein grundlegendes Modul. Es stellt grundlegende Funktionen sowohl für die KatharSys Gesprächsdatenerfassung (GDE32) als auch für das KatharSys Elektronische Telefonbuch (ETB) zur Verfügung. Deswegen ist es im Lieferumfang beider Module enthalten. Sollten Sie beide Module gleichzeitig einsetzen, nehmen Sie die Pflege Ihrer grundlegenden Personal-Daten und sonstigen Voreinstellungen natürlich nur einmal vor: Beide Module, die KatharSys Gesprächsdatenerfassung (GDE32) als auch das KatharSys Elektronische Telefonbuch (ETB) greifen dann gleichzeitig auf die Daten der KatharSys Stammdatenverwaltung zurück.

In der KatharSys Stammdatenverwaltung erfassen Sie Personal-Datensätze, denen Sie bestimmte Nebenstellen und PIN-Nummern zuordnen können. Auswertungsberichte, die Sie mit der KatharSys Gesprächsdatenerfassung (GDE32) erstellen, greifen auf diese Zuordnungen zurück. Ebenso greift das KatharSys Elektronische Telefonbuch (ETB) auf diese Einträge zurück, wenn es darum geht, über eine Suchfunktion einen Personal-Datensatz ausfindig zu machen und

Veit & Börs Software GmbH Am Judenbroich 11 50 226 Frechen

Die Produktfamilie - Was ist das KatharSys ETB? Sonstiges

### Softwarelösungen für Telekommunikationssysteme

die diesem zugeordnete Nebenstelle per Knopfdruck mit einem Anrufer zu verbinden.

Darüber hinaus finden Sie in der KatharSys Stammdatenverwaltung individuelle Konfigurationsmöglichkeiten für die beiden anderen KatharSys-Module: Die Erstellung individueller Kostenstellen sowie die Möglichkeit, diesen bestimmten Nebenstellen zuzuordnen, läßt Sie in der KatharSys Gesprächsdatenerfassung (GDE32) bestimmte Auswertungsberichte erstellen, die Verbindungsdaten nach Kostenstellen geschlüsselt auflisten. Die Erstellung von Aufgabenbereichen und die Möglichkeit der Zuordnung von Personal zu diesen Aufgabenbereichen ermöglichen die vorselektive, erleichternde Suche eines Verbindungs-Teilnehmers im KatharSys Elektronischen Telefonbuch (ETB).

Die KatharSys Gesprächsdatenerfassung (GDE32), die Verbindungsdatenerfassung, ist dasjenige Software-Modul, mittels dessen Sie die von den angeschlossenen Telekommunikations-Anlagen überstellten Verbindungsdaten auswerten und verwalten. Es arbeitet eng mit dem Modul KatharSys Datenaufnahme (GETDAT) zusammen, von dem aus es die Verbindungsdaten der einzelnen Telekommunikations-Anlagen bezieht und datenbanktechnisch verwaltet.

Mit der KatharSys Gesprächsdatenerfassung (GDE32) können Sie die durch umfangreiche Bearbeitungsfunktionen in einer zentralen Datenbank verwaltbaren Verbindungsdaten nach den verschiedensten, individuell zusammenstellbaren Kriterien in einem Auswertungsbericht listen und am Bildschirm oder auf dem Drucker ausgeben lassen. Voreingestellte Schlüssel-Kriterien ermöglichen Ihnen dabei, die erfahrungsgemäß häufigsten Anforderungen an Verbindungsauswertungen durchzuführen. Die Möglichkeit, eigene Auswertungskonfigurationen für Berichte zu speichern und als Menüpunkt aufzunehmen, trägt individuellen Wünschen Rechnung.

Die KatharSys Gastverwaltung ist ein Modul, das in Zusammenarbeit mit der KatharSys Gesprächsdatenerfassung (GDE32) und der KatharSys Datenaufnahme (GETDAT) die Buchungs-Verwaltung und das Erstellen von Abrechnungsberichten für Gast-Belegungen (z. B. in der Hotellerie), für die individuell angefallene Verbindungsgebühren abgerechnet werden sollen, ermöglicht. Sie können die KatharSys Gastverwaltung ausschließlich zusammen mit der Kathar-Sys Gesprächsdatenerfassung (GDE32) und der KatharSys Datenaufnahme (GET-DAT) einsetzen.

Der KatharSys Agent ist eine zeitgesteuerte Software zur automatischen Ausführung von verschiedenen Aufgaben. Zu diesen Aufgaben können gehören:

14

Veit & Börs Software GmbH Am Judenbroich 11 50 226 Frechen

Tel. 02234/95424-0 Fax: 02234/95424-44 E-Mail: info@katharsys.de www.katharsys.de

Handbuch und Referenz

**Kahar**sys

### Die Produktfamilie - Was ist das KatharSys ETB? Sonstiges Softwarelösungen für Telekommunikationssysteme

Version : 4. November 2001 Datenbank-Abfragen (SQL), das Ausführen von Programm-Dateien (exe-Dateien), FTP-Aufgaben (file transfer über Internet), das Ausführen von BAT-Dateien (Batch-Dateien) und der E-Mail-Versand über SMTP. Der *KatharSys Agent* eignet sich damit für automatische Datensicherungen, Überwachungsaufgaben oder Wartungsaufgaben für bspw. die Datenbestände der anderen KatharSys Software-Module.

Alle Module der *KatharSys* Produktfamilie stellen eine Passwort-Verwaltung zur Verfügung, die für unterschiedliche Anwender die Definition von unterschiedlichen Befugnissen erlaubt. Jeder Nutzer der Software-Module der KatharSys Produktfamilie ist damit identifizierbar.

Veit & Börs Software GmbH Am Judenbroich 11 50 226 Frechen

## 4 Hilfe-Möglichkeiten

Über den Menüpunkt Hilfe lassen sich zwei Untermenüpunkte abrufen. Kli-

cken Sie alternativ die <sup>?</sup>-Schaltfläche, um Hilfe-Erläuterungen anzufordern.

- 1. **Das Untermenü** *Hilfethemen*: Klicken Sie *Hilfe/Hilfethemen*, um die Online-Hilfe für das *KatharSys Elektronische Telefonbuch (ETB)* aufzurufen. Die Bedienung der Online-Hilfe erfolgt, wie Sie es von anderen Windows95spezifischen Hilfen her gewohnt sind.
- 2. Das Untermenü Info: Klicken Sie Hilfe/Info, um ein Dialogfenster aufzurufen, in dem Sie Informationen zur Version und gültigen Lizenz angezeigt erhalten. Klicken Sie Schließen, um dieses Informationsfenster zu schließen und auf die Oberfläche des KatharSys Elektronisches Telefonbuch (ETB) zurückzukehren.
- 3. **Kontext-sensitive Hilfe:** Wo immer Sie zu einem speziellen Eintragsfeld, einer Schaltfläche oder einem Auswahlfenster spezielle Hilfe-Erläuterungen anfordern möchten, markieren Sie, bzw. fokussieren Sie auf das Dialog-Element oder -Fenster, zu dem Sie die Hilfe anfordern möchten. Betätigen Sie die Funktionstaste *F1*, um eine Kurz-Hilfe zum ausgewählten Element zu erhalten.

Version : 4. November 2001

Veit & Börs Software GmbH Am Judenbroich 11 50 226 Frechen 16

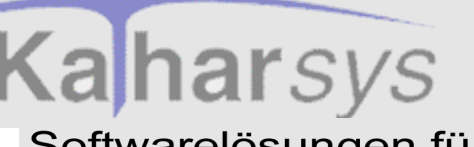

### 5 Aufrufen und Beenden des ETB

### 5.1 Anmelden

#### 5.1.1 Allgemeines zur Anmeldung

Damit Sie mit Ihrem KatharSys Elektronischen Telefonbuch (ETB) arbeiten können, ist es notwendig, daß Sie sich am KatharSys Elektronischen Telefonbuch (ETB) anmelden. Je nachdem, ob Sie einer derjenigen Anwender sind, die vom Administrator für bestimmte Bedien- und Bearbeitungsfunktionen registriert wurden, oder ob Sie der einzige Benutzer der Software bzw. der Administrator selbst sind, verfahren Sie unterschiedlich.

# 5.1.2 Anmelden am *KatharSys Elektronischen Telefonbuch (ETB)* als System-Administrator (Supervisor)

Klicken Sie Login (Menü Log...), um das Dialogfenster LogIn aufzurufen. Ver-

wenden Sie alternativ die Funktionstaste F2 oder klicken Sie das <sup>10</sup>-Icon.

| LogIn                  | ×           |
|------------------------|-------------|
| Benutzername eingeben. | *Ċ0         |
| Passwort eingeben:     |             |
|                        |             |
|                        |             |
| <b>√</b> 0K            | X Abbrechen |

KatharSys ETB

Veit & Börs Software GmbH Am Judenbroich 11 50 226 Frechen

Tel. 02234/95424-0 Fax: 02234/95424-44 E-Mail: info@katharsys.de www.katharsys.de

17

Handbuch und Referenz

Version : 4. November 2001

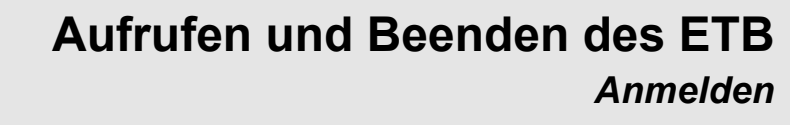

Version : 4. November 2001

- 1. **Feld** *Benutzername eingeben*: Geben Sie im Feld unter *Benutzername eingeben: supervisor* ein. Groß- oder Kleinschreibung spielt dabei keine Rolle.
- 2. Feld Passwort eingeben: Geben Sie im Feld unter Passwort eingeben: das von Ihnen erstellte Passwort ein. Achten Sie darauf, daß die Schreibweise dieses Passwortes exakt mit der Schreibweise des von Ihnen zuvor erstellten Passwortes übereinstimmen muß. Wenn Sie sich zum ersten Mal anmelden, werden Sie aufgefordert, das von Ihnen eingegebene Passwort zu wiederholen, um sicherzustellen, daß das softwaremäßig erkannte Passwort tatsächlich das von Ihnen gewünschte ist.
  - Wiederholte Anmeldung: Klicken Sie OK.
  - Erstmalige Anmeldung: Klicken Sie *OK*. Folgendes Dialogfenster erscheint.

| Erste Anmeldung 🛛 🛛 🔀             |
|-----------------------------------|
| Bitte Passworteingabe wiederholen |
| OK 1                              |
|                                   |

• Klicken Sie die *OK*. Das obige Dialogfenster zeigt nun ein zusätzliches Feld an.

| LogIn                  | ×           |
|------------------------|-------------|
| Benutzername eingeben. |             |
| supervisor             | ି©ୁ         |
| Passwort eingeben:     | Ŭ,          |
| ****                   |             |
| Passwort bestätigen:   |             |
|                        |             |
| 🗸 ок                   | 🗙 Abbrechen |

- **Feld** *Passwort bestätigen:* Geben Sie im Feld unter *Passwort bestätigen* Ihr gewähltes Passwort nochmals ein.
  - **Passwörter identisch:** Klicken Sie *OK*. Wenn die beiden von Ihnen eingegebenen Passwörter identisch sind, wird das Dialog-

18

Veit & Börs Software GmbH Am Judenbroich 11 50 226 Frechen

Tel. 02234/95424-0 Fax: 02234/95424-44 E-Mail: info@katharsys.de www.katharsys.de

Handbuch und Referenz

fenster geschlossen: Sie sind angemeldet.

• **Passwörter nicht identisch:** Weichen die beiden Passwörter voneinander ab, werden Sie durch folgende Fehlermeldung darauf hingewiesen:

| Fehler 🛛 🕅                           |
|--------------------------------------|
| Ihre Passwörter sind nicht identisch |
| (                                    |
| UK                                   |

• Klicken Sie OK. Geben Sie im Feld unter Passwort bestätigen das exakt gleiche Passwort wie im Feld unter Passwort eingeben ein und klicken Sie erneut OK. Geben Sie in beiden Feldern ein neues Passwort ein, wenn Sie wiederum eine Fehlermeldung erhalten.

#### 5.1.3 Anmelden als normaler Anwender

Klicken Sie *Login* (Menü *Log...*), um das Dialogfenster *LogIn* aufzurufen. Verwenden Sie alternativ die Funktionstaste *F2* oder klicken Sie das

| LogIn                                 | ×           |
|---------------------------------------|-------------|
| Benutzername eingeben.                | Ċ.          |
| Passwort eingeben:                    | J           |
| , , , , , , , , , , , , , , , , , , , |             |
|                                       |             |
| 🗸 ок                                  | X Abbrechen |

1. **Feld** *Benutzername eingeben*: Geben Sie im Feld unter *Benutzername eingeben*: denjenigen Benutzernamen ein, den Sie von Ihrem Administrator erhalten haben. Groß- oder Kleinschreibung spielt dabei keine Rolle.

19

Veit & Börs Software GmbH Am Judenbroich 11 50 226 Frechen

Tel. 02234/95424-0 Fax: 02234/95424-44 E-Mail: info@katharsys.de www.katharsys.de

Handbuch und Referenz

KatharSys ETB

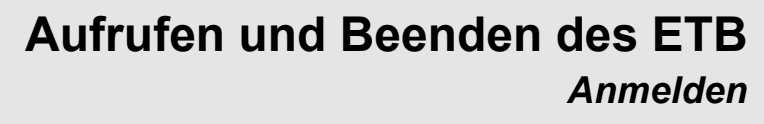

Version : 4. November 2001

Handbuch und Referenz

KatharSys ETB

2. Feld Passwort eingeben: Geben Sie im Feld unter Passwort eingeben: das von Ihnen erstellte Passwort ein. Achten Sie darauf, daß die Schreibweise dieses Passwortes exakt mit der Schreibweise des von Ihnen zuvor erstellten Passwortes übereinstimmen muß. Wenn Sie sich zum ersten Mal anmelden, werden Sie aufgefordert, das von Ihnen eingegebene Passwort zu wiederholen, um sicherzustellen, daß das softwaremäßig erkannte Passwort tatsächlich das von Ihnen gewünschte ist.

• Wiederholte Anmeldung: Klicken Sie OK.

• Login-Vorgang erfolgreich: War Ihr Login-Vorgang erfolgreich, wird das Dialogfenster geschlossen und Sie sind angemeldet. Sämtliche Menü-Punkte und ersatzweisen Icons, für die Ihnen die Benutzer-Rechte eingeräumt wurden, stehen Ihnen zur Verfügung.

• Login-Vorgang nicht erfolgreich: Ein mißlungener Login-Vorgang kann unterschiedliche Gründe haben. Ohne erfolgreichen Login-Vorgang können Sie mit dem *KatharSys Elektronischen Telefonbuch (ETB)* nicht arbeiten.

• Benutzername nicht korrekt eingegeben: Sie erhalten folgende Fehlermeldung, wenn Sie Ihren Benutzernamen nicht so eingegeben haben, wie er Ihnen vom Administrator vergeben wurde:

| Fehler          | ×        |
|-----------------|----------|
| Benutzername ur | ngültig! |
| OK              |          |

• Klicken Sie OK und geben Sie Ihren Benutzernamen korrekt ein.

• **Benutzername nicht registriert:** Sie erhalten folgende Fehlermeldung, wenn Ihr Benutzername vom Administrator (noch) nicht registriert wurde.

| Fehler 🛛 🕅             | 1 |
|------------------------|---|
| Benutzername ungültig! |   |
| OK OK                  |   |

20

Veit & Börs Software GmbH Am Judenbroich 11 50 226 Frechen

Version : 4. November 2001 • Klicken Sie *OK*, um die Fehlermeldung zu bestätigen und wenden Sie sich an Ihren Administrator, um zu klären, warum Ihr Benutzername wider Erwarten nicht registriert ist. Vergewissern Sie sich gegebenenfalls, daß Sie den Benutzernamen auch wie gewünscht eingegeben haben.

• Falsches Passwort: Wenn Sie nicht das korrekte Passwort eingegeben haben, erhalten Sie folgende Fehlermeldung.

| Fehler        | $\times$ |
|---------------|----------|
| Passwort ungü | ltig!    |
| OK.           |          |

• Klicken Sie *OK*, um die Fehlermeldung zu bestätigen und geben Sie Ihr Passwort korrekt ein. Sollten Sie Ihr Passwort vergessen haben, wenden Sie sich bitte an Ihren Administrator.

• Erstmalige Anmeldung: Klicken Sie OK. Folgendes Dialogfenster erscheint.

| Erste Anmeldung 🛛 🛛 🕅             |  |  |  |
|-----------------------------------|--|--|--|
| Bitte Passworteingabe wiederholen |  |  |  |
|                                   |  |  |  |
| UK                                |  |  |  |

• Klicken Sie *OK*. Das obige Dialogfenster zeigt nun ein zusätzliches Feld an.

Veit & Börs Software GmbH Am Judenbroich 11 50 226 Frechen 21

Tel. 02234/95424-0 Fax: 02234/95424-44 E-Mail: info@katharsys.de www.katharsys.de

Handbuch und Referenz

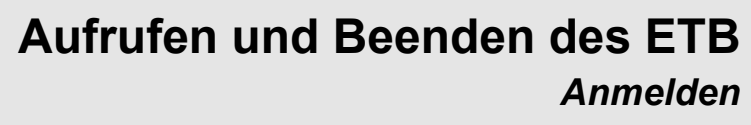

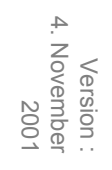

| ogln                   | l.           |
|------------------------|--------------|
| Benutzername eingeben. |              |
| supervisor             | - <b>C</b> I |
| Passwort eingeben:     |              |
| ****                   |              |
| Passwort bestätigen:   |              |
|                        |              |
|                        |              |
| 🗸 ок                   | X Abbrechen  |

Geben Sie im Feld unter Passwort bestätigen Ihr gewähltes Passwort nochmals ein.

• **Passwörter identisch:** Klicken Sie *OK*. Wenn die beiden von Ihnen eingegebenen Passwörter identisch sind, wird das Dialog-fenster geschlossen: Sie sind angemeldet.

• **Passwörter nicht identisch:** Weichen die beiden Passwörter voneinander ab, werden Sie durch folgende Fehlermeldung darauf hingewiesen:

| Fehler 🔀                             |
|--------------------------------------|
| Ihre Passwörter sind nicht identisch |
| OK                                   |
|                                      |

• Klicken Sie OK. Geben Sie im Feld unter *Passwort bestätigen* das exakt gleiche Passwort wie im Feld unter *Passwort eingeben* ein, und klicken Sie erneut OK. Geben Sie in beiden Feldern ein neues Passwort ein, wenn Sie wiederum eine Fehlermeldung erhalten.

Veit & Börs Software GmbH Am Judenbroich 11 50 226 Frechen

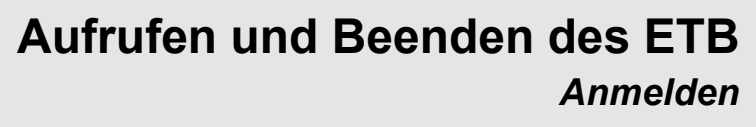

#### 5.1.4 Automatische Anmeldung festlegen

Aktivieren Sie den automatischen Aufruf des Login-Vorgangs, wenn Sie sich üblicherweise auch direkt nach dem Aufruf des KatharSys Elektronischen Telefonbuchs (ETB) anmelden möchten.

 Umschalter Login bei Programmstart: Klicken Sie Konfiguration/Einstellungen/ Startoptionen/Login bei Programmstart, um den automatischen Aufruf des Login-Vorgangs nach Programmaufruf zu aktivieren. Ein Häkchen vor dem Eintrag zeigt die erfolgreiche Aktivierung an. Klicken Sie abermals, um die Option zu deaktivieren.

#### 5.1.5 Abmelden vom KatharSys Elektronischen Telefonbuch (ETB)

Aus verschiedenen Gründen kann es sein, daß Sie mit dem *KatharSys Elektro*nischen Telefonbuch (ETB) im Augenblick nicht mehr unter dem momentan angemeldeten Namen arbeiten möchten. Um sich unter einem anderen Namen anmelden zu können, müssen Sie sich zuerst abmelden. Daß Ihr Logout-Vorgang erfolgreich war, erkennen Sie daran, daß sich die Benutzeroberfläche verändert; verschiedene Menü-Punkte und alternative Schaltflächen unter den Menü-Punkten werden abgeschattet und sind nicht mehr anwählbar, bevor nicht eine erneute Anmeldung vorgenommen wird.

Den Logout-Vorgang vollziehen Sie auf folgende Weisen:

- 1. Menüpunkt Log...: Klicken Sie Logout (Menü Log...). Sie sind abgemeldet.
- 2. Schaltfläche Klicken Sie diese Schaltfläche. Sie sind abgemeldet.

#### 5.1.6 Beenden des KatharSys Elektronischen Telefonbuchs (ETB)

Klicken Sie Beenden (Menü Datei), um die Anwendung KatharSys Elektronisches

*Telefonbuch (ETB)* zu beenden. Klicken Sie alternativ dazu das II-Icon oder betätigen Sie - bei gehaltener *Alt*-Taste - die Funktionstaste *F4*.

Veit & Börs Software GmbH Am Judenbroich 11 50 226 Frechen

Tel. 02234/95424-0 Fax: 02234/95424-44 E-Mail: info@katharsys.de www.katharsys.de

23

Handbuch und Referenz

Version : 4. November 2001

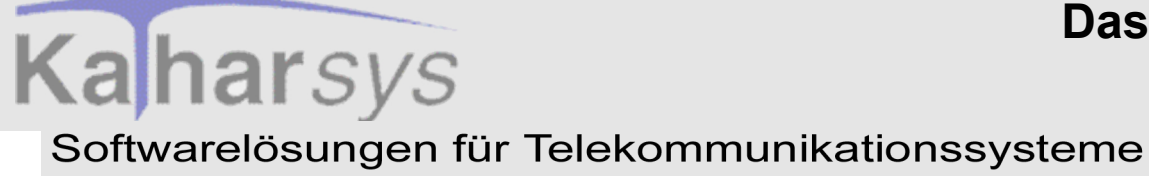

6 Das Passwort ändern

Sie können Ihr Passwort jederzeit ändern; aus Sicherheitsgründen sollten Sie dies regelmäßig tun. Klicken Sie *Dienste/Passwort ändern*, um das Passwort im Dialogfenster *Passwort ändern* zu ändern.

| Passwort ändern                    | ×                                       |
|------------------------------------|-----------------------------------------|
| Altes Passwort eingeben:           |                                         |
| <u> </u>                           | C)                                      |
| Neues Passwort eingeben:           |                                         |
|                                    |                                         |
| Neues Passwort <u>b</u> estätigen: |                                         |
|                                    |                                         |
|                                    | ı — — — — — — — — — — — — — — — — — — — |
| 🗸 ок                               | 🗙 Abbrechen                             |

#### So gehen Sie vor:

1. Altes Passwort eingeben: Klicken Sie in das Eintragsfenster *Altes Passwort eingeben*, um das von Ihnen aktuell gültige Passwort einzutragen, mittels dessen Sie augenblicklich am System angemeldet sind. Groß- und Kleinschreibung ist dabei unwesentlich. Wird Ihr Passwort nicht korrekt erkannt, werden Sie durch folgende Fehlermeldung darauf aufmerksam gemacht.

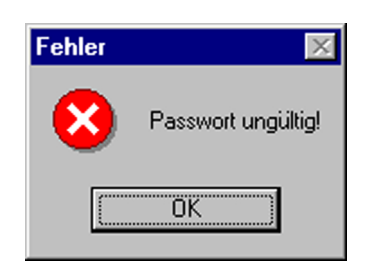

Klicken Sie OK, und geben Sie das alte Passwort korrekt ein.

24

Veit & Börs Software GmbH Am Judenbroich 11 50 226 Frechen

Tel. 02234/95424-0 Fax: 02234/95424-44 E-Mail: info@katharsys.de www.katharsys.de

Handbuch und Referenz

KatharSys ETB

Version : 4. November 2001

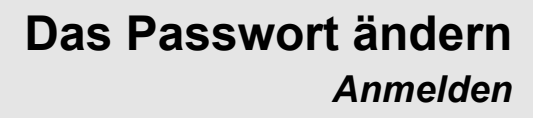

Version : 4. November 2001

- 2. Neues Passwort eingeben: Klicken Sie in das Eintragsfenster *Neues Passwort eingeben*, um ein neues Passwort einzugeben, unter dem Sie vom Zeitpunkt der erfolgreichen Änderung an im System angemeldet sein möchten. Achten Sie darauf, daß das System hier die genaue Schreibweise übernimmt.
- 3. Neues Passwort bestätigen: Klicken Sie in das Eintragsfenster Neues Passwort bestätigen, um das neue Passwort nochmals bestätigend einzugeben. Da die Einträge in den beiden Eintragsfenstern für das neue Passwort visuell unkenntlich sind, wird durch diese doppelte Eingabe ausgeschlossen, daß Sie ein Passwort anders erinnern als es im System verwaltet und damit bei der nächsten Anmeldung nicht erkannt wird. Achten Sie darauf, daß Sie exakt die gleiche Schreibweise wie im Eintragsfenster Neues Passwort eingeben einhalten. Stimmen beide Einträge nicht überein, werden Sie durch folgende Fehlermeldung darauf aufmerksam gemacht:

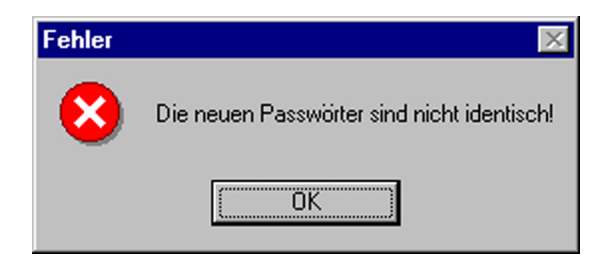

Klicken Sie OK, und wiederholen Sie die Schritte 2 und 3.

4. **Einträge übernehmen oder verwerfen:** Klicken Sie *OK*, um Ihre Einträge zu übernehmen. Die erfolgreiche Änderung wird durch folgende Meldung quittiert.

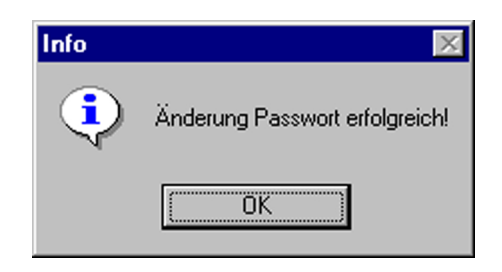

KatharSys ETB

Veit & Börs Software GmbH Am Judenbroich 11 50 226 Frechen

Tel. 02234/95424-0 Fax: 02234/95424-44 E-Mail: info@katharsys.de www.katharsys.de

25

Handbuch und Referenz

Version : 4. November 2001 Klicken Sie OK; von nun an sind Sie unter dem neuen Passwort am System angemeldet.

5. **Passwort nicht ändern:** Klicken Sie *Abbrechen* im Dialogfenster *Passwort ändern*, um das Dialogfenster zu schließen, ohne daß irgendwelche Änderungen übernommen werden.

Handbuch und Referenz

Veit & Börs Software GmbH Am Judenbroich 11 50 226 Frechen

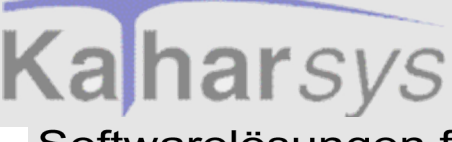

Version : 4. November 2001

### 7 Gestaltung der Arbeitsoberfläche

### 7.1 Was ist zu sehen?

Nach erfolgreicher Anmeldung am *KatharSys Elektronisches Telefonbuch (ETB)* gelangen Sie auf die Benutzeroberfläche.

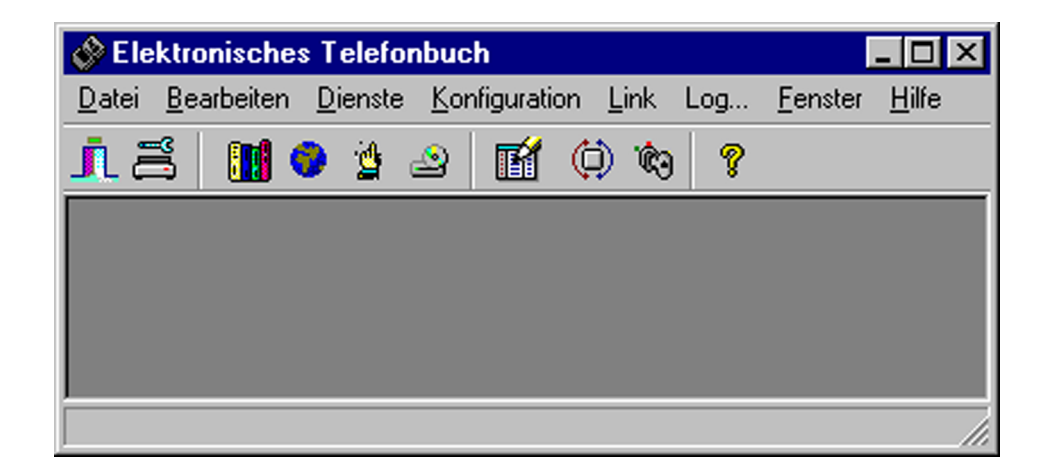

Abhängig davon, welche Bedien-Rechte Ihnen vom Administrator eingeräumt worden sind, können Sie die nicht abgeschatteten Menüpunkte und Untermenüpunkte sowie die Icon-Schaltflächen benutzen. Die Icon-Schaltflächen stehen Ihnen alternativ zu bestimmten Menü-Punkten zur Verfügung, um eine schnelle Anwahl der am häufigsten benötigten Funktionen zu ermöglichen. Sämtliche Funktionen rufen Sie über diese Menüpunkte und alternativen Icons ab. Diejenigen Dialogfenster, für die Sie eine automatische Öffnung bei Anmeldung festgelegt haben, werden aufgerufen.

Veit & Börs Software GmbH Am Judenbroich 11 50 226 Frechen

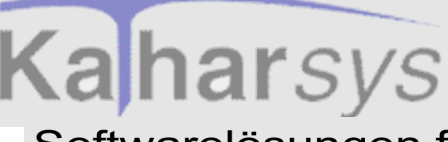

7.2 Fenster-Einstellungen

#### 7.2.1 Fenster nebeneinander anordnen

Zu Übersichtszwecken können Sie die geöffneten Dialogfenster automatisch sowohl nebeneinander als auch hintereinander auf dem Bildschirm anordnen lassen.

• Klicken Sie *Anordnen (Menü Fenster)*, um die geöffneten Dialogfenster nebeneinander auf dem Bildschirm anzuordnen.

#### 7.2.2 Fenster hintereinander anordnen

Zu Übersichtszwecken können Sie die geöffneten Dialogfenster automatisch sowohl nebeneinander als auch hintereinander auf dem Bildschirm anordnen lassen.

• Klicken Sie *Anordnen* (Menü *Fenster*), um die geöffneten Dialogfenster hintereinander auf dem Bildschirm anzuordnen.

#### 7.2.3 Fenster-Einstellungen speichern

Bei der Teilnehmer-Suche in den einzelnen Dialogfenstern können Sie - für jede Teilnehmer-Art, interne, externe und private, - die Ergebnisanzeige von gesuchten Teilnehmern hinsichtlich Spaltenbreite und Spalten-Reihenfolge anpassen. Wenn Sie möchten, daß bei diese Einstellungen beim erneutem Aufruf des *KatharSys Elektronischen Telefonbuchs (ETB)* erhalten bleiben, können Sie die aktuellen Einstellungen speichern.

- Einstellungen für interne Teilnehmer speichern: Klicken Sie Konfiguration/Einstellungen/Fensterlayout/Fenstereinstellungen speichern/ETB intern speichern, um die Einstellungen für die Ergebnisanzeige im Dialogfenster Telefonbuch intern dauerhaft zu speichern.
- Einstellungen für externe Teilnehmer speichern: Klicken Sie Konfiguration/Einstellungen/Fensterlayout/Fenstereinstellungen speichern/ETB extern speichern, um die Einstellungen für die Ergebnisanzeige im Dialogfenster

28

Veit & Börs Software GmbH Am Judenbroich 11 50 226 Frechen

Tel. 02234/95424-0 Fax: 02234/95424-44 E-Mail: info@katharsys.de www.katharsys.de

Handbuch und Referenz

KatharSys ETB

Version : 4. November 2001

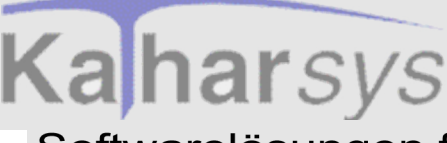

Telefonbuch extern dauerhaft zu speichern.

• Einstellungen für private Teilnehmer speichern: Klicken Sie Konfiguration/Einstellungen/Fensterlayout/Fenstereinstellungen speichern/ETB privat speichern, um die Einstellungen für die Ergebnisanzeige im Dialogfenster Telefonbuch privat dauerhaft zu speichern.Fenster-Einstellungen zurücksetzen

### 7.3 Fenster-Einstellungen zurücksetzen

Bei der Teilnehmer-Suche in den einzelnen Dialogfenstern können Sie - für jede Teilnehmer-Art, interne, externe und private, - die Ergebnisanzeige von gesuchten Teilnehmern hinsichtlich Spaltenbreite und Spalten-Reihenfolge anpassen. Sie können diese bzw. zuvor gespeicherte Einstellungen auf die standardmäßige Voreinstellung zurücksetzen.

- Einstellungen für interne Teilnehmer zurücksetzen: Klicken Sie Konfiguration/Einstellungen/Fensterlayout/Fenstereinstellungen zurücksetzen/ETB intern zurücksetzen, um die Einstellungen für die Ergebnisanzeige im Dialogfenster Telefonbuch intern auf die Voreinstellungen zurückzusetzen.
- Einstellungen für externe Teilnehmer zurücksetzen: Klicken Sie Konfiguration/Einstellungen/Fensterlayout/Fenstereinstellungen zurücksetzen/ETB extern zurücksetzen, um die Einstellungen für die Ergebnisanzeige im Dialogfenster Telefonbuch extern auf die Voreinstellungen zurückzusetzen.
- Einstellungen für private Teilnehmer zurücksetzen: Klicken Sie Konfiguration/Einstellungen/Fensterlayout/Fenstereinstellungen zurücksetzen/ETB privat zurücksetzen, um die Einstellungen für die Ergebnisanzeige im Dialogfenster Telefonbuch privat auf die Voreinstellungen zurückzusetzen.

#### 7.3.1 Popup-Fenster festlegen

Sie können festlegen, daß bei ankommenden Rufen gesonderte Fenster mit den zu einem Teilnehmer zugehörigen Daten in den Vordergrund treten. Dies setzt natürlich voraus, daß der Anrufer identifiziert werden kann, d. h. also, daß jene Daten zuvor in der *KatharSys Stammdatenverwaltung* erfaßt worden sind. Insbesondere muß die Rufnummer des eingehenden Rufs für eine eindeutige Identifizierung zuvor erfaßt worden sein.

Popup-Fenster für intern eingehende Rufe: Klicken und aktivieren Sie

29

Veit & Börs Software GmbH Am Judenbroich 11 50 226 Frechen

Tel. 02234/95424-0 Fax: 02234/95424-44 E-Mail: info@katharsys.de www.katharsys.de

Handbuch und Referenz

4. November

2001

Version :

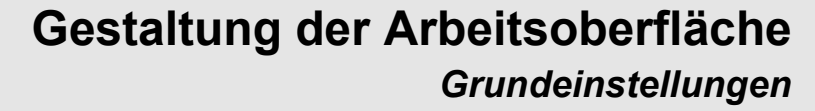

Version : 4. November 2001

Kaharsys

die Option Popup-Fenster bei internen Gesprächen über Konfiguration/Einstellungen/Popupfenster/Popup-Fenster bei internen Gesprächen, um festzulegen, daß ein Popup-Fenster mit den dem Anrufer zugehörigen Daten in den Vordergrund tritt, sobald ein Ruf eines in der KatharSys Stammdatenverwaltung als intern erfaßten Teilnehmers eingeht. Ein Häkchen vor der Option zeigt die bestehende Aktivierung an. Klicken Sie nochmals für eine Deaktivierung.

- Popup-Fenster für extern eingehende Rufe: Klicken und aktivieren Sie die Option Popup-Fenster bei externen Gesprächen über Konfiguration/Einstellungen/Popupfenster/Popup-Fenster bei externen Gesprächen, um festzulegen, daß ein Popup-Fenster mit den dem Anrufer zugehörigen Daten in den Vordergrund tritt, sobald ein Ruf eines in der KatharSys Stammdatenverwaltung als extern erfaßten Teilnehmers eingeht. Ein Häkchen vor der Option zeigt die bestehende Aktivierung an. Klicken Sie nochmals für eine Deaktivierung.
- **Popup-Fenster für privat eingehende Rufe:** Klicken und aktivieren Sie die Option *Popup-Fenster bei privaten Gesprächen* über *Konfiguration/Einstellungen/Popupfenster/Popup-Fenster bei privaten Gesprächen*, um festzulegen, daß ein Popup-Fenster mit den dem Anrufer zugehörigen Daten in den Vordergrund tritt, sobald ein Ruf eines Teilnehmers eingeht, den Sie im privaten Telefonbuch eingetragen haben. Ein Häkchen vor der Option zeigt die bestehende Aktivierung an. Klicken Sie nochmals für eine Deaktivierung.

### 7.4 Grundeinstellungen

#### 7.4.1 Telefonbücher bei Anmeldung automatisch aufrufen

Sie können für jedes der drei Telefonbücher - internes, externes und privates Telefonbuch - einzeln festlegen, daß es beim Anmelden am *KatharSys Elektronischen Telefonbuch (ETB)* automatisch geöffnet wird. Dies ist sinnvoll, wenn Sie immer wieder mit den gleichen Telefonbüchern arbeiten.

 Umschalter Internes Telefonbuch autom. öffnen: Klicken Sie Konfiguration/Einstellungen/Startoptionen/Internes Telefonbuch automatisch öffnen, um das interne Telefonbuch bei Anmeldung automatisch zu öffnen.Ein Häkchen vor der Option zeigt die erfolgreiche Anwahl an. Klicken Sie abermals, um die

30

Veit & Börs Software GmbH Am Judenbroich 11 50 226 Frechen

Tel. 02234/95424-0 Fax: 02234/95424-44 E-Mail: info@katharsys.de www.katharsys.de

Handbuch und Referenz

KatharSys ETB

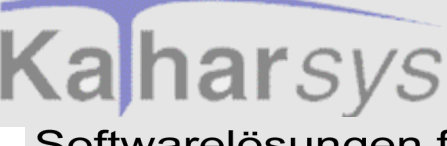

automatische Öffnung zu deaktivieren.

- Umschalter Externes Telefonbuch autom. öffnen: Klicken Sie Konfiguration/ Einstellungen/Startoptionen/Externes Telefonbuch automatisch öffnen, um das externe Telefonbuch bei Anmeldung automatisch zu öffnen.Ein Häkchen vor der Option zeigt die erfolgreiche Anwahl an. Klicken Sie abermals, um die automatische Öffnung zu deaktivieren.
- Umschalter Privates Telefonbuch autom. öffnen: Klicken Sie Konfiguration/Einstellungen/Startoptionen/Privates Telefonbuch automatisch öffnen, um das private Telefonbuch bei Anmeldung automatisch zu öffnen.Ein Häkchen vor der Option zeigt die erfolgreiche Anwahl an. Klicken Sie abermals, um die automatische Öffnung zu deaktivieren.

#### 7.4.2 Telefonsteuerung automatisch aufrufen

Sie können festlegen, daß die Telefonsteuerung beim Anmelden am Kathar-Sys Elektronischen Telefonbuch (ETB) automatisch geöffnet wird.

• Umschalter Telefonsteuerung autom. öffnen: Klicken Sie Konfiguration/Einstellungen/Startoptionen/Telefonsteuerung automatisch öffnen, um die Telefonsteuerung bei Anmeldung automatisch zu öffnen. Ein Häkchen vor der Option zeigt die erfolgreiche Anwahl an. Klicken Sie abermals, um die automatische Öffnung zu deaktivieren.

Handbuch und Referenz

4. November

200

Version

KatharSys ETB

Veit & Börs Software GmbH Am Judenbroich 11 50 226 Frechen

# Kaharsys Unterschiede zwischen Echtzeit-Softwarelösungen für Telekommunikationssysteme

#### Volltext

## 8 Suchen und Verbinden

# 8.1 Unterschiede zwischen Echtzeit-Suche und Suche über Volltext

Es gibt zwei verschiedene Arten des Suchens auf den Registerkarten *Standard* der Dialogfenster *Telefonbuch intern* und *Telefonbuch extern:* Die *Echtzeit-Suche* (Option *Inkrementell*) und die Volltext-Suche (nach vollständiger Eingabe Ihrer Sucheinträge). Abhängig davon, welche Art des Suchens Sie über die Aktivierung oder Deaktivierung der Klickbox *Inkrementelle Suche* eingestellt haben, werden im Bereich *Ergebnis* unterschiedlich die Teilnehmer angezeigt.

Im Dialogfenster *Telefonbuch intern* haben Sie darüber hinaus eine weitere Suchmöglichkeit: In der *KatharSys Stammdatenverwaltung* zugeordnete Teilnehmer können über Aufgabengebiete (auf den Registerkarten neben der Registerkarte *Standard*) gesucht werden.

Schalten Sie zwischen den beiden Sucharten (Echtzeit und Volltext) über die Aktivierung oder Deaktierung der Klickbox *Inkrementelle Suche* im Dialogfenster *Telefonbuch intern* oder *Telefonbuch extern* um; ein Häkchen in der Klickbox zeigt die aktivierte Echtzeit-Suche (Inkrementelle Suche) an.

Im folgenden finden Sie die Unterschiede der beiden Sucharten erläutert:

• Echtzeit-Suche (Option Inkrementelle Suche aktiviert): Im Bereich Ergebnis werden fortlaufend während Ihrer Eingabe in den Suchfeldern diejenigen Einträge angezeigt, die bisher Ihrer Sucheingabe entsprechen. Je mehr Zeichen Sie in einem Feld eingeben bzw. in je mehr Eintragsfelder Sie Sucheinträge eingeben, desto geringer wird die im Bereich Ergebnis angezeigte Treffermenge - bis hin zu einem einzelnen Eintrag. Wird kein Eintrag angezeigt, heißt das, daß kein Eintrag der Datenbank Ihren Suchkriterien entspricht. Diese Art der Suche ist geeignet, wenn Sie sich über die Schreibweise eines Eintrages nicht vollständig im klaren sind und ähnliche Schreibweisen als Alternative angezeigt erhalten möchten. Beachten Sie bitte, daß sich durch die Anwahl dieser Option die Suchzeit bei sehr großen Datenbeständen erhöhen kann.

Volltext-Suche (Option Inkrementelle Suche deaktiviert): Im Bereich

32

Veit & Börs Software GmbH Am Judenbroich 11 50 226 Frechen

Tel. 02234/95424-0 Fax: 02234/95424-44 E-Mail: info@katharsys.de www.katharsys.de

Handbuch und Referenz

Version : 4. November 2001

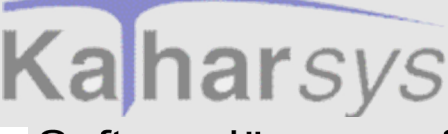

Version : 4. November 2001 *Ergebnis* werden <u>nach Abschluß Ihrer Such-Einträge</u> durch Betätigen der *Return*-Taste sämtliche Treffer angezeigt, die Ihren Suchkriterien genau entsprechen. Diese Art der Suche ist geeignet, wenn Sie die zu suchende Person über Ihre vorzunehmenden Einträge mit Sicherheit eindeutig werden identifizieren können.

Hinweis: Bei sehr großem Bestand an Teilnehmern (> 500000 Einträge) kann die Echtzeit-Suche mitunter unverhältnismäßig lange dauern. Deaktivieren Sie die Option *Inkrementelle Suche*, um den Suchvorgang zu beschleunigen.

### 8.2 Interne Teilnehmer suchen und verbinden

8.2.1 Suchen

8.2.1.1 Echtzeit-Suche

#### 8.2.1.1.1 Interne Teilnehmer - Suchen in Echt-Zeit (inkrementell)

Klicken Sie Telefonbuch intern (Menü Bearbeiten), um das Dialogfenster Telefonbuch intern zu öffnen, in dem Sie nach Teilnehmern aus dem internen Telefon-

buch zur Anwahl suchen können. Klicken Sie alternativ das Eicon oder die Funktionstaste F5. Im Dialogfenster *Telefonbuch intern* nehmen Sie auf der Registerkarte *Standard* Ihre Echtzeit-Suche vor. Auf der Registerkarte *Standard* können Sie interne Teilnehmer nach den einzelnen Datensatzbestandteilen, die Sie in der *KatharSys Stammdatenverwaltung* für einen internen Teilnehmer eingetragen haben, ausfindig machen.

KatharSys ETB

Handbuch und Referenz

Veit & Börs Software GmbH Am Judenbroich 11 50 226 Frechen 33

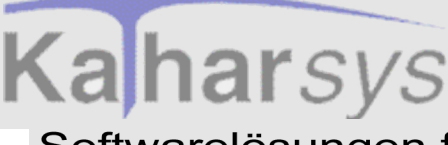

|        | 4  |   |
|--------|----|---|
|        | Z  |   |
|        | 2  | e |
| N      | en | ร |
| Ő      | g  | ğ |
| $\sim$ | Φ  |   |

| Telefonbuch intern       |                                   |                      |                    | _                   |
|--------------------------|-----------------------------------|----------------------|--------------------|---------------------|
| tandard Verwaltung Vors  | tand Produktion Vertrieb Sonstige |                      | 🔽 In               | krementelle Such    |
| Suche nach: Name, Vornan | ne etc.                           |                      |                    |                     |
| <u>N</u> ame: Mei        | Zusatz <u>1</u> :                 | Zusatz <u>4</u> :    | Anrede:            |                     |
| Vorname:                 | Zusatz <u>2</u> :                 | Zusatz <u>5</u> :    | Tjtel:             |                     |
| Eunktion                 | Zusatz <u>3</u> :                 | Zusatz <u>6</u> :    | Stat <u>u</u> s:   |                     |
| Telefon:                 |                                   |                      | PersNr.            |                     |
|                          |                                   |                      |                    |                     |
|                          |                                   |                      |                    |                     |
| Ergebnis:                |                                   |                      |                    |                     |
| Name                     | Vorname                           | Nst                  | Anrede             |                     |
| Meier                    | Bernhard                          | 4712                 | Herr               |                     |
| Meier                    | Klaus-Dieter                      | 8799                 | Herr               |                     |
| Meier                    | Karl-Wilhelm                      | 9999                 | Herr               |                     |
|                          |                                   |                      |                    |                     |
|                          |                                   |                      |                    |                     |
| -1-1                     |                                   |                      |                    |                     |
| •                        |                                   |                      |                    |                     |
|                          | 🔄 📶 elefon 🛛 😹 Mobilfun           | k 🛛 😹 Privat 🛛 😹 I e | elefax 🛛 👝 Trennen | <sub>了 H</sub> ilfe |
|                          | 4712                              |                      | X Neue Suche       | Schlief             |
|                          |                                   |                      | incuo oucho        |                     |

So gehen Sie vor, um Teilnehmer in Echtzeit (d. h. inkrementell) zu suchen:

- Echtzeit-Suche aktivieren: Klicken und aktivieren Sie die Klickbox Inkrementelle Suche, um die Echtzeit-Suche zu aktivieren, wenn nicht bereits geschehen. Ihre Suche wird von nun an sämtliche Ergebnisse <u>fortlaufend</u> im Bereich *Ergebnis* anzeigen.
- Echtzeit-Suche vornehmen: Geben Sie in einem oder mehreren Suchfeldern im Bereich *Suche nach: Name, Vorname etc.* nacheinander die von Ihnen gewünschten Suchbegriffe bzw. Teile von diesen (z. B. nur ein "M" im Suchfenster *Name*) ein. Beobachten Sie, wie mit zunehmender eingetragener Zeichenzahl sich in Echtzeit die verbleibenden Einträge im Bereich *Ergebnis* immer mehr verringern. Geben Sie soviele weitere Suchzeichen in beliebigen der Suchfelder ein, bis im Bereich *Ergebnis* der gewünschte Teilnehmer in der verbleibenden Teilnehmer-Menge identifizierbar ist.
- Weitere Suchoptionen einstellen: Nutzen Sie die folgenden Möglichkeiten, um Ihre Suche effektiver zu gestalten:
  - Weitere, einschränkende Einträge vornehmen: Nehmen Sie in einem weiteren, beliebigen der anderen Suchfelder einen zusätzlichen Eintrag vor; die verbleibenden Einträge im Bereich *Ergebnis* werden nochmals verringert. Schränken Sie auf diese Weise Ihre Suchergebnisse weiter ein.
  - Direkt-Auswahl im Bereich Ergebnis: Doppelklicken Sie in einer

34

Veit & Börs Software GmbH Am Judenbroich 11 50 226 Frechen

Tel. 02234/95424-0 Fax: 02234/95424-44 E-Mail: info@katharsys.de www.katharsys.de

Handbuch und Referenz

KatharSys ETB

Version : 4. November 2001

Kaharsys

beliebigen Zelle der gewünschten Ergebnis-Spalte der sichtbaren Tabelle, um die Anzeige auf diesen einzigen Eintrag zu reduzieren. Beachten Sie, daß das angezeigte Ergebnis durch weitere Such-Aktionen wieder verworfen wird.

• Neue Suche vornehmen - Die Schaltfläche *Neue Suche*: Klicken Sie *Neue Suche*, um vor einer neuen Suche Einträge in sämtlichen Such-Feldern zu löschen. Klicken Sie dann in ein beliebiges Such-Fenster, und nehmen Sie eine neue Suche vor wie beschrieben.

• **Bemerkungen für Teilnehmer erfassen:** Um einen Teilnehmer noch besser zu beschreiben, können Sie individuelle Bemerkungen für ihn erfassen, die im Notizfenster unten links im Dialogfenster *Telefonbuch intern* angezeigt werden. Der farbig hinterlegte Notiztext wird automatisch angezeigt, sobald ein Teilnehmer im Bereich *Ergebnis* angewählt, d. h. markiert ist.

• Neue Bemerkungen erfassen: Markieren Sie eine beliebige Zelle des gewünschten Teilnehmer-Eintrags. Klicken Sie dann in das Eintragsfenster für die Notiz. Das Dialogfenster *Neue Info* erscheint.

| Neue Info                                                                        | ×  |
|----------------------------------------------------------------------------------|----|
| Hier können Sie eine beliebige Notiz zu dem<br>angewählten Teilnehmer eintragen. |    |
| , <u>O</u> K <u>Abbrech</u> e                                                    | en |

• **Text eintragen:** Geben Sie Ihre Notiz zu dem angewählten Teilnehmer ein. Beachten Sie, daß Ihr Eintrag erst nach manueller Aktualisierung Ihrer Daten sichtbar übernommen wird.

• Schaltflächen OK und Abbrechen: Klicken Sie OK, um Ihren Eintrag zu übernehmen. Klicken Sie Abbrechen, um das Dialogfenster zu schließen, ohne Ihren Eintrag zu übernehmen.

Veit & Börs Software GmbH Am Judenbroich 11 50 226 Frechen

Tel. 02234/95424-0 Fax: 02234/95424-44 E-Mail: info@katharsys.de www.katharsys.de

Handbuch und Referenz

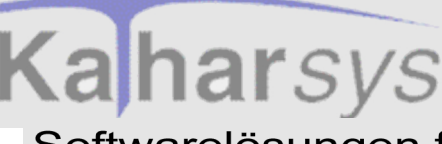

- Die Schaltfläche Schließen: Klicken Sie Schließen, um das Dialogfenster Telefonbuch intern zu schließen.
- Die Schaltfläche Hilfe: Klicken Sie Hilfe, um Hilfeerläuterungen für dieses Dialogfenster zu erhalten.

#### 8.2.1.2 Volltext-Suche

#### 8.2.1.2.1 Interne Teilnehmer - Einfache Suche über Volltext

Klicken Sie Telefonbuch intern (Menü Bearbeiten), um das Dialogfenster Telefonbuch intern zu öffnen, in dem Sie nach Teilnehmern aus dem internen Telefon-

buch zur Anwahl suchen können. Klicken Sie alternativ das 🙆-Icon oder die Funktionstaste F5. Im Dialogfenster Telefonbuch intern nehmen Sie auf der Registerkarte Standard Ihre Volltext-Suche vor. Auf der Registerkarte Standard können Sie interne Teilnehmer nach den einzelnen Datensatzbestandteilen, die Sie in der KatharSys Stammdatenverwaltung für einen internen Teilnehmer eingetragen haben, ausfindig machen.

| 🙀 Telefonbuch intern                                                             |                           |                                        |                                |  |
|----------------------------------------------------------------------------------|---------------------------|----------------------------------------|--------------------------------|--|
| Standard Verwaltung Vorstand Produ                                               | ıktion Vertrieb Sonstige  |                                        | ☐ In <u>k</u> rementelle Suche |  |
| Suche nach: Name, Vorname etc.                                                   |                           |                                        |                                |  |
| <u>N</u> ame: Maalmann                                                           | Zusatz <u>1</u> :         | Zusatz <u>4</u> :                      | Anrede:                        |  |
| ⊻orname:                                                                         | Zusatz <u>2</u> :         | Zusatz <u>5</u> :                      | Tjtel:                         |  |
| Eunktion                                                                         | Zusatz <u>3</u> :         | Zusatz <u>6</u> :                      | Status                         |  |
| Telefon:                                                                         | Ielefon: PersNr.          |                                        |                                |  |
|                                                                                  |                           |                                        |                                |  |
| Ergebnis:                                                                        |                           |                                        |                                |  |
| Name                                                                             | Vorname                   | Nst                                    | Anrede                         |  |
| Maalmann                                                                         | Gertrude                  | 8796                                   | Frau                           |  |
|                                                                                  |                           |                                        |                                |  |
|                                                                                  |                           |                                        |                                |  |
|                                                                                  |                           |                                        |                                |  |
|                                                                                  |                           |                                        |                                |  |
|                                                                                  |                           |                                        |                                |  |
| Hier können Sie eine beliebige Notiz zu<br>dem angewählten Teilnehmer eintragen. | 🛛 🧟 Ielefon 🛛 🛣 Mobilfunk | . 🧟 <u>P</u> rivat 🛛 🛣 <u>I</u> elefax | 👝 Trennen 🏾 🍞 Hilfe            |  |
|                                                                                  | 8796                      |                                        | 🗙 Neue Suche 👖 Schließen       |  |

#### So nehmen Sie eine einfache Suche über Volltext vor:

Volltext-Suche aktivieren: Stellen Sie sicher, daß die Option Inkrementelle Suche deaktiviert ist: Klikken und deaktivieren Sie dazu die Klickbox Inkrementelle Suche; Ihre Suche wird von nun an sämtliche Ergebnisse erst nach

36

Veit & Börs Software GmbH Am Judenbroich 11 50 226 Frechen

Tel. 02234/95424-0 Fax: 02234/95424-44 E-Mail: info@katharsys.de www.katharsys.de

Handbuch und Referenz

4. November

200`

Version :

KatharSys ETB
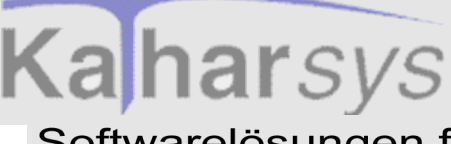

Abschluß Ihrer Sucheinträge im Bereich Ergebnis anzeigen.

- Volltext-Suche vornehmen: Geben Sie in demjenigen Suchfeld im Bereich *Suche nach: Name, Vorname etc.,* in dem Sie suchen möchten, den gewünschten Suchbegriff bzw. Teile von diesem (z. B. nur ein "M" im Suchfenster *Name*) ein und betätigen Sie die *Return*-Taste. Der gesuchte Teilnehmer (oder die gesuchten Teilnehmer) wird im Bereich *Ergebnis* angezeigt.
- Weitere Teilnehmer suchen Die Schaltfläche Neue Suche: Klicken Sie Neue Suche, um eine neue Suche vorzunehmen. Setzen Sie die Einfügemarke alternativ in das gewünschte Suchfeld und geben Sie Ihre Suchzeichen ein Suchzeichen in anderen Suchfeldern werden automatisch gelöscht.
- Weitere Suchoptionen: Nutzen Sie die folgenden Möglichkeiten, um Ihre Suche effektiver zu gestalten:

• Ergebnisse sortieren lassen: Wenn Sie sehr viele Ergebnisse für eine Suche erhalten (z. B. wenn Sie nach dem Nachnamen "Meier" in einger großen Datenbank suchen), ist es möglich, diese Ergebnisse automatisch alphanumerisch nach einem beliebigen anderen Suchfeld sortieren zu lassen. Gehen Sie dazu wie folgt vor:

• Sortierungsfeld wählen: Klicken Sie in das Feld im Bereich *Suche nach: Name, Vorname etc.*, nach dem Sie Ihre Ergebnisse sortieren lassen wollen. Rechtsklicken Sie und wählen Sie aus dem Kontext-Menü *Ergebnissortierung setzen.* 

• Suche vornehmen: Klicken Sie dann in das Suchfeld im Bereich *Suche nach: Name, Vorname etc.,* in das Sie Ihre Suchzeichen eingeben wollen und verfahren Sie wie bei einer normalen Suche. Wenn mehrere Einträge im Bereich *Ergebnis* gefunden werden, werden Sie in der Reihenfolge derjenigen Spalte geordnet angezeigt, für die Sie zuvor die Ergebnissortierung gesetzt haben.

• Direkt-Auswahl im Bereich *Ergebnis*: Doppelklicken Sie in einer beliebigen Zelle der gewünschten Ergebnis-Spalte der sichtbaren Tabelle, um die Anzeige auf diesen einzigen Eintrag zu reduzieren. Beachten Sie, daß das so angezeigte Ergebnis durch weitere Such-Aktionen wieder verworfen wird.

• Bemerkungen für Teilnehmer erfassen: Um einen Teilnehmer noch besser zu beschreiben, können Sie individuelle Bemerkungen für ihn erfassen, die im Notizfenster unten links im Dialogfenster *Telefonbuch intern* angezeigt werden. Der farbig hinterlegte Notiztext wird automatisch angezeigt, sobald ein Teilnehmer im Bereich *Ergebnis* 

37

Veit & Börs Software GmbH Am Judenbroich 11 50 226 Frechen

Tel. 02234/95424-0 Fax: 02234/95424-44 E-Mail: info@katharsys.de www.katharsys.de

Handbuch und Referenz

4. November

2001

Version

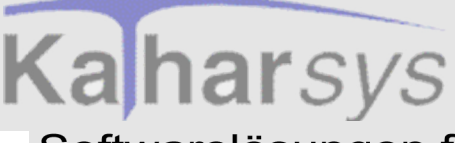

Version : 4. November 2001 angewählt, d. h. markiert ist.

• Neue Bemerkungen erfassen: Markieren Sie eine beliebige Zelle des gewünschten Teilnehmer-Eintrags. Klicken Sie dann in das Eintragsfenster für die Notiz. Das Dialogfenster *Neue Info* erscheint.

| Neue Info                                                                        | ×    |
|----------------------------------------------------------------------------------|------|
| Hier können Sie eine beliebige Notiz zu dem<br>angewählten Teilnehmer eintragen. |      |
|                                                                                  | chen |

• **Text eintragen:** Geben Sie Ihre Notiz zu dem angewählten Teilnehmer ein. Beachten Sie, daß Ihr Eintrag erst nach manueller Aktualisierung Ihrer Daten sichtbar übernommen wird.

• Schaltflächen *OK* und *Abbrechen*: Klicken Sie *OK*, um Ihren Eintrag zu übernehmen. Klicken Sie *Abbrechen*, um das Dialogfenster zu schließen, ohne Ihren Eintrag zu übernehmen.

- Die Schaltfläche *Schließen*: Klicken Sie *Schließen*, um das Dialogfenster *Telefonbuch intern* zu schließen.
- Die Schaltfläche *Hilfe*: Klicken Sie *Hilfe*, um Hilfeerläuterungen für dieses Dialogfenster zu erhalten.

#### 8.2.1.2.2 Interne Teilnehmer - Komplexe Suche über Volltext

Klicken Sie Telefonbuch intern (Menü Bearbeiten), um das Dialogfenster Telefonbuch intern zu öffnen, in dem Sie nach Teilnehmern aus dem internen Telefon-

buch zur Anwahl suchen können. Klicken Sie alternativ das E-Icon oder die Funktionstaste F5. Im Dialogfenster *Telefonbuch intern* nehmen Sie auf der Registerkarte *Standard* Ihre Volltext-Suche vor. Auf der Registerkarte *Standard* können Sie interne Teilnehmer nach den einzelnen Datensatzbestandtei-

38

Veit & Börs Software GmbH Am Judenbroich 11 50 226 Frechen

Tel. 02234/95424-0 Fax: 02234/95424-44 E-Mail: info@katharsys.de www.katharsys.de

Handbuch und Referenz

KatharSys ETB

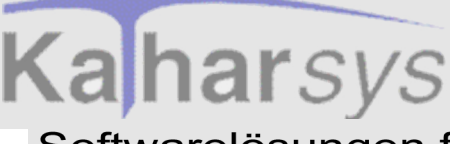

## Suchen und Verbinden Interne Teilnehmer suchen und verbinden

## Softwarelösungen für Telekommunikationssysteme

len, die Sie in der KatharSys Stammdatenverwaltung für einen internen Teilnehmer eingetragen haben, ausfindig machen.

| Telefonbuch intern<br>tandard Verwaltung Vors | tand Produktion Vertrieh Sonstide |                   |                     |
|-----------------------------------------------|-----------------------------------|-------------------|---------------------|
| Suche nach: Name, Vornam                      | ne etc.                           |                   |                     |
| <u>N</u> ame: me                              | Zusatz <u>1</u> :                 | Zusatz <u>4</u> : | Anrede:             |
| Vorname: K                                    | Zusatz <u>2</u> :                 | Zusatz <u>5</u> : | Tjtel:              |
| Eunktion                                      | Zusatz <u>3</u> :                 | Zusatz <u>6</u> : | Status:             |
| Telefon:                                      |                                   |                   | PersNr.             |
| Name<br>Meier                                 | Vorname<br>Karl-Wilhelm           | Nst<br>9999       | Anrede              |
| Ergebnis:                                     |                                   |                   |                     |
| Meier                                         | Karl-Wilhelm<br>Klaus-Dieter      | 9999              | Herr                |
|                                               |                                   |                   |                     |
|                                               |                                   |                   |                     |
|                                               |                                   |                   |                     |
|                                               |                                   |                   |                     |
|                                               | telefox leteration                | Tele Tele         | tau I (ennen 1 7 Hi |
|                                               |                                   |                   |                     |

#### So nehmen Sie eine komplexe Suche über Volltext vor:

- Komplexe Volltext-Suche aktivieren: Stellen Sie sicher, daß die Option Inkrementelle Suche deaktiviert ist: Klicken und deaktivieren Sie dazu die Klickbox Inkrementelle Suche; Ihre Suche wird von nun an sämtliche Ergebnisse erst nach Abschluß Ihrer Sucheinträge im Bereich Ergebnis anzeigen.
- 2. Komplexe Volltext-Suche vornehmen: Bei der komplexen Volltext-Suche können Sie Einträge in beliebig vielen Suchfeldern machen die von Ihnen vorgenommenen Sucheinträge werden per logischem "UND" verknüpft: Die Such-Ergebnisse im Bereich *Ergebnis* müssen jeweils all den eingegebenen Suchzeichen gleichzeitig entsprechen. Gehen Sie wie folgt vor, um die Möglichkeiten der komplexen Volltext-Suche zu nutzen.
- 3. Kombinationsfelder der Suche bestimmen: Rechtsklicken Sie, während der Mauszeiger im Bereich *Suche nach: Name, Vorname etc.* steht und wählen Sie aus dem Kontext-Menü ein Feld, das Sie in Ihre Kombinationssuche aufnehmen möchten. Wiederholen Sie diesen Vorgang für sämtliche Suchfelder, die Sie in Ihre Suche aufnehmen möchten. Ein Häkchen vor dem Eintrag im Kontext-Menü zeigt die erfolgreiche Anwahl an.
- 4. Zusätzlich ein Sortierungsfeld wählen: Klicken Sie in dasjenige Feld im Bereich *Suche nach: Name, Vorname etc.*, nach dem Sie Ihre Ergebnisse

Veit & Börs Software GmbH Am Judenbroich 11 50 226 Frechen

Tel. 02234/95424-0 Fax: 02234/95424-44 E-Mail: info@katharsys.de www.katharsys.de

39

Handbuch und Referenz

alphanumerisch sortieren lassen wollen (sofern mehrere Ergebnisse vorliegen). Rechtsklicken Sie, während der Mauszeiger im Bereich *Suche nach: Name, Vorname etc.* steht und wählen Sie aus dem Kontext-Menü den Eintrag *Ergebnissortierung setzen*, um die Sortier-Funktion für das gewünschte Feld festzulegen.

- Einträge in den Suchfeldern vornehmen: Klicken Sie dann in jedes einzelne Suchfeld im Bereich Suche nach: Name, Vorname etc., und nehmen Sie Ihre Such-Einträge vor. Sie können - z. B. im Such-Fenster Name komplette Nachnamen eingeben (z. B. "Meier") oder auch nur einzelne Zeichen (z. B. "M").
- 6. **Suchen:** Betätigen Sie die *Return*-Taste, nachdem Sie alle gewünschten Such-Einträge vorgenommen haben. Die Ihren Suchkriterien entsprechenden Einträge werden im Bereich *Ergebnis* angezeigt. Betätigen Sie alternativ nach jedem einzelnen Eintrag in einem Feld die *Return*-Taste, um ein Zwischenergebnis im Bereich *Ergebnis* anzuzeigen, das Sie dann über weitere Sucheinträge verfeinern.
- 7. Weitere Teilnehmer suchen Die Schaltfläche Neue Suche: Klicken Sie Neue Suche, um eine neue Suche vorzunehmen. Sämtliche zuvor eingetragenen Suchzeichen in den Suchfeldern werden automatisch gelöscht.

Weitere Möglichkeiten: Nutzen Sie die folgenden Möglichkeiten, um die Identifikation der gesuchten Teilnehmer zu erleichtern:

- Direkt-Auswahl im Bereich *Ergebnis*: Doppelklicken Sie in einer beliebigen Zelle der gewünschten Ergebnis-Spalte der sichtbaren Tabelle, um die Anzeige auf diesen einzigen Eintrag zu reduzieren. Beachten Sie, daß das so angezeigte Ergebnis durch weitere Such-Aktionen wieder verworfen wird.
- **Bemerkungen für Teilnehmer erfassen:** Um einen Teilnehmer noch besser zu beschreiben, können Sie individuelle Bemerkungen für ihn erfassen, die im Notizfenster unten links im Dialogfenster *Telefonbuch intern* angezeigt werden. Der farbig hinterlegte Notiztext wird automatisch angezeigt, sobald ein Teilnehmer im Bereich *Ergebnis* angewählt, d. h. markiert ist.

• Neue Bemerkungen erfassen: Markieren Sie eine beliebige Zelle des gewünschten Teilnehmer-Eintrags. Klicken Sie dann in das Eintragsfenster für die Notiz. Das Dialogfenster *Neue Info* erscheint.

40

Tel. 02234/95424-0 Fax: 02234/95424-44 E-Mail: info@katharsys.de www.katharsys.de

Kaharsys

Veit & Börs Software GmbH Am Judenbroich 11 50 226 Frechen

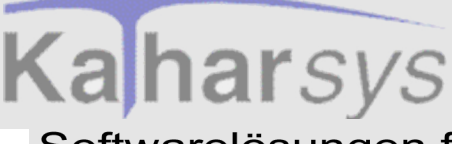

Version : 4. November 2001

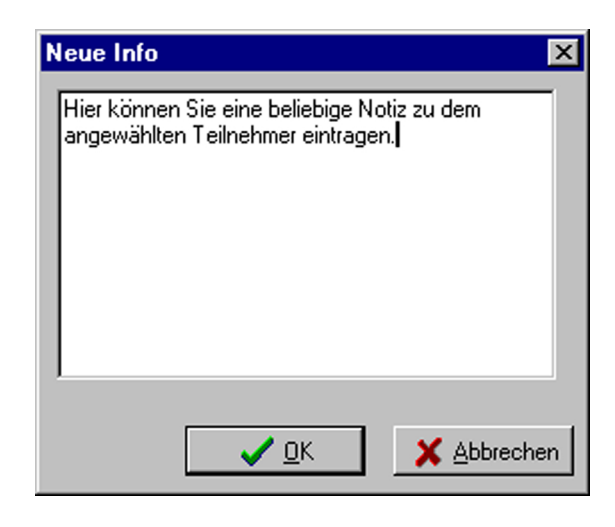

• **Text eintragen:** Geben Sie Ihre Notiz zu dem angewählten Teilnehmer ein. Beachten Sie, daß Ihr Eintrag erst nach manueller Aktualisierung Ihrer Daten sichtbar übernommen wird.

• Schaltflächen *OK* und *Abbrechen*: Klicken Sie *OK*, um Ihren Eintrag zu übernehmen. Klicken Sie *Abbrechen*, um das Dialogfenster zu schließen, ohne Ihren Eintrag zu übernehmen.

- Die Schaltfläche Schließen: Klicken Sie Schließen, um das Dialogfenster Telefonbuch intern zu schließen.
- Die Schaltfläche *Hilfe*: Klicken Sie *Hilfe*, um Hilfeerläuterungen für dieses Dialogfenster zu erhalten.

#### 8.2.1.3 Optionen für die Suche über Aufgabengebiete

Für die Auswahl von internen Teilnehmern über die Suche über Tastatur, können Sie die sogenannte Tastenspeicherzeit einstellen: Nach Ablauf dieser frei einstellbaren Zeit erkennt das *KatharSys Elektronische Telefonbuch (ETB)* automatisch, daß weitere Tastaturanschläge eine neue Suche einleiten sollen.

• Klicken Sie Konfiguration/Einstellungen/Filter und Suchoptionen, um das Dialogfenster Konfiguration ETB zu öffnen. Auf der Registerkarte Allgemein

Veit & Börs Software GmbH Am Judenbroich 11 50 226 Frechen

#### Tel. 02234/95424-0 Fax: 02234/95424-44 E-Mail: info@katharsys.de

www.katharsys.de

41

Handbuch und Referenz

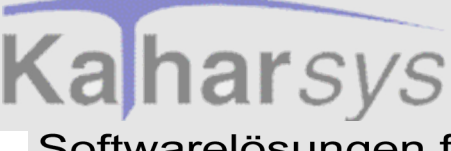

4. November

2001

## Softwarelösungen für Telekommunikationssysteme

| Version         | Konfiguration ETB                                                |
|-----------------|------------------------------------------------------------------|
|                 | Tastenspeicherzeit: 3 Sekunden                                   |
| ndbuch und Refe | Indizes erstellen / ändern     Image: Schließen     Image: Hilfe |

nehmen Sie die Einstellung für die Tastenspeicherzeit vor.

• **Tastenspeicherzeit einstellen:** Geben Sie einen Wert für die Anzahl an Sekunden an, nach deren Ablauf die weitere Eingabe von Suchzeichen über Tastatur bei der Suche über Aufgabengebiete (interne Teilnehmer) als neue Suchanfrage gewertet wird. Innerhalb der hier eingestellten Zeit werden Tastatur-Eingaben als Folge von Suchzeichen gewertet und lösen eine entsprechende Suche nach der eingegebenen Zeichenfolge aus.

#### 8.2.1.4 Suchen interner Teilnehmer über Aufgabengebiete

Wenn Sie in der KatharSys Stammdatenverwaltung interne Teilnehmer verschiedenen Aufgabengebieten und Bereichen zugeordnet haben, können Sie im KatharSys Elektronischen Telefonbuch (ETB) Teilnehmer nach diesen Zuordnungen vorsortiert suchen.

• Klicken Sie *Telefonbuch intern* (Menü *Bearbeiten*), um das Dialogfenster *Telefonbuch intern* zu öffnen. Klicken Sie auf den Reiter einer Registerkarte für ein Aufgabengebiet, um Teilnehmer anhand der diesem Aufgabengebiet

42

Veit & Börs Software GmbH Am Judenbroich 11 50 226 Frechen

KatharSys ETB

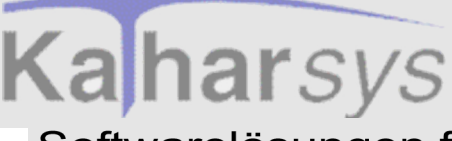

Version : 4. November 2001 zugeordneten Bereichen nach Vorsortierung zu suchen.

Hinweis: Die Beschriftungen für die einzelnen Registerkarten sowie die Vorsortierung der Teilnehmer selbst nehmen Sie in der KatharSys Stammdatenverwaltung in den Menüs Konfiguration/Beschriftungen (Beschriftung der Registerkarten) und Zuordnung/Aufgaben für Elektronisches Telefonbuch (Vorsortierung) vor. Erst nach entsprechender Zuordnung in der KatharSys Stammdatenverwaltung ist eine sinnvolle Suche interner Teilnehmer über die verschiedenen Aufgabengebiete möglich.

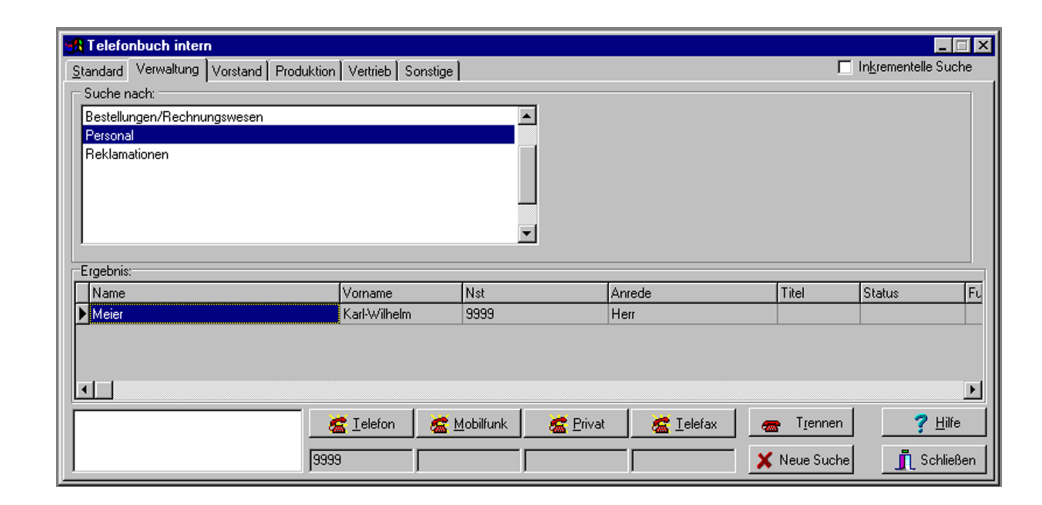

So gehen Sie vor, um vorsortierte Teilnehmer über Aufgabengebiete zu suchen:

- Aufgabengebiet wählen: Klicken Sie die Reiter der verschiedenen Registerkarten, um das gewünschte Aufgabengebiet zu wählen. Im Anzeigefenster unter *Suche nach:* sind sämtliche, in der *KatharSys Stammdatenverwaltung* erfaßten Unterbereiche gelistet.
- 2. Unterbereich wählen: Es gibt zwei verschiedene Möglichkeiten, den Unterbereich auszuwählen: Direkt über Doppelklick oder per Eingeben des Anfangs-Suchbuchstabens über Tastatur.
- Direkt auswählen (Doppelklick): Doppelklicken Sie auf einen gelisteten Unterbereich, um im Bereich *Ergebnis* sämtliche diesem Bereich zugeordneten Teilnehmer anzuzeigen. Benutzen Sie den Scrollbalken, um in der Liste der Unterbereiche zu blättern.
- Suchen (Tastatur): Geben Sie den Anfangsbuchstaben des Unterbereichs ein, um direkt zum ersten alphanumerisch verfügbaren Unterbe-

Veit & Börs Software GmbH Am Judenbroich 11 50 226 Frechen

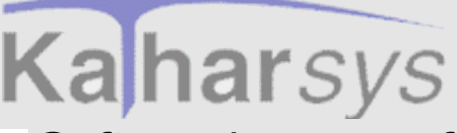

reich zu springen. Wählen Sie dann per Doppelklick die zugeordneten Teilnehmer.

- 3. **Teilnehmer auswählen:** Klicken und markieren Sie den gewünschten Teilnehmer im Bereich *Ergebnis.* Doppelklicken Sie beliebig in der markierten Tabellenzeile, um die Anzeige auf den gesuchten Teilnehmer zu reduzieren.
- 4. **Neue Suche vornehmen Die Schaltfläche** *Neue Suche*: Klicken Sie *Neue Suche*, um die Anzeige im Bereich *Ergebnis* zu löschen und eine neue Suche vorzunehmen.

Hinweis: Die Aktivierung oder Deaktivierung der Option Inkrementelle Suche hat auf die Suche nach Aufgabengebieten keinen Einfluß.

- Die Schaltfläche *Schließen*: Klicken Sie *Schließen*, um das Dialogfenster zu schließen.
- Die Schaltfläche *Hilfe*: Klicken Sie *Hilfe*, um Hilfeerläuterungen für dieses Dialogfenster zu erhalten.

#### 8.2.2 Verbinden

#### 8.2.2.1 Interne Teilnehmer verbinden und trennen

Nachdem Sie den gewünschten Teilnehmer über das von Ihnen bevorzugte Such-Verfahren ausfindig gemacht haben, können Sie über die verschiedenen Schaltflächen im Dialogfenster *Telefonbuch intern* unter dem Bereich *Ergebnis* eine der eingetragenen Rufnummern des Teilnehmers anwählen. Beachten Sie, daß der Teilnehmereintrag markiert sein muß, damit eine für ihn eingetragene Rufnummer angezeigt und angewählt werden kann.

#### So bauen Sie Verbindungen auf

- Schaltfläche *Telefon*: Klicken Sie *Telefon*, um die darunter eingetragene Rufnummer anzuwählen.
- Schaltfläche *Mobilfunk*: Klicken Sie *Mobilfunk*, um die darunter eingetragene Mobilfunknummer anzuwählen.
- Schaltfläche *Privat*: Klicken Sie *Privat*, um die darunter eingetragene Privat-Nummer anzuwählen.
- Schaltfläche *Telefax*: Klicken Sie *Telefax*, um die darunter eingetragene Telefaxnummer anzuwählen (z. B., um ein irrtümlich in der Telefonzent-

44

Veit & Börs Software GmbH Am Judenbroich 11 50 226 Frechen

Tel. 02234/95424-0 Fax: 02234/95424-44 E-Mail: info@katharsys.de www.katharsys.de

Handbuch und Referenz

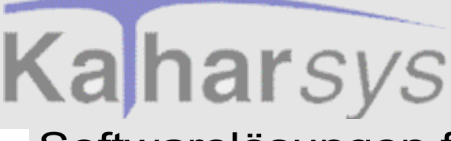

rale eingehendes Fax an den richtigen Teilnehmer weiterzuleiten).

• Kontext-Menü: Rechtsklicken Sie, während ein Teilnehmer-Eintrag markiert ist, und wählen Sie aus dem Kontext-Menü einen der Einträge für Telefon, Mobilfunk oder Privatnummer aus, um den Teilnehmer so anzuwählen.

#### So trennen Sie Verbindungen

• Schaltfläche *Trennen*: Klicken Sie *Trennen*, um eine beliebige zuvor aufgebaute Verbindung zu trennen.

#### 8.2.2.2 Interne Teilnehmer - Die Ergebnis-Anzeige verändern

Sie können sowohl die Anzeigereihenfolge als auch die Breite der Spalten im Bereich *Ergebnis* verändern, um die Anzeige Ihren Wünschen gemäß anzupassen.

#### So ändern Sie die Anzeige der Ergebnisse:

- **Tabellen-Spalte suchen:** Benutzen Sie den unteren Scrollbalken, um aus den Tabellen-Spalten die zu verändernde Spalte herauszusuchen.
- **Tabellen-Spalte verschieben:** Klicken Sie in die Kopfzeile der gewünschten Spalte und ziehen Sie sie an die gewünschte Position. Ein Positionsbalken zeigt ständig die aktuelle Position an. Fügen Sie die Spalte ein, indem Sie die Maustaste loslassen.
- **Spalte-Breite anpassen:** Führen Sie den Mauszeiger über die Begrenzung zwischen zwei Spalten; ein gesondertes Symbol erscheint. Klicken und ziehen Sie die Spaltenbegrenzung an die gewünschte Position. Lassen Sie die Maustaste dort los. Die Breite der Spalte ist nun angepaßt.

Sie können Ihre Anpassung im Menü Konfiguration/Einstellungen/Fensterlayout/Fenstereinstellungen speichern/ETB intern speichern dauerhaft speichern; die Spaltendefinition der Ergebnis-Anzeige bleibt dann auch nach erneutem Programmstart erhalten.

Veit & Börs Software GmbH Am Judenbroich 11 50 226 Frechen

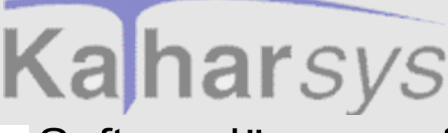

## 8.3 Externe Teilnehmer suchen und verbinden

8.3.1 Suchen

8.3.1.1 Echtzeit-Suche

#### 8.3.1.1.1 Externe Teilnehmer - Suchen in Echtzeit (inkrementell)

Klicken Sie *Telefonbuch extern* (Menü *Bearbeiten*), um das Dialogfenster *Telefonbuch extern* zu öffnen, in dem Sie nach Teilnehmern aus dem externen Tele-

fonbuch zur Anwahl suchen können. Klicken Sie alternativ das oder die Funktionstaste *F6*. Im Dialogfenster *Telefonbuch extern* nehmen Sie auf der Registerkarte *Standard* Ihre Echtzeit-Suche vor. Auf der Registerkarte *Standard* können Sie externe Teilnehmer nach den einzelnen Datensatzbestandteilen, die Sie in der *KatharSys Stammdatenverwaltung* für einen externen Teilnehmer eingetragen haben, ausfindig machen.

| 🔒 Telefonbuch exte   | ſŊ                |                      |                       |                            |
|----------------------|-------------------|----------------------|-----------------------|----------------------------|
| Standard             |                   |                      |                       | Inkrementelle Such         |
| Suche nach: Firma, N | ame, Vorname etc. |                      |                       |                            |
| <u>F</u> irma:       |                   | Name:                | ⊻orname: H            |                            |
| Zusatz <u>1</u> :    | Zusatz <u>2</u> : | ⊒usatz:              | F <u>u</u> nktion:    |                            |
| Str <u>a</u> sse:    |                   | Telefon:             | Telefa <u>x</u> :     |                            |
| <u>P</u> lz:         | <u>O</u> rt:      | Handy                | Pri <u>v</u> at:      |                            |
| Land:                | Bemerkung:        | <u>E</u> -Mail:      |                       |                            |
| Ergebnis:            |                   |                      |                       |                            |
| Firma                | Zusatz 1          | Zusatz 2             |                       | Name 🔺                     |
| 🕨 Musterfirma 1      |                   |                      |                       | Mustermann _               |
|                      |                   |                      |                       |                            |
|                      |                   |                      |                       |                            |
|                      |                   |                      |                       | ۲<br>۱                     |
|                      | 🧟 Ielefon 🛛 😹 Mo  | bilfunk 🛛 😹 Privat 🖉 | Telefax 🛛 👝 Trennen   | <b>?</b> <u>H</u> ilfe     |
|                      |                   |                      | 🗶 Neue Suc <u>h</u> e | <u>I</u> <u>S</u> chließer |

## So gehen Sie vor, um Teilnehmer in Echtzeit (d. h. inkrementell) zu suchen:

• Echtzeit-Suche aktivieren: Klicken und aktivieren Sie die Klickbox Inkrementelle Suche, um die Echtzeit-Suche zu aktivieren, wenn nicht bereits geschehen. Ihre Suche wird von nun an sämtliche Ergebnisse <u>fortlaufend</u>

46

Veit & Börs Software GmbH Am Judenbroich 11 50 226 Frechen

Tel. 02234/95424-0 Fax: 02234/95424-44 E-Mail: info@katharsys.de www.katharsys.de

Handbuch und Referenz

Version : 4. November 2001

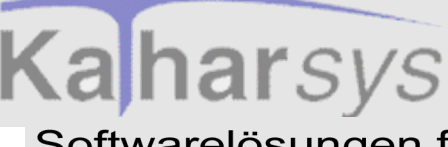

im Bereich Ergebnis anzeigen.

- Echtzeit-Suche vornehmen: Geben Sie in einem oder mehreren Suchfeldern im Bereich *Suche nach: Firma, Name, Vorname etc.* nacheinander die von Ihnen gewünschten Suchbegriffe bzw. Teile von diesen (z. B. nur ein "A" im Suchfenster *Firma*) ein. Beobachten Sie, wie mit zunehmender eingetragener Zeichenzahl sich in Echtzeit die verbleibenden Einträge im Bereich *Ergebnis* immer mehr verringern. Geben Sie soviele weitere Suchzeichen in beliebigen der Suchfelder ein, bis im Bereich *Ergebnis* der gewünschte Teilnehmer in der verbleibenden Teilnehmer-Menge identifizierbar ist.
- Weitere Suchoptionen einstellen: Nutzen Sie die folgenden Möglichkeiten, um Ihre Suche effektiver zu gestalten:

• Weitere, einschränkende Einträge vornehmen: Nehmen Sie in einem weiteren, beliebigen der anderen Suchfelder einen zusätzlichen Eintrag vor; die verbleibenden Einträge im Bereich *Ergebnis* werden nochmals verringert. Schränken Sie auf diese Weise Ihre Suchergebnisse weiter ein.

• Direkt-Auswahl im Bereich *Ergebnis*: Doppelklicken Sie in einer beliebigen Zelle der gewünschten Ergebnis-Spalte der sichtbaren Tabelle, um die Anzeige auf diesen einzigen Eintrag zu reduzieren. Beachten Sie, daß das angezeigte Ergebnis durch weitere Such-Aktionen wieder verworfen wird.

• Neue Suche vornehmen - Die Schaltfläche Neue Suche: Klicken Sie Neue Suche, um vor einer neuen Suche Einträge in sämtlichen Such-Feldern zu löschen. Klicken Sie dann in ein beliebiges Such-Fenster, und nehmen Sie eine neue Suche vor wie beschrieben.

- Die Schaltfläche *Schließen*: Klicken Sie *Schließen*, um das Dialogfenster *Telefonbuch extern* zu schließen.
- Die Schaltfläche *Hilfe*: Klicken Sie *Hilfe*, um Hilfeerläuterungen für dieses Dialogfenster zu erhalten.

#### 8.3.1.2 Volltext-Suche

#### 8.3.1.2.1 Externe Teilnehmer - Einfache Suche über Volltext

Klicken Sie Telefonbuch extern (Menü Bearbeiten), um das Dialogfenster Telefonbuch extern zu öffnen, in dem Sie nach Teilnehmern aus dem externen Tele-

KatharSys ETB

Veit & Börs Software GmbH Am Judenbroich 11 50 226 Frechen

Tel. 02234/95424-0 Fax: 02234/95424-44 E-Mail: info@katharsys.de www.katharsys.de

47

Handbuch und Referenz

4. November

200

Version

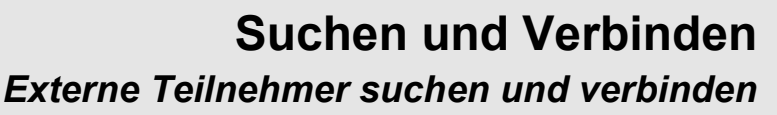

## Kaharsys Externe Teilnehmer Softwarelösungen für Telekommunikationssysteme

Version : 4. November 2001 fonbuch zur Anwahl suchen können. Klicken Sie alternativ das oder die Funktionstaste *F6*. Im Dialogfenster *Telefonbuch extern* nehmen Sie auf der Registerkarte *Standard* Ihre Volltext-Suche vor. Auf der Registerkarte *Standard* können Sie externe Teilnehmer nach den einzelnen Datensatzbestandteilen, die Sie in der *KatharSys Stammdatenverwaltung* für einen externen Teilnehmer eingetragen haben, ausfindig machen.

| <u>F</u> irma: <mark>mus</mark> |                 |          |          | Name:      | ⊻orname:           |          |  |
|---------------------------------|-----------------|----------|----------|------------|--------------------|----------|--|
| Zusatz <u>1</u> :               | Zusatz          | 2:       |          | usatz:     | F <u>u</u> nktion: |          |  |
| Str <u>a</u> sse:               |                 |          | I        | elefon:    | Telefa <u>x</u> :  |          |  |
| <u>P</u> lz:                    | <u>O</u> rt:    |          |          | Handy      | Pri <u>v</u> at:   |          |  |
| Land:                           | <u>B</u> emerku | ng:      |          | E-Mail:    |                    |          |  |
| Ergebnis:                       |                 |          |          |            |                    |          |  |
| Firma                           |                 | Zusatz 1 | Zusatz 2 | Name       |                    | Vorname  |  |
| Musterfirma 1                   |                 |          |          | Mustermann |                    | Hans     |  |
| Musterfirma 2                   |                 |          |          | Mustermann |                    | Gerlinde |  |
|                                 |                 |          |          |            |                    |          |  |
|                                 |                 |          |          |            |                    |          |  |

#### So nehmen Sie eine einfache Suche über Volltext vor:

- Volltext-Suche aktivieren: Stellen Sie sicher, daß die Option Inkrementelle Suche deaktiviert ist: Klikken und deaktivieren Sie dazu die Klickbox Inkrementelle Suche; Ihre Suche wird von nun an sämtliche Ergebnisse erst <u>nach</u> <u>Abschluß Ihrer Sucheinträge</u> im Bereich Ergebnis anzeigen.
- Volltext-Suche vornehmen: Geben Sie in demjenigen Suchfeld im Bereich *Suche nach: Firma, Name, Vorname etc.,* in dem Sie suchen möchten, den gewünschten Suchbegriff bzw. Teile von diesem (z. B. nur ein "A" im Suchfenster *Firma*) ein und betätigen Sie die *Return*-Taste. Der gesuchte Teilnehmer (oder die gesuchten Teilnehmer) wird im Bereich *Ergebnis* angezeigt.
- Weitere Teilnehmer suchen Die Schaltfläche Neue Suche: Klicken Sie Neue Suche, um eine neue Suche vorzunehmen. Setzen Sie die Einfügemarke alternativ in das gewünschte Suchfeld und geben Sie Ihre Suchzeichen ein - Suchzeichen in anderen Suchfeldern werden automatisch gelöscht.
  - Weitere Suchoptionen: Nutzen Sie die folgenden Möglichkeiten, um

48

Veit & Börs Software GmbH Am Judenbroich 11 50 226 Frechen

Tel. 02234/95424-0 Fax: 02234/95424-44 E-Mail: info@katharsys.de www.katharsys.de

Handbuch und Referenz

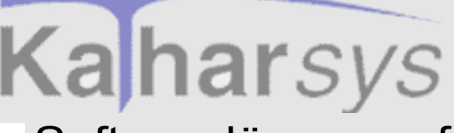

Version : 4. November 2001 Ihre Suche effektiver zu gestalten:

• Ergebnisse sortieren lassen: Wenn Sie sehr viele Ergebnisse für eine Suche erhalten (z. B. wenn Sie nach dem Nachnamen "Meier" in einger großen Datenbank suchen), ist es möglich, diese Ergebnisse automatisch alphanumerisch nach einem beliebigen anderen Suchfeld sortieren zu lassen. Gehen Sie dazu wie folgt vor:

• Sortierungsfeld wählen: Klicken Sie in das Feld im Bereich *Suche nach: Firma, Name, Vorname etc.,* nach dem Sie Ihre Ergebnisse sortieren lassen wollen. Rechtsklicken Sie und wählen Sie aus dem Kontext-Menü *Ergebnissortierung setzen.* 

• Suche vornehmen: Klicken Sie dann in das Suchfeld im Bereich Suche nach: Firma, Name, Vorname etc., in das Sie Ihre Suchzeichen eingeben wollen und verfahren Sie wie bei einer normalen Suche. Wenn mehrere Einträge im Bereich Ergebnis gefunden werden, werden Sie in der Reihenfolge derjenigen Spalte geordnet angezeigt, für die Sie zuvor die Ergebnissortierung gesetzt haben.

• Direkt-Auswahl im Bereich *Ergebnis*: Doppelklicken Sie in einer beliebigen Zelle der gewünschten Ergebnis-Spalte der sichtbaren Tabelle, um die Anzeige auf diesen einzigen Eintrag zu reduzieren. Beachten Sie, daß das so angezeigte Ergebnis durch weitere Such-Aktionen wieder verworfen wird.

- Die Schaltfläche *Schließen*: Klicken Sie *Schließen*, um das Dialogfenster *Telefonbuch extern* zu schließen.
- Die Schaltfläche *Hilfe*: Klicken Sie *Hilfe*, um Hilfeerläuterungen für dieses Dialogfenster zu erhalten.

#### 8.3.1.2.2 Externe Teilnehmer - Komplexe Suche über Volltext

Klicken Sie Telefonbuch extern (Menü Bearbeiten), um das Dialogfenster Telefonbuch extern zu öffnen, in dem Sie nach Teilnehmern aus dem externen Tele-

fonbuch zur Anwahl suchen können. Klicken Sie alternativ das P-Icon oder die Funktionstaste *F6*. Im Dialogfenster *Telefonbuch extern* nehmen Sie auf der Registerkarte *Standard* Ihre Volltext-Suche vor. Auf der Registerkarte *Standard* können Sie externe Teilnehmer nach den einzelnen Datensatzbestandteilen, die Sie in der *KatharSys Stammdatenverwaltung* für einen externen Teilnehmer eingetragen haben, ausfindig machen.

49

Veit & Börs Software GmbH Am Judenbroich 11 50 226 Frechen

Tel. 02234/95424-0 Fax: 02234/95424-44 E-Mail: info@katharsys.de www.katharsys.de

Handbuch und Referenz

KatharSys ETB

# Kaharsys

## Softwarelösungen für Telekommunikationssysteme

|     | 4.   |                 |
|-----|------|-----------------|
|     | Nov  | <e< td=""></e<> |
| 200 | embe | rsion           |
| _   | _    |                 |

| Standard               |                 |                 |                   |                           | Γ                           | In <u>k</u> rementelle S |
|------------------------|-----------------|-----------------|-------------------|---------------------------|-----------------------------|--------------------------|
| Suche nach: Firma, Nam | e, Vorname etc. |                 |                   |                           |                             |                          |
| <u>F</u> irma: Muster  |                 |                 | <u>N</u> a        | me:                       | <br>⊻orname: <mark>H</mark> |                          |
| Zusatz <u>1</u> :      | Zusatz          | 2:              | Zus               | atz:                      | F <u>u</u> nktion:          |                          |
| Str <u>a</u> sse:      |                 |                 | <u>T</u> elef     | fon:                      | Telefa <u>x</u> :           |                          |
| <u>P</u> lz:           | <u>0</u> rt:    |                 | Ha                | ndy                       | Pri⊻at:                     |                          |
| Land:                  | <u>B</u> emerku | ung:            | <u>E</u> -M       | 1ail:                     |                             |                          |
| Ergebnis:              |                 |                 |                   |                           |                             |                          |
| Firma                  |                 | Zusatz 1        | Zusatz 2          | Name                      | Vorn                        | ame                      |
|                        |                 |                 |                   | Mustermann                | Han                         | \$                       |
| Mustorfirma 1          |                 |                 |                   | Mustermann                | In C-14 S                   | 5                        |
| Musterfirma 1          |                 |                 |                   |                           |                             |                          |
| Musterfirma 1          |                 |                 |                   |                           |                             |                          |
| Musterfirma 1          |                 | <u>I</u> elefon | <u>M</u> obilfunk | 🖀 <u>P</u> rivat 🛛 🙇 Iele | ifax T <u>r</u> ennen       | <b>?</b> Hill            |

So nehmen Sie eine komplexe Suche über Volltext vor:

- 1. **Komplexe Volltext-Suche aktivieren:** Stellen Sie sicher, daß die Option *Inkrementelle Suche* deaktiviert ist: Klicken und deaktivieren Sie dazu die Klickbox *Inkrementelle Suche*; Ihre Suche wird von nun an sämtliche Ergebnisse erst <u>nach Abschluß Ihrer Sucheinträge</u> im Bereich *Ergebnis* anzeigen.
- 2. Komplexe Volltext-Suche vornehmen: Bei der komplexen Volltext-Suche können Sie Einträge in beliebig vielen Suchfeldern machen die von Ihnen vorgenommenen Sucheinträge werden per logischem "UND" verknüpft: Die Such-Ergebnisse im Bereich *Ergebnis* müssen jeweils all den eingegebenen Suchzeichen gleichzeitig entsprechen. Gehen Sie wie folgt vor, um die Möglichkeiten der komplexen Volltext-Suche zu nutzen.
- 3. Kombinationsfelder der Suche bestimmen: Rechtsklicken Sie, während der Mauszeiger im Bereich *Suche nach: Firma, Name, Vorname etc.* steht und wählen Sie aus dem Kontext-Menü ein Feld, das Sie in Ihre Kombinationssuche aufnehmen möchten. Wiederholen Sie diesen Vorgang für sämtliche Suchfelder, die Sie in Ihre Suche aufnehmen möchten. Ein Häkchen vor dem Eintrag im Kontext-Menü zeigt die erfolgreiche Anwahl an.
- 4. Zusätzlich ein Sortierungsfeld wählen: Klicken Sie in dasjenige Feld im Bereich *Suche nach: Firma, Name, Vorname etc.*, nach dem Sie Ihre Ergebnisse alphanumerisch sortieren lassen wollen (sofern mehrere Ergebnisse vorliegen). Rechtsklicken Sie, während der Mauszeiger im Bereich *Suche nach: Firma, Name, Vorname etc.* steht und wählen Sie aus dem Kon-

50

Veit & Börs Software GmbH Am Judenbroich 11 50 226 Frechen

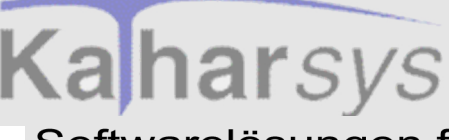

text-Menü den Eintrag *Ergebnissortierung setzen*, um die Sortier-Funktion für das gewünschte Feld festzulegen.

- Einträge in den Suchfeldern vornehmen: Klicken Sie dann in jedes einzelne Suchfeld im Bereich Suche nach: Firma, Name, Vorname etc., und nehmen Sie Ihre Such-Einträge vor. Sie können - z. B. im Such-Fenster Name - komplette Nachnamen eingeben (z. B. "Meier") oder auch nur einzelne Zeichen (z. B. "M").
- 6. **Suchen:** Betätigen Sie die *Return*-Taste, nachdem Sie alle gewünschten Such-Einträge vorgenommen haben. Die Ihren Suchkriterien entsprechenden Einträge werden im Bereich *Ergebnis* angezeigt. Betätigen Sie alternativ nach jedem einzelnen Eintrag in einem Feld die *Return*-Taste, um ein Zwischenergebnis im Bereich *Ergebnis* anzuzeigen, das Sie dann über weitere Sucheinträge verfeinern.
- 7. Weitere Teilnehmer suchen Die Schaltfläche Neue Suche: Klicken Sie Neue Suche, um eine neue Suche vorzunehmen. Sämtliche zuvor eingetragenen Suchzeichen in den Suchfeldern werden automatisch gelöscht.

Weitere Möglichkeiten: Nutzen Sie die folgenden Möglichkeiten, um die Identifikation der gesuchten Teilnehmer zu erleichtern:

- Direkt-Auswahl im Bereich *Ergebnis*: Doppelklicken Sie in einer beliebigen Zelle der gewünschten Ergebnis-Spalte der sichtbaren Tabelle, um die Anzeige auf diesen einzigen Eintrag zu reduzieren. Beachten Sie, daß das so angezeigte Ergebnis durch weitere Such-Aktionen wieder verworfen wird.
- Die Schaltfläche *Schließen*: Klicken Sie *Schließen*, um das Dialogfenster *Telefonbuch extern* zu schließen.
- Die Schaltfläche *Hilfe*: Klicken Sie *Hilfe*, um Hilfeerläuterungen für dieses Dialogfenster zu erhalten.

#### 8.3.1.3 Verbinden

#### 8.3.1.3.1 Externe Teilnehmer verbinden und trennen

Nachdem Sie den gewünschten Teilnehmer über das von Ihnen bevorzugte Such-Verfahren ausfindig gemacht haben, können Sie über die verschiedenen Schaltflächen im Dialogfenster *Telefonbuch extern* unter dem Bereich *Ergebnis* eine der eingetragenen Rufnummern des Teilnehmers anwählen. Beachten Sie, daß der Teilnehmereintrag markiert sein muß, damit eine für ihn eingetragene Rufnummer angezeigt und angewählt werden kann.

51

Veit & Börs Software GmbH Am Judenbroich 11 50 226 Frechen

Tel. 02234/95424-0 Fax: 02234/95424-44 E-Mail: info@katharsys.de www.katharsys.de

Handbuch und Referenz

KatharSys ETB

4. November

2001

Version :

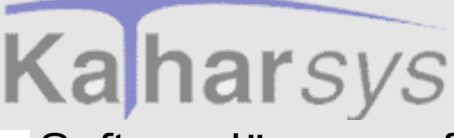

Version : 4. November 2001

#### So bauen Sie Verbindungen auf

- Schaltfläche *Telefon*: Klicken Sie *Telefon*, um die darunter eingetragene Rufnummer anzuwählen.
- Schaltfläche *Mobilfunk*: Klicken Sie *Mobilfunk*, um die darunter eingetragene Mobilfunknummer anzuwählen.
- Schaltfläche *Privat*: Klicken Sie *Privat*, um die darunter eingetragene Privat-Nummer anzuwählen.
- Schaltfläche *Telefax*: Klicken Sie *Telefax*, um die darunter eingetragene Telefaxnummer anzuwählen (z. B., um ein irrtümlich in der Telefonzentrale eingehendes Fax an den richtigen Teilnehmer weiterzuleiten).
- Kontext-Menü: Rechtsklicken Sie, während ein Teilnehmer-Eintrag markiert ist, und wählen Sie aus dem Kontext-Menü einen der Einträge für Telefon, Mobilfunk oder Privatnummer aus, um den Teilnehmer so anzuwählen.

#### So trennen Sie Verbindungen

• Schaltfläche *Trennen*: Klicken Sie *Trennen*, um eine beliebige zuvor aufgebaute Verbindung zu trennen.

#### 8.3.1.3.2 Externe Teilnehmer - Die Ergebnis-Anzeige verändern

Sie können sowohl die Anzeigereihenfolge als auch die Breite der Spalten im Bereich *Ergebnis* verändern, um die Anzeige Ihren Wünschen gemäß anzupassen.

#### So ändern Sie die Anzeige der Ergebnisse:

- **Tabellen-Spalte suchen:** Benutzen Sie den unteren Scrollbalken, um aus den Tabellen-Spalten die zu verändernde Spalte herauszusuchen.
- **Tabellen-Spalte verschieben:** Klicken Sie in die Kopfzeile der gewünschten Spalte und ziehen Sie sie an die gewünschte Position. Ein Positionsbalken zeigt ständig die aktuelle Position an. Fügen Sie die Spalte ein, indem Sie die Maustaste loslassen.
- Spalte-Breite anpassen: Führen Sie den Mauszeiger über die Begrenzung zwischen zwei Spalten; ein gesondertes Symbol erscheint. Klicken und ziehen Sie die Spaltenbegrenzung an die gewünschte Position. Lassen Sie die Maustaste dort los. Die Breite der Spalte ist nun angepaßt.

Sie können Ihre Anpassung im Menü Konfiguration/Einstellungen/Fensterlayout/Fenstereinstellungen speichern/ETB extern speichern dauerhaft speichern; die

52

Veit & Börs Software GmbH Am Judenbroich 11 50 226 Frechen

Tel. 02234/95424-0 Fax: 02234/95424-44 E-Mail: info@katharsys.de www.katharsys.de

Handbuch und Referenz

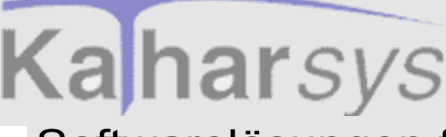

Spaltendefinition der Ergebnis-Anzeige bleibt dann auch nach erneutem Programmstart erhalten.

## 8.4 Private Teilnehmer suchen und verbinden

#### 8.4.1 Suchen

#### 8.4.1.1 Privat - Suchen in Echtzeit

Klicken Sie Telefonbuch privat (Menü Bearbeiten), um das Dialogfenster Telefonbuch privat zu öffnen, in dem Sie nach Teilnehmern aus dem privaten Telefon-

buch zur Anwahl suchen können. Klicken Sie alternativ das in -Icon oder die Funktionstaste F7. Im Dialogfenster *Telefonbuch privat* nehmen Sie auf der Registerkarte *Standard* Ihre Echtzeit-Suche vor. Sämtliche Teilnehmer, die Sie zuvor im *KatharSys Elektronischen Telefonbuch (ETB)* ins private Telefonver-zeichnis aufgenommen haben (Menü *Bearbeiten/Privates Telefonbuch bearbeiten*), können Sie hier ausfindig machen.

| 🚮 Telefonbuch privat     |                                 |                        |        |                    |                        |
|--------------------------|---------------------------------|------------------------|--------|--------------------|------------------------|
| Standard                 |                                 |                        |        |                    |                        |
| Suche nach: Name, Vornan | ne etc.                         |                        |        |                    |                        |
| <u>N</u> ame: Mei        | ⊻orname: T                      | Eunktion:              |        |                    |                        |
| <u>Z</u> usatz:          |                                 | <u>I</u> elefon:       |        | <u> </u>           | efax:                  |
| Zusatz <u>1</u> :        | Zusatz <u>2</u> :               | <u>M</u> obilfunk:     |        | P                  | rivat:                 |
| <u>S</u> trasse:         |                                 | <u>E</u> -Mail:        |        |                    |                        |
| <u>Plz:</u> <u>O</u> rt: |                                 | <u>B</u> emerkung:     |        |                    |                        |
| Ergebnis:                |                                 |                        |        |                    |                        |
| Name                     | Vorname                         |                        | Anrede | Zusatz             |                        |
| ▶ Meier                  | Tom                             |                        |        |                    |                        |
| Meier                    | Tomasz                          |                        |        |                    |                        |
|                          |                                 |                        |        |                    |                        |
|                          |                                 |                        |        |                    |                        |
|                          |                                 |                        |        |                    | F                      |
|                          | 🛣 <u>T</u> elefon 🛛 🛣 Mobilfunk | 😹 <u>P</u> rivat 🛛 😹 I | elefax | 👝 T <u>r</u> ennen | <b>?</b> <u>H</u> ilfe |
| 021                      | 1 123456                        |                        |        | 🗙 Neue Suche       | 👖 Schließen            |

KatharSys ETB

Veit & Börs Software GmbH Am Judenbroich 11 50 226 Frechen

Tel. 02234/95424-0 Fax: 02234/95424-44 E-Mail: info@katharsys.de www.katharsys.de

53

Handbuch und Referenz

4. November 2001

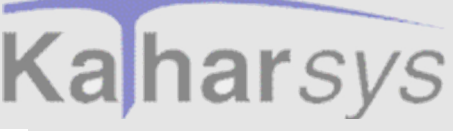

So gehen Sie vor, um Teilnehmer in Echtzeit (d. h. inkrementell) zu suchen:

- Echtzeit-Suche vornehmen: Geben Sie in einem oder mehreren Suchfeldern im Bereich *Suche nach: Name, Vorname etc.* nacheinander die von Ihnen gewünschten Suchbegriffe bzw. Teile von diesen (z. B. nur ein "M" im Suchfenster *Name*) ein. Beobachten Sie, wie mit zunehmender eingetragener Zeichenzahl sich in Echtzeit die verbleibenden Einträge im Bereich *Ergebnis* immer mehr verringern. Geben Sie soviele weitere Suchzeichen in beliebigen der Suchfelder ein, bis im Bereich *Ergebnis* der gewünschte Teilnehmer in der verbleibenden Teilnehmer-Menge identifizierbar ist.
- Neue Suche vornehmen Die Schaltfläche Neue Suche: Klicken Sie Neue Suche, um vor einer neuen Suche Einträge in sämtlichen Such-Feldern zu löschen. Klicken Sie dann in ein beliebiges Such-Fenster, und nehmen Sie eine neue Suche vor wie beschrieben.
- Die Schaltfläche *Schließen*: Klicken Sie *Schließen*, um das Dialogfenster *Telefonbuch privat* zu schließen.
- **Die Schaltfläche** *Hilfe*: Klicken Sie *Hilfe*, um Hilfeerläuterungen für dieses Dialogfenster zu erhalten.

#### 8.4.1.2 Privat - Einschränkende Suche

Klicken Sie Telefonbuch privat (Menü Bearbeiten), um das Dialogfenster Telefonbuch privat zu öffnen, in dem Sie nach Teilnehmern aus dem privaten Telefon-

buch zur Anwahl suchen können. Klicken Sie alternativ das From Dialogfenster *Telefonbuch privat* nehmen Sie auf der Registerkarte *Standard* auch Ihre einschränkende Suche im Bereich *Ergebnis* selbst vor. Sämtliche Teilnehmer, die Sie zuvor im *KatharSys Elektronischen Telefonbuch (ETB)* ins private Telefonverzeichnis aufgenommen haben (Menü *Bearbeiten/Privates Telefonbuch bearbeiten*), können Sie hier ausfindig machen.

Veit & Börs Software GmbH Am Judenbroich 11 50 226 Frechen 54

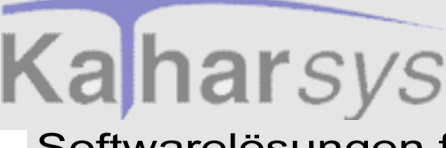

| - Suche nach: Name, Vornam | etc.              |                    |        |              |
|----------------------------|-------------------|--------------------|--------|--------------|
| <u>N</u> ame:              | Vorname:          | <u>F</u> unktion:  |        |              |
| <u>Z</u> usatz:            |                   | <u>T</u> elefon:   |        | <u>T</u> ele |
| Zusatz <u>1</u> :          | Zusatz <u>2</u> : | <u>M</u> obilfunk: |        | <u>P</u> ri  |
| <u>S</u> trasse:           |                   | <u>E</u> -Mail:    |        |              |
| <u>Plz:</u>                |                   | <u>B</u> emerkung: |        |              |
| Ergebnis:                  |                   |                    |        |              |
| Name                       | Vorname           |                    | Anrede | Zusatz       |
| ▶ Meier                    | Tom               |                    |        |              |
| Meier                      | l omasz           |                    |        |              |

So gehen Sie vor, um Teilnehmer über einschränkende Suche im Bereich *Ergebnis* zu suchen:

- Such-Spalte wählen und suchen: Doppelklicken Sie im Bereich *Ergebnis* auf denjenigen Eintrag in einer beliebigen Tabellen-Spalte, nach dessen Suchzeichen Sie suchen wollen. Sämtliche anschließend im Bereich *Ergebnis* angezeigten Teilnehmer haben in der Spalte, für die Sie gesucht haben, die selben Suchzeichen. Beachten Sie aber, daß die Suche nicht nach dem Kriterium exakter Übereinstimmung erfolgt, sondern nach dem Kriterium, ob die per Doppelklick angewählten Suchzeichen enthalten sind oder nicht. Ein Beispiel: Suchen Sie in der Spalte *Vorname* per Doppelklick auf den Eintrag "Tom", finden Sie auch Einträge wie "Tomas" usw.
- Neue Suche vornehmen Die Schaltfläche Neue Suche: Klicken Sie Neue Suche, um vor einer neuen Suche die Anzeige aller eingetragenen privaten Teilnehmer wiederherzustellen. Nehmen Sie anschließend eine neue Suche vor wie beschrieben.
- Die Schaltfläche Schließen: Klicken Sie Schließen, um das Dialogfenster Telefonbuch privat zu schließen.
- Die Schaltfläche *Hilfe*: Klicken Sie *Hilfe*, um Hilfeerläuterungen für dieses Dialogfenster zu erhalten.

Veit & Börs Software GmbH Am Judenbroich 11 50 226 Frechen

Tel. 02234/95424-0 Fax: 02234/95424-44 E-Mail: info@katharsys.de www.katharsys.de

55

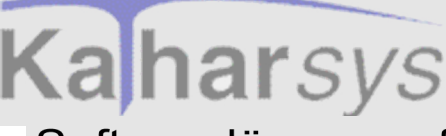

#### 8.4.2 Verbinden

#### 8.4.2.1 Private Teilnehmer verbinden und trennen

Nachdem Sie den gewünschten Teilnehmer über das von Ihnen bevorzugte Such-Verfahren ausfindig gemacht haben, können Sie über die verschiedenen Schaltflächen im Dialogfenster *Telefonbuch privat* unter dem Bereich *Ergebnis* eine der eingetragenen Rufnummern des Teilnehmers anwählen. Beachten Sie, daß der Teilnehmereintrag markiert sein muß, damit eine für ihn eingetragene Rufnummer angezeigt und angewählt werden kann.

#### So bauen Sie Verbindungen auf

- Schaltfläche *Telefon*: Klicken Sie *Telefon*, um die darunter eingetragene Rufnummer anzuwählen.
- Schaltfläche *Mobilfunk*: Klicken Sie *Mobilfunk*, um die darunter eingetragene Mobilfunknummer anzuwählen.
- Schaltfläche *Privat*: Klicken Sie *Privat*, um die darunter eingetragene Privat-Nummer anzuwählen.
- **Schaltfläche** *Telefax*: Klicken Sie *Telefax*, um die darunter eingetragene Telefaxnummer anzuwählen (z. B., um ein irrtümlich in der Telefonzentrale eingehendes Fax an den richtigen Teilnehmer weiterzuleiten).
- Kontext-Menü: Rechtsklicken Sie, während ein Teilnehmer-Eintrag markiert ist, und wählen Sie aus dem Kontext-Menü einen der Einträge für Telefon, Mobilfunk oder Privatnummer aus, um den Teilnehmer so anzuwählen.

#### So trennen Sie Verbindungen

• Schaltfläche *Trennen*: Klicken Sie *Trennen*, um eine beliebige zuvor aufgebaute Verbindung zu trennen.

#### 8.4.2.2 Private Teilnehmer - Die Ergebnis-Anzeige verändern

Sie können sowohl die Anzeigereihenfolge als auch die Breite der Spalten im Bereich *Ergebnis* verändern, um die Anzeige Ihren Wünschen gemäß anzupassen.

#### So ändern Sie die Anzeige der Ergebnisse:

Tabellen-Spalte suchen: Benutzen Sie den unteren Scrollbalken, um aus

56

Veit & Börs Software GmbH Am Judenbroich 11 50 226 Frechen

Tel. 02234/95424-0 Fax: 02234/95424-44 E-Mail: info@katharsys.de www.katharsys.de

Handbuch und Referenz

4. November

2001

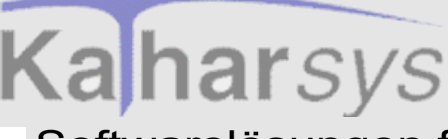

Version : 4. November 2001 den Tabellen-Spalten die zu verändernde Spalte herauszusuchen.

- **Tabellen-Spalte verschieben:** Klicken Sie in die Kopfzeile der gewünschten Spalte und ziehen Sie sie an die gewünschte Position. Ein Positionsbalken zeigt ständig die aktuelle Position an. Fügen Sie die Spalte ein, indem Sie die Maustaste loslassen.
- **Spalte-Breite anpassen:** Führen Sie den Mauszeiger über die Begrenzung zwischen zwei Spalten; ein gesondertes Symbol erscheint. Klicken und ziehen Sie die Spaltenbegrenzung an die gewünschte Position. Lassen Sie die Maustaste dort los. Die Breite der Spalte ist nun angepaßt.

Sie können Ihre Anpassung im Menü Konfiguration/Einstellungen/Fensterlayout/Fenstereinstellungen speichern/ETB privat speichern dauerhaft speichern; die Spaltendefinition der Ergebnis-Anzeige bleibt dann auch nach erneutem Programmstart erhalten.

Veit & Börs Software GmbH Am Judenbroich 11 50 226 Frechen 57

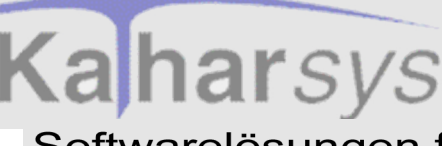

Suchgeschwindigkeit optimieren Interne Teilnehmer - Suchgeschwindigkeit erhöhen

Softwarelösungen für Telekommunikationssysteme

## 9 Suchgeschwindigkeit optimieren

## 9.1 Interne Teilnehmer - Suchgeschwindigkeit erhöhen

Wenn Sie in großen Datenbeständen oft nach Einträgen in den gleichen Such-Feldern suchen, können Sie für einen schnelleren Zugriff auf den gewünschten Teilnehmer die bevorzugten Such-Felder angeben. Zu diesem Zweck indizieren Sie diese Such-Felder: Anschließend ist Ihre Teilnehmer-Datenbank auf die von Ihnen bevorzugten Suchmöglichkeiten hin optimiert.

• Klicken Sie Konfiguration/Einstellungen/Filter und Suchoptionen, um das Dialogfenster Konfiguration ETB zu öffnen. Auf der Registerkarte Optionen ETB-Intern legen Sie die bevorzugten Such-Felder fest.

| onfiguration ETB                                                                                        |                                                                                                   |                    |                 |
|----------------------------------------------------------------------------------------------------|---------------------------------------------------------------------------------------------------|--------------------|-----------------|
| Optionen ETB-Intern Optio<br>Tabelle indizieren für schn<br>Personalnummer<br><u>N</u> ame:<br>Vorname: | inen ETB-Extern (),<br>elle Suche:<br>Zusatz <u>1</u> :<br>Zusatz <u>2</u> :<br>Zusatz <u>2</u> : | Allgemein )        |                 |
| Anjede:<br>Tjtel:<br>Status:<br>Funktion<br>Nebenstelle                                                 | Zusatz <u>4</u> :<br>Zusatz <u>5</u> :<br>Zusatz <u>6</u> :                                       |                    |                 |
| 🔁 Indizes erstellen / ände                                                                              | ern                                                                                               | <u>I</u> Schließen | <u>? H</u> ilfe |

#### So indizieren Sie die Suchfelder für interne Teilnehmer

• Such-Felder festlegen: Klicken Sie in die einzelnen Klickboxen um sämtliche Such-Felder zu bestimmen, die Sie indizieren möchten.

58

Veit & Börs Software GmbH Am Judenbroich 11 50 226 Frechen

Tel. 02234/95424-0 Fax: 02234/95424-44 E-Mail: info@katharsys.de www.katharsys.de

Handbuch und Referenz

KatharSys ETB

Version : 4. November 2001

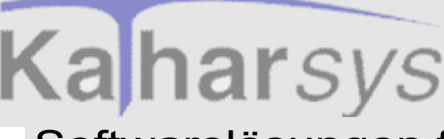

Suchgeschwindigkeit optimieren Externe Teilnehmer - Suchgeschwindigkeit erhöhen

### Softwarelösungen für Telekommunikationssysteme

Beschränken Sie sich auf die kleinstmögliche Anzahl von Indizierungsfeldern, da die Zugriffsgeschwindigkeit anschließend je höher ist, desto weniger Such-Felder indiziert sind.

- Indizes erstellen: Klicken Sie *Indizes erstellen/ ändern*, um die Indizierung vorzunehmen. Klicken Sie *OK* im darauffolgenden Dialogfenster, um die Indizierung zu beginnen. Anschließend ist die Datenbank für Ihre internen Teilnehmer neu indiziert; eine vorausgegangene Indizierung wird dabei automatisch überschrieben.
- Fenster schließen oder Hilfe anfordern: Klicken Sie *Schließen*, um das Dialogfenster zu schließen. Klicken Sie *Hilfe*, um Hilfe-Erläuterungen anzufordern.

## 9.2 Externe Teilnehmer - Suchgeschwindigkeit erhöhen

Wenn Sie in großen Datenbeständen oft nach Einträgen in den gleichen Such-Feldern suchen, können Sie für einen schnelleren Zugriff auf den gewünschten Teilnehmer die bevorzugten Such-Felder angeben. Zu diesem Zweck indizieren Sie diese Such-Felder: Anschließend ist Ihre Teilnehmer-Datenbank auf die von Ihnen bevorzugten Suchmöglichkeiten hin optimiert.

 Klicken Sie Konfiguration/Einstellungen/Filter und Suchoptionen, um das Dialogfenster Konfiguration ETB zu öffnen. Auf der Registerkarte Optionen

Handbuch und Referenz

4. November

200

Version

KatharSys ETB

Veit & Börs Software GmbH Am Judenbroich 11 50 226 Frechen 59

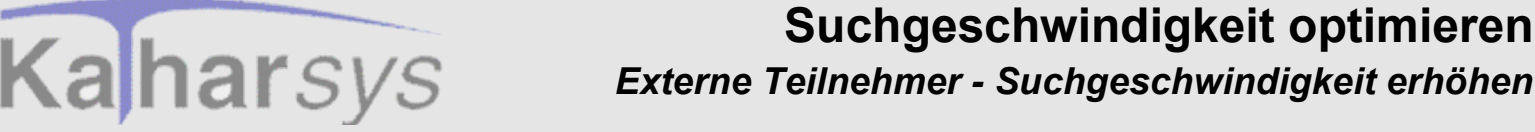

ETB-Extern legen Sie die bevorzugten Such-Felder fest.

| Optionen ETB-Ir    | itern Opti  | onen ETB-Extern   | Allgemein |  |
|--------------------|-------------|-------------------|-----------|--|
| Tabelle indizier   | en für schn | elle Suche:       |           |  |
| <u>F</u> irma:     |             | <u>T</u> elefon:  |           |  |
| Zusatz <u>1</u> :  |             | Telefa <u>x</u> : |           |  |
| Zusatz <u>2</u> :  |             | Handy             |           |  |
| Str <u>a</u> sse:  |             | Pri <u>v</u> at:  |           |  |
| <u>P</u> lz:       |             | test              |           |  |
| <u>O</u> rt:       |             |                   |           |  |
| Land:              |             |                   |           |  |
| Bemerkung:         |             |                   |           |  |
| <u>N</u> ame:      |             |                   |           |  |
| Zusatz:            |             |                   |           |  |
| F <u>u</u> nktion: |             |                   |           |  |
|                    |             |                   |           |  |

#### So indizieren Sie die Suchfelder für externe Teilnehmer

- Such-Felder festlegen: Klicken Sie in die einzelnen Klickboxen um sämtliche Such-Felder zu bestimmen, die Sie indizieren möchten. Beschränken Sie sich auf die kleinstmögliche Anzahl von Indizierungsfeldern, da die Zugriffsgeschwindigkeit anschließend je höher ist, desto weniger Such-Felder indiziert sind.
- Indizes erstellen: Klicken Sie *Indizes erstellen/ ändern*, um die Indizierung vorzunehmen. Klicken Sie *OK* im darauffolgenden Dialogfenster, um die Indizierung zu beginnen. Anschließend ist die Datenbank für Ihre externen Teilnehmer neu indiziert; eine vorausgegangene Indizierung wird dabei automatisch überschrieben.
- Fenster schließen oder Hilfe anfordern: Klicken Sie *Schließen*, um das Dialogfenster zu schließen. Klicken Sie *Hilfe*, um Hilfe-Erläuterungen anzufordern.

KatharSys ETB

Veit & Börs Software GmbH Am Judenbroich 11 50 226 Frechen

Tel. 02234/95424-0 Fax: 02234/95424-44 E-Mail: info@katharsys.de www.katharsys.de

60

-

4. November

200

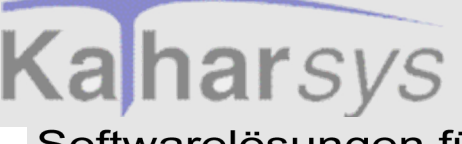

Version : 4. November 2001

## 10 Layout der Suchfenster

## 10.1 Schriftart für Einträge der Suchfenster anpassen

Für die Suchfenster interner, externer und privater Teilnehmer können Sie für eine verbesserte Anzeige auf dem Bildschirm - die Schriftart für Beschriftungen, Such-Ergebnisse und Such-Einträge verändern.

#### Gehen Sie dazu wie folgt vor:

- 1. Öffnen Sie das Dialogfenster *Telefonbuch intern, extern* oder *privat*, für das Sie die Schriftgröße anpassen wollen.
- 2. Klicken Sie *Konfiguration/Einstellungen/Fensterlayout/Schriftart*, um das Dialogfenster *Schriftart* zu öffnen.

| Schriftart                                                                                                    |                                                       |                                 | ? ×                                    |
|----------------------------------------------------------------------------------------------------|-------------------------------------------------------|---------------------------------|----------------------------------------|
| Schrift <u>a</u> rt:<br>MS Sans Serif<br>MS Serif<br>약 OCR-A<br>약 Papyrus<br>약 Poor Richard<br>Small Fonts<br>약 Stylo | Standard<br>Standard<br>Kursiv<br>Fett<br>Fett-kursiv | Größe:<br>12 8 8 10 12 14 18 24 | OK<br>Abbrechen<br>Ü <u>b</u> ernehmen |
| Darstellung<br>Durchgestrichen<br>Unterstrichen<br>Farbe:<br>Schwarz                                                  | Beispiel<br>AaBbYyz<br>Skript:<br>Western             | Zz                              |                                        |

KatharSys ETB

3. **Schriftart wählen:** Klicken und wählen Sie aus dem Bereich *Schriftart* die gewünschte Schriftart aus. Ihnen stehen sämtliche auf dem PC-System installierte Schriftarten zur Verfügung.

61

Veit & Börs Software GmbH Am Judenbroich 11 50 226 Frechen

Tel. 02234/95424-0 Fax: 02234/95424-44 E-Mail: info@katharsys.de www.katharsys.de

Handbuch und Referenz

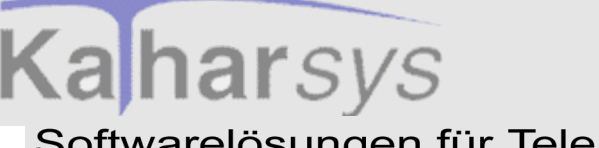

Layout der Suchfenster Schriftart für Einträge der Suchfenster anpassen

### Softwarelösungen für Telekommunikationssysteme

Version : 4. November 2001

- 4. **Schriftschnitt wählen:** Klicken und wählen Sie aus dem Bereich *Schriftschnitt* den gewünschten Schriftschnitt für die gewählte Schriftart aus.
- 5. **Größe wählen:** Klicken und wählen Sie aus dem Bereich *Größe* die Größe für die gewünschte Schrift.
- 6. **Darstellung wählen:** Klicken und markieren Sie beliebig die beiden Klickboxen für die Option *Durchgestrichen* oder die Option *Unterstrichen*, um die Einträge zu unterstreichen oder durchgestrichen darzustellen.
- 7. **Farbe wählen:** Klicken Sie die Schaltfläche und wählen Sie eine Farbe für die Schrift aus der Auswahlliste aus.
- 8. **Skript wählen:** Im Augenblick können Sie hier nur die Standard-Einstellung *Western* für die Codierung des Zeichensatzes wählen.
- 9. **Einstellungen ansehen:** Im Ansichtsfenster *Beispiel* haben Sie laufend eine Übersicht, wie Ihre Einstellungen sich auf den Text auswirken.
- 10. **Einstellungen übernehmen:** Klicken Sie Übernehmen, um Ihre Einstellungen für das geöffnete Dialogfenster zu übernehmen.
- 11. **Dialogfenster schließen:** Klicken Sie *OK* oder *Abbrechen*, um das Dialogfenster zu schließen, nachdem Sie die gewünschten Änderungen vorgenommen haben.

KatharSys ETB

Veit & Börs Software GmbH Am Judenbroich 11 50 226 Frechen 62

Tel. 02234/95424-0 Fax: 02234/95424-44 E-Mail: info@katharsys.de www.katharsys.de

Handbuch und Referenz

## 11 Gespräche führen über die Telefonsteuerung

## 11.1 Gespräche annehmen

Wenn Sie das KatharSys Elektronische Telefonbuch (ETB) über eine TAPI-Schnittstelle betreiben, können Sie die Telefonsteuerung zur Anwahl von häufig gewünschten Gesprächsteilnehmern benutzen. Klicken Sie - sofern das Anwahlfenster Telefonsteuerung noch nicht (automatisch) geöffnet ist - Bearbeiten/Telefonsteuerung, um das Anwahlfenster Telefonsteuerung aufzurufen, aus dem heraus Sie Gesprächsteilnehmer anwählen.

• Eingehende Gespräche annehmen: Klicken Sie die Schaltfläche, um ein eingehendes Gespräch anzunehmen. Betätigen Sie alternativ die Funktionstaste *F11*.

## 11.2 Gespräche trennen

Wenn Sie das KatharSys Elektronische Telefonbuch (ETB) über eine TAPI-Schnittstelle betreiben, können Sie die Telefonsteuerung zur Anwahl von häufig gewünschten Gesprächsteilnehmern benutzen. Klicken Sie - sofern das Anwahlfenster Telefonsteuerung noch nicht (automatisch) geöffnet ist - Bearbeiten/Telefonsteuerung, um das Anwahlfenster Telefonsteuerung aufzurufen, aus dem heraus Sie Gesprächsteilnehmer anwählen.

• Bestehendes Gespräch trennen: Klicken Sie die Schaltfläche, um eine bestehende Verbindung augenblicklich zu trennen. Betätigen Sie

(CAN)

Tel. 02234/95424-0 Fax: 02234/95424-44 E-Mail: info@katharsys.de www.katharsys.de

63

4. Novembe

200.

/ersion

Veit & Börs Software GmbH Am Judenbroich 11 50 226 Frechen

## Gespräche führen über die Telefonsteuerung Teilnehmer anwählen

## Kaharsys Softwarelösungen für Telekommunikationssysteme

alternativ die Funktionstaste F12.

## 11.3 Teilnehmer anwählen

Wenn Sie das KatharSys Elektronische Telefonbuch (ETB) über eine TAPI-Schnittstelle betreiben, können Sie die Telefonsteuerung zur Anwahl von häufig gewünschten Gesprächsteilnehmern benutzen. Klicken Sie - sofern das Anwahlfenster Telefonsteuerung noch nicht (automatisch) geöffnet ist - Bearbeiten/Telefonsteuerung, um das Anwahlfenster Telefonsteuerung aufzurufen, aus dem heraus Sie Gesprächsteilnehmer anwählen.

• Teilnehmer-Nummer angeben: Geben Sie im Anwahlfenster Telefonsteuerung entweder eine Rufnummer ein oder wählen Sie mittels Klickens

auf die I-Schaltfläche eine zuvor bereits angewählte Rufnummer aus. Darüber hinaus können Sie mittels *Strg-V* auch Rufnummern aus der Zwischenablage einfügen. Die Rufnummer für externe Teilnehmer muß in der Form "Vorwahl (z. B. 030) Rufnummer (z. B. 398988)" vorliegen, also z. B. als: 030398988.

• **Teilnehmer anwählen:** Klicken Sie die Schaltfläche, um den gewünschten Teilnehmer anzuwählen. Das Gespräch wird aufgebaut.

Version 4. November 2001

KatharSys ETB

Veit & Börs Software GmbH Am Judenbroich 11 50 226 Frechen 64

## 12 Einträge im privaten Telefonbuch

## 12.1 Allgemeines - Einträge vornehmen im privaten Telefonbuch

Das KatharSys Elektronisches Telefonbuch (ETB) bietet die Möglichkeit, private Kontakte separat zu erfassen und zu verwalten. Klicken Sie Bearbeiten/Privates Telefonbuch bearbeiten, um das Dialogfenster Telefonbuch privat bearbeiten zu öff-

nen. Klicken Sie alternativ das **F**I-Icon. Standardmäßig ist die Registerkarte *Privates Telefonbuch bearbeiten* zu sehen, auf der Sie Ihre Einträge und Änderungen vornehmen. Klicken Sie auf die Reiter der beiden Registerkarten, um zwischen ihnen hin und her zu wechseln.

| Privates Telefonbu | uch bearbeiten Tahellenansicht |  |
|--------------------|--------------------------------|--|
| Personendaten      |                                |  |
| <u>N</u> ame:      | Mustermann Vorname: Hans       |  |
| Zusatz <u>1</u> :  | Zusatz 2:                      |  |
| <u>S</u> trasse:   | Musterstraße 20                |  |
| <u>P</u> lz:       | 55555 Ort: Musterhausen        |  |
| Land:              | Deutschland Postfach:          |  |
| <u>B</u> emerkung: |                                |  |
| Eunktion:          | Technischer Leiter             |  |
| <u>Z</u> usatz:    |                                |  |
| <u>T</u> elefon:   | 1234-56789 Telefag:            |  |
| <u>M</u> obilfunk: | Privat: 1234-57849             |  |
| E- <u>M</u> ail:   | hmustermann@provider.com       |  |
|                    |                                |  |
|                    |                                |  |
|                    |                                |  |

Mittels der Rekorder-Schaltflächen navigieren Sie zwischen den Einträgen, erfassen neue, löschen bestehende oder suchen nach Einträgen. Eine Übersicht über sämtliche bestehenden Einträge erhalten Sie auf der Registerkarte *Tabellenansicht*.

65

Veit & Börs Software GmbH Am Judenbroich 11 50 226 Frechen

Tel. 02234/95424-0 Fax: 02234/95424-44 E-Mail: info@katharsys.de www.katharsys.de

Handbuch und Referenz

Version : 4. November 2001

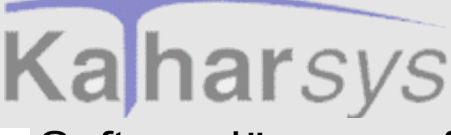

## Einträge im privaten Telefonbuch

Einträge vornehmen und verwalten

## Softwarelösungen für Telekommunikationssysteme

## 12.2 Einträge vornehmen und verwalten

### 12.2.1 Privates Telefonbuch - Personaldaten erfassen

Klicken Sie die -Schaltfläche, um einen Neu-Eintrag vorzunehmen.

| 🚮 Telefonbuch privat bearbeiten 📃 🚺 |                                |  |  |  |  |
|-------------------------------------|--------------------------------|--|--|--|--|
| <b>I</b>                            | H + - 🗸 🛠 🙀                    |  |  |  |  |
| Privates Telefonbu                  | ich bearbeiten Tabellenansicht |  |  |  |  |
| Personendaten                       | · · ·                          |  |  |  |  |
| <u>N</u> ame:                       | Mustermann Vorname: Hans       |  |  |  |  |
| Zusatz <u>1</u> :                   | Zusatz <u>2</u> :              |  |  |  |  |
| <u>S</u> trasse:                    | Musterstraße 20                |  |  |  |  |
| <u>P</u> lz:                        | 55555 Ort: Musterhausen        |  |  |  |  |
| Land:                               | Deutschland Postfach:          |  |  |  |  |
| <u>B</u> emerkung:                  |                                |  |  |  |  |
| Eunktion:                           | Technischer Leiter             |  |  |  |  |
| <u>Z</u> usatz:                     |                                |  |  |  |  |
| <u>T</u> elefon:                    | 1234-56789 Telefa <u>x</u> :   |  |  |  |  |
| <u>M</u> obilfunk:                  | Privat: 1234-57849             |  |  |  |  |
| E- <u>M</u> ail:                    |                                |  |  |  |  |
|                                     |                                |  |  |  |  |
|                                     |                                |  |  |  |  |
|                                     |                                |  |  |  |  |

Private Telefon-Nummern, die Sie hier erfaßt haben, können Sie anschließend per Knopfdruck anwählen. Außerdem können Sie die in der Echtzeitsuche nach ihnen als Kriterium suchen.

• Eintragsfeld Name: Geben Sie den Familiennamen ein. Maximal 35

66

Veit & Börs Software GmbH Am Judenbroich 11 50 226 Frechen

Tel. 02234/95424-0 Fax: 02234/95424-44 E-Mail: info@katharsys.de www.katharsys.de

Handbuch und Referenz

Version : 4. November 2001

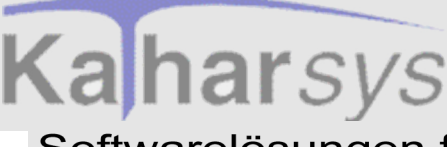

Version : 4. November 2001 alphanumerische Zeichen sind eintragbar. Eintragsfeld *Vorname*: Geben Sie den Vo

- **Eintragsfeld** *Vorname*: Geben Sie den Vornamen ein. Maximal 35 alphanumerische Zeichen sind eintragbar.
- Eintragsfeld Zusatz 1: Geben Sie gegebenenfalls einen Zusatz ein. Maximal 35 alphanumerische Zeichen sind eintragbar.
- Eintragsfeld *Zusatz 2*: Geben Sie gegebenenfalls einen zweiten Zusatz ein. Maximal 35 alphanumerische Zeichen sind eintragbar.
- **Eintragsfeld** *Straße*: Geben Sie die Straße des Teilnehmers ein. Maximal 35 alphanumerische Zeichen sind eintragbar.
- ntragsfeld *Plz*: Geben Sie die Postleitzahl ein. Maximal 10 alphanumerische Zeichen sind eintragbar.
- Eintragsfeld *Ort*: Geben Sie den Ort ein. Maximal 35 alphanumerische Zeichen sind eintragbar.
- Eintragsfeld *Land*: Geben Sie das Land ein. Maximal 35 alphanumerische Zeichen sind eintragbar.
- Eintragsfeld *Postfach*: Geben Sie gegebenenfalls ein Postfach ein. Maximal 10 alphanumerische Zeichen sind eintragbar.
- **Eintragsfeld** *Bemerkung*: Geben Sie gegebenenfalls eine zusätzliche Bemerkung ein. Maximal 60 alphanumerische Zeichen sind eintragbar.
- **Eintragsfeld** *Funktion*: Geben Sie, falls gewünscht, eine den zu erfassenden Teilnehmer beschreibende Funktion ein.
- Eintragsfeld Zusatz: Geben Sie einen weiteren Zusatz ein. Maximal 35 alphanumerische Zeichen sind eintragbar.
- **Eintragsfeld** *Telefon*: Geben Sie die Telefonnummer des Teilnehmers ein. Maximal 35 Ziffern sind eintragbar.
- **Eintragsfeld** *Telefax*: Geben Sie die Faxnummer des Teilnehmers ein. Maximal 35 Ziffern sind eintragbar.
- Eintragsfeld *Mobilfunk*: Geben Sie die Mobilfunknummer des Teilnehmers ein. Maximal 35 Ziffern sind eintragbar.
- **Eintragsfeld Privat:** Geben Sie eine private Rufnummer des Teilnehmers ein. Maximal 35 Ziffern sind eintragbar.
- **Eintragsfeld** *E-Mail*: Geben Sie die E-Mail-Adresse des Teilnehmers ein. Maximal 60 alphanumerische Zeichen sind eintragbar.

Klicken Sie die \_\_\_\_\_-Schaltfläche, um einen kompletten Personendatensatz abschließend zu übernehmen.

Wesentlich für die Anwahl per Knopfdruck aus dem KatharSys Elektronischen Telefonbuch (ETB) heraus, sind die Einträge in den Feldern Telefon, Mobil-

67

Veit & Börs Software GmbH Am Judenbroich 11 50 226 Frechen

# Kaharsys

4. November 2001

## Einträge im privaten Telefonbuch Einträge vornehmen und verwalten

## Softwarelösungen für Telekommunikationssysteme

*funk* und *Privat* bzw. *Telefax*. Die restlichen Einträge dienen der Möglichkeit, den gewünschten Teilnehmer per Suchfunktion aufzufinden.

## 12.2.2 Privates Telefonbuch - Bedienung der Rekorder-Schaltflächen

Mittels der Rekorder-Schaltflächen navigieren Sie zwischen den Einträgen, erfassen neue, löschen bestehende oder suchen nach Einträgen. Die folgende Tabelle gibt Aufschluß über die Funktionen der einzelnen Schaltflächen.

| Schaltfläche | Funktion                                                                                                    |
|--------------|----------------------------------------------------------------------------------------------------|
| F            | Klicken Sie diese Schaltfläche, um von einem beliebigen Standort<br>zum ersten verfügbaren Personen-Datensatz zu springen.                                                                                                    |
| ۲            | Klicken Sie diese Schaltfläche, um von einem beliebigen Standort<br>zum vorhergehenden Personen-Datensatz zu springen.                                                                                                    |
| M            | Klicken Sie diese Schaltfläche, um von einem beliebigen Standort<br>zum nachfolgenden Personen-Datensatz zu springen.                                                                                                    |
| ۲            | Klicken Sie diese Schaltfläche, um von einem beliebigen Standort<br>zum letzten verfügbaren Personen-Datensatz zu springen.                                                                                                    |
| +            | Klicken Sie diese Schaltfläche, um einen vollständig neuen Perso-<br>nen-Datensatz zu erfassen. Abhängig davon, ob Sie die Identifika-<br>tions-Nummer automatisch erstellen lassen oder nicht, springt die<br>Einfügemarke in das Eintragsfenster <i>Name</i> , damit Sie mit Ihrer<br>Erfassung beginnen können, oder öffnet das Dialogfenster <i>Neue</i><br><i>ID-Nummer</i> , in dem Sie mit dem Erfassen der ID-Nummer begin-<br>nen. |
| -            | Klicken Sie diese Schaltfläche, um einen Personen-Datensatz voll-<br>ständig zu löschen. Ein Bestätigungs-Fenster fordert Sie auf, den<br>Löschvorgang zu quittieren.                                                                                                    |

KatharSys ETB

Handbuch und Referenz

Veit & Börs Software GmbH Am Judenbroich 11 50 226 Frechen

Tel. 02234/95424-0 Fax: 02234/95424-44 E-Mail: info@katharsys.de www.katharsys.de

68

Version : 4. November 2001

| ~        | Klicken Sie diese Schaltfläche, um einen neu erfaßten Personen-<br>Datensatz oder eine Änderung an einem bestehenden abschließend<br>zu übernehmen.                                                                                |
|----------|----------------------------------------------------------------------------------------------------|
| ×        | Klicken Sie diese Schaltfläche, um die seit der letzten Übernahme,<br>d. h. Speicherung vorgenommen Änderungen an einem Personen-<br>Datensatz zu verwerfen und den ursprünglichen Datensatz wieder-<br>herzustellen.              |
| <b>1</b> | Klicken Sie diese Schaltfläche, um nach einem Eintrag für dasje-<br>nige Feld zu suchen, in dem die Einfügemarke steht. Mit Aus-<br>nahme des Feldes <i>Vorname</i> können Sie für sämtliche Eintragsfelder<br>eine Suche starten. |

## 12.2.3 Privates Telefonbuch - Die Schaltflächen OK, Abbrechen und Hilfe

Über die Schaltflächen öffnen und schließen Sie das Dialogfenster und fordern Hilfe-Erläuterungen an.

- Schaltfläche *OK*: Klicken Sie *OK*, um das Dialogfenster *Telefonbuch privat bearbeiten* zu schließen und gleichzeitig sämtliche noch nicht gespeicherten Einträge und Eintragsänderungen zu speichern.
- Schaltfläche *Abbrechen*: Klicken Sie *Abbrechen*, um um das Dialogfenster *Telefonbuch privat bearbeiten* zu schließen, ohne daß sämtliche noch nicht gespeicherten Einträge und Änderungen übernommen werden.
- Schaltfläche *Hilfe*: Klicken Sie Hilfe, um Hilfe-Erläuterungen anzufordern.

## 12.3 Einträge anzeigen

### 12.3.1 Privates Telefonbuch - Anzeige-Reihenfolge definieren

Auf der Registerkarte *Tabellenansicht* erhalten Sie eine Übersicht über sämtliche bestehenden Einträge des privaten Telefonbuchs. Benutzen Sie die Rekorder-Schaltflächen, um Einträge vorzunehmen, zu verändern oder zu löschen.

Veit & Börs Software GmbH Am Judenbroich 11 50 226 Frechen

Tel. 02234/95424-0 Fax: 02234/95424-44 E-Mail: info@katharsys.de www.katharsys.de

Handbuch und Referenz

KatharSys ETB

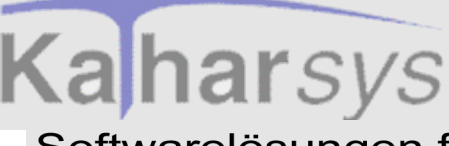

200`

## Softwarelösungen für Telekommunikationssysteme

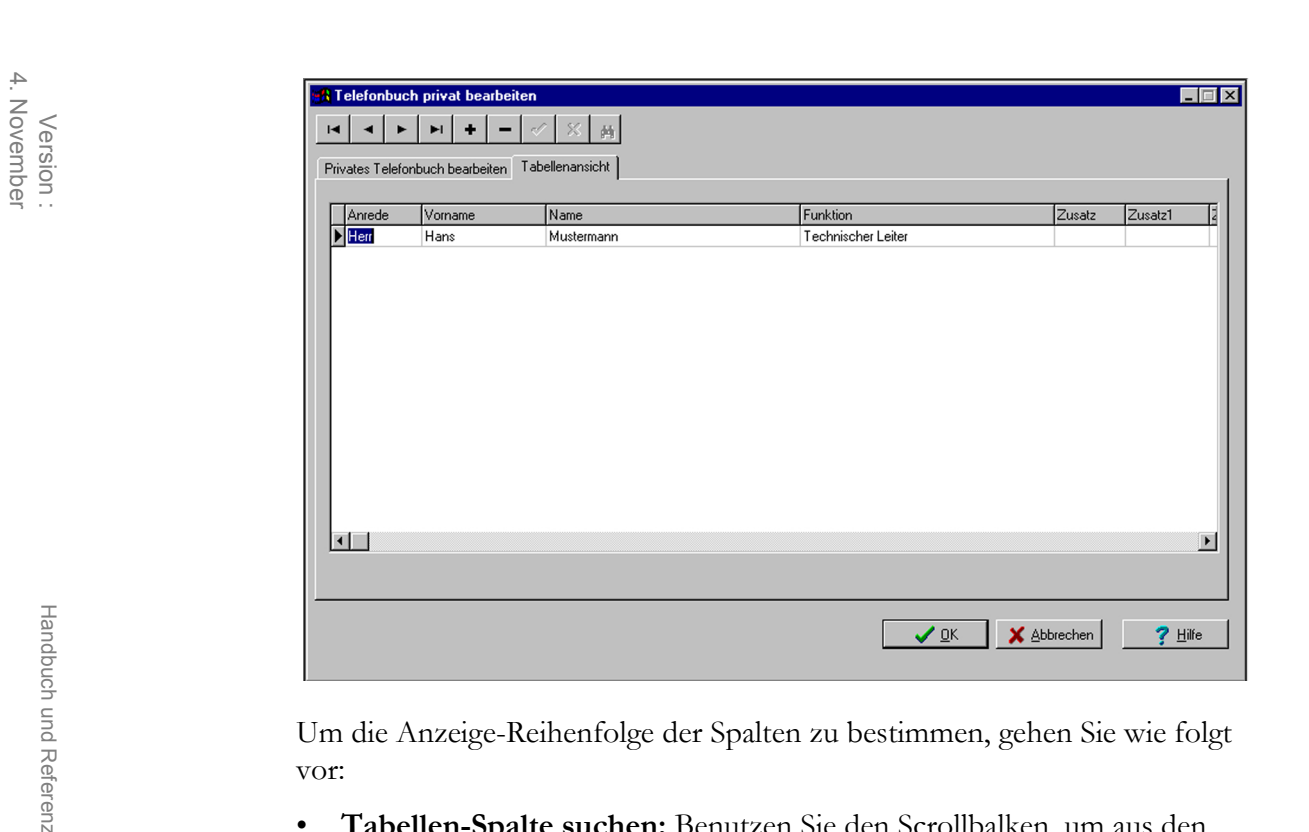

Um die Anzeige-Reihenfolge der Spalten zu bestimmen, gehen Sie wie folgt vor:

- Tabellen-Spalte suchen: Benutzen Sie den Scrollbalken, um aus den Tabellen-Spalten die gewünschte Spalte herauszusuchen.
- Tabellen-Spalte verschieben: Klicken Sie in die Kopfzeile der gewünschten Spalte und ziehen Sie sie an die gewünschte Position. Ein Positionsbalken zeigt ständig die aktuelle Position an. Fügen Sie die Spalte ein, indem Sie die Maustaste loslassen.

#### 12.3.2 Privates Telefonbuch - Spaltenbreite anpassen

Auf der Registerkarte Tabellenansicht erhalten Sie eine Übersicht über sämtliche bestehenden Einträge des privaten Telefonbuchs. Benutzen Sie die Rekorder-Schaltflächen, um Einträge vorzunehmen, zu verändern oder zu löschen.

Veit & Börs Software GmbH Am Judenbroich 11 50 226 Frechen

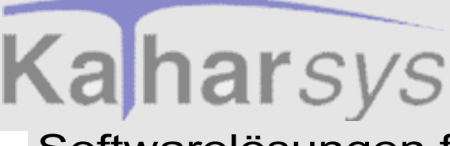

| Privates Telefonbuch bearbeiten     Tabellemaniscritt         Arriede     Vorname     Name         Funktion     Zusatz         Image: Arriede     Vorname         Anriede     Vorname         Image: Arriede     Vorname         Image: Arriede     Vorname <th></th> <th>•   《   ※   商]</th> <th></th> <th></th> <th></th>                                                                                                    |                                 | •   《   ※   商] |                    |        |   |
|----------------------------------------------------------------------------------------------------|---------------------------------|----------------|--------------------|--------|---|
| Anrede     Vorname     Name     Funktion     Zusatz     Zt       Hans     Mustermann     Technischer Leiter     Image: State of the state of the state of | Privates Telefonbuch bearbeiten |                |                    |        |   |
| Hans Mustermann Technischer Leiter                                                                                                    | Anrede Vorname                  | Name           | Funktion           | Zusatz | Z |
|                                                                                                    | Herr Hans                       | Mustermann     | Technischer Leiter |        |   |
|                                                                                                    |                                 |                |                    |        |   |
|                                                                                                    |                                 |                |                    |        |   |
|                                                                                                    |                                 |                |                    |        |   |

Um die Breite der Spalten zu bestimmen, gehen Sie wie folgt vor:

- **Tabellen-Spalte suchen:** Benutzen Sie den Scrollbalken, um aus den Tabellen-Spalten die gewünschte Spalte herauszusuchen.
- **Spalte-Breite anpassen**: Führen Sie den Mauszeiger über die Begrenzung zwischen zwei Spalten; ein gesondertes Symbol erscheint. Klicken und ziehen Sie die Spaltenbegrenzung an die gewünschte Position. Lassen Sie die Maustaste dort los. Die Breite der linken Spalte ist nun angepaßt.

## 12.4 Nach Einträgen suchen

#### 12.4.1 Privates Telefonbuch - Nach Einträgen in Echt-Zeit suchen

Im Dialogfenster *Telefonbuch privat bearbeiten* können Sie ausschließlich auf der Registerkarte *Privates Telefonbuch bearbeiten* nach Einträgen suchen.

Setzen Sie die Einfüge-Marke in dasjenige Eintragsfeld, nach dessen Einträ-

gen Sie suchen möchten. Betätigen Sie die 🕒 -Schaltfläche, um nach einem beliebigen Eintrag zu suchen. Sie können entweder inkrementell - d. h. mit-

71

Veit & Börs Software GmbH Am Judenbroich 11 50 226 Frechen

Tel. 02234/95424-0 Fax: 02234/95424-44 E-Mail: info@katharsys.de www.katharsys.de

Handbuch und Referenz

KatharSys ETB

4. November

200

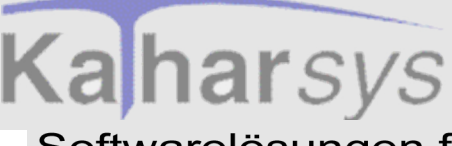

tels Echtzeit-Suche - suchen, oder nach Vornahme des vollständigen Eintrags. Folgendes Fenster erscheint:
 Suche nach Name

 Suche nach Name
 Inkrementelle Suche
 K

 Echtzeit-Suche aktivieren: Standardmäßig ist die Echtzeit-Suche (inkrementelle Suche)

- Echtzeit-Suche aktivieren: Standardmäßig ist die Echtzeit-Suche (inkrementelle Suche) bei Aufruf des Such-Fensters aktiviert. Ein Häkchen in der Klickbox *Inkrementelle Suche* indiziert die angewählte inkrementelle Suche. Klicken Sie in die Klickbox um diese Suche zu deaktivieren bzw. wieder zu aktivieren.
- Suchen: Geben Sie den gewünschten Eintrag Buchstabe für Buchstabe ein; beachten Sie, wie auf der Registerkarte, von der aus Sie die Suche aufgerufen haben, der alphabetisch jeweils erste Eintrag, der der von Ihnen eingegebenen Buchstabenkombination entspricht, angezeigt wird.
- Suche abschließen: Klicken Sie *OK*, um das Suchfenster zu schließen; der aktuelle Such-Eintrag auf der Registerkarte bleibt angezeigt. Benutzen Sie die Navigationsschaltflächen, um gegebenenfalls den exakten Eintrag zu finden.

Deaktivieren Sie die inkrementelle Suche bei umfangreichen Einträgen in Ihrem privaten Telefonbuch, um den Suchvorgang zu beschleunigen.

#### 12.4.2 Privates Telefonbuch - Nach vollständigen Einträgen suchen

Im Dialogfenster Telefonbuch privat bearbeiten können Sie ausschließlich auf der Registerkarte Privates Telefonbuch bearbeiten nach Einträgen suchen.

Setzen Sie die Einfüge-Marke in dasjenige Eintragsfeld, nach dessen Einträ-

gen Sie suchen möchten. Betätigen Sie die -Schaltfläche, um nach einem beliebigen Eintrag zu suchen. Folgendes Fenster erscheint:

Veit & Börs Software GmbH Am Judenbroich 11 50 226 Frechen

Tel. 02234/95424-0 Fax: 02234/95424-44 E-Mail: info@katharsys.de www.katharsys.de

72

Handbuch und Referenz

200`
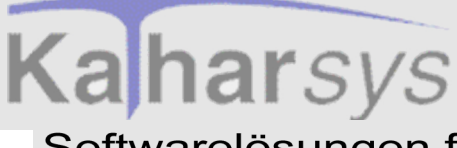

| Version :<br>4. November<br>2001 | Suche nach Name<br>✓<br>✓<br>Inkrementelle Suche                                                                                                    |
|----------------------------------|----------------------------------------------------------------------------------------------------|
| Handbuch und Referenz            | <ul> <li>Vollständige Suche aktivieren: Standardmäßig ist die Echtzeit-Suche bei Aufruf des Such-Fensters aktiviert. Ein Häkchen in der Klickbox <i>Inkrementelle Suche</i> indiziert die angewählte inkrementelle Suche. Klicken Sie in die Klickbox um diese Suche zu deaktivieren und damit die vollständige Suche zu aktivieren.</li> <li>Nach vollständigen Einträgen suchen: Geben Sie den gewünschten Eintrag Ihrer Suche ein. Klicken Sie OK, um das Suchfenster zu schließen und die Suche auszulösen. Der alphabetisch erste, zu Ihre Suchanfrage passende Eintrag wird angezeigt - sofern er existiert. Benutzen Sie die Navigationsschaltflächen, um gegebenenfalls den exakten Eintrag zu finden.</li> </ul> |

KatharSys ETB

Veit & Börs Software GmbH Am Judenbroich 11 50 226 Frechen 73

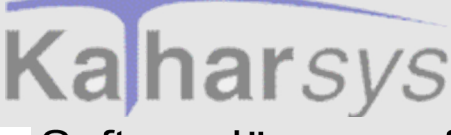

# Daten von D-Info-CD abfragen Voraussetzungen für die D-Info-Suche

### Softwarelösungen für Telekommunikationssysteme

# 13 Daten von D-Info-CD abfragen

# 13.1 Voraussetzungen für die D-Info-Suche

Um Teilnehmer der D-Info-CD zur Gesprächsanwahl suchen zu lassen, müssen folgende Bedingungen erfüllt sein:

- die D-Info-CD-Rom muß im CD-Laufwerk des PC-Systems liegen
- die D-Info-Software-Anwendung muß gestartet sein. Es ist nicht notwendig, diese Anwendung zu installieren - eine Installation behindert die Abfrage jedoch nicht.

### 13.2 Einstellungen vornehmen

Um von der D-Info-CD Daten zur Anwahl einlesen zu können, müssen Sie zunächst festlegen, auf welche Weise Ihre Einträge auf der Registerkarte *Suchen nach:* gefiltert werden sollen. Zu diesem Zweck müssen Sie auf der Registerkarte *Einstellungen* für diejenigen Eintragsfelder (z. B. Ort oder Name), nach denen Sie filtern möchten, die Abfrageoptionen einstellen.

Klicken Sie CD-Auskunft (Menü Bearbeiten), um das Dialogfenster CD-Aus-

*kunft* zu öffnen. Klicken Sie alternativ das –Icon. Klicken Sie auf die Reiter der Registerkarten, um zwischen ihnen hin und her zu wechseln.

Handbuch und Referenz

Version : 4. November 2001

KatharSys ETB

Veit & Börs Software GmbH Am Judenbroich 11 50 226 Frechen 74

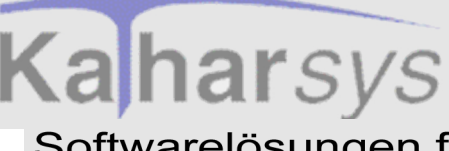

# Daten von D-Info-CD abfragen

Einstellungen vornehmen

### Softwarelösungen für Telekommunikationssysteme

Version : 4. November 2001

Handbuch und Referenz

KatharSys ETB

| 🔒 CD-Auskunf     | t            |             |                   |                        |           |                     |                    | _ 🗆 >  |
|------------------|--------------|-------------|-------------------|------------------------|-----------|---------------------|--------------------|--------|
| Suchen nach:     | Einstellung  | en          |                   |                        |           |                     |                    |        |
| Afrageoption     | nen          |             |                   |                        |           |                     |                    |        |
| <u>O</u> rt:     | equ          | •           | <u>S</u> trasse   | sim                    | ▼         |                     |                    |        |
| <u>N</u> ame:    | equ          | -           | <u>H</u> ausnumm  | er: equ                | -         |                     |                    |        |
| <u>V</u> orname: | equ          | -           | <u>P</u> lz:      | equ                    | -         |                     |                    |        |
| <u>Z</u> usatz:  | con          | -           | Vor <u>w</u> ahl: | equ                    | -         |                     |                    |        |
| <u>B</u> ranche: | sim          | -           |                   |                        |           |                     |                    |        |
| Anwendun         | g: C:\Progra | amme\D-Info | 2000\Dinfo.ex     | e                      |           |                     |                    |        |
|                  |              |             |                   |                        |           |                     |                    |        |
| Ergebnis:        |              |             |                   |                        |           |                     |                    |        |
| Name             | Vorname      | Zusatz      | Branche           | Vorwahl                | Rufnummer | Strasse             | Hausnummei Plz     | 0      |
|                  |              |             |                   |                        |           |                     |                    |        |
|                  |              |             |                   |                        |           |                     |                    |        |
| 🧟 <u>W</u> ählen |              | [rennen     | 2                 | 🕽 S <u>u</u> che starl | en 🛛 🗶 S  | uche <u>a</u> bbred | chen 👖 <u>S</u> ch | ließen |
|                  |              |             |                   |                        |           |                     |                    |        |

Für jedes Feld stellen Sie separat die gewünschte Option ein; auf diese Weise läßt sich jede beliebige Options-Konstellation für die Suche erzeugen.

#### So stellen Sie die benötigten Abfrageoptionen ein:

- Ort: Klicken Sie die Schaltfläche und wählen Sie eine der Optionen mittels Klickens aus. Die vorgenommene Options-Einstellung gilt für diejenigen Such-Einträge, die Sie im Feld *Ort* auf der Registerkarte *Suchen nach:* vornehmen.
- Name: Klicken Sie die Schaltfläche und wählen Sie eine der Optionen mittels Klickens aus. Die vorgenommene Options-Einstellung gilt für diejenigen Such-Einträge, die Sie im Feld Name auf der Registerkarte Suchen nach: vornehmen.
- Vorname: Klicken Sie die Schaltfläche und wählen Sie eine der Optionen mittels Klickens aus. Die vorgenommene Options-Einstellung gilt für diejenigen Such-Einträge, die Sie im Feld *Vorname* auf der Registerkarte *Suchen nach:* vornehmen.
- Zusatz: Klicken Sie die Schaltfläche und wählen Sie eine der Optionen mittels Klickens aus. Die vorgenommene Options-Einstellung gilt für diejenigen Such-Einträge, die Sie im Feld Zusatz auf der Registerkarte Suchen nach: vornehmen.
- **Branche:** Klicken Sie die Schaltfläche und wählen Sie eine der Optionen mittels Klickens aus. Die vorgenommene Options-Einstellung gilt für diejenigen Such-Einträge, die Sie im Feld *Branche* auf der Registerkarte

75

Veit & Börs Software GmbH Am Judenbroich 11 50 226 Frechen

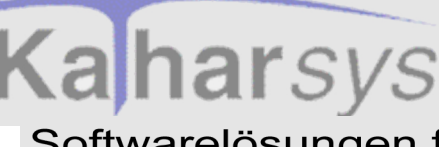

# Daten von D-Info-CD abfragen D-Info: Einstellungs-Legende

### Softwarelösungen für Telekommunikationssysteme

Suchen nach: vornehmen.

- Straße: Klicken Sie die Schaltfläche und wählen Sie eine der Optionen mittels Klickens aus. Die vorgenommene Options-Einstellung gilt für diejenigen Such-Einträge, die Sie im Feld *Straße* auf der Registerkarte *Suchen nach:* vornehmen.
- Hausnummer: Klicken Sie die ☑-Schaltfläche und wählen Sie eine der Optionen mittels Klickens aus. Die vorgenommene Options-Einstellung gilt für diejenigen Such-Einträge, die Sie im Feld *Hausnummer* auf der Registerkarte *Suchen <u>nac</u>h:* vornehmen.
- Plz: Klicken Sie die Schaltfläche und wählen Sie eine der Optionen mittels Klickens aus. Die vorgenommene Options-Einstellung gilt für diejenigen Such-Einträge, die Sie im Feld *Plz* auf der Registerkarte *Suchen nach:* vornehmen.
- Vorwahl: Klicken Sie die Schaltfläche und wählen Sie eine der Optionen mittels Klickens aus. Die vorgenommene Options-Einstellung gilt für diejenigen Such-Einträge, die Sie im Feld *Vorwahl* auf der Registerkarte *Suchen nach:* vornehmen.
- Anwendung: Im Eintragsfenster *Anwendung* wird der aktuelle Verzeichnispfad derjenigen Anwendung angezeigt, auf die eine Suche zugreift. Bei nicht erfolgter Installation der Anwendung wird ein Standardpfad angezeigt. Da zur Zeit (Oktober 2000) nur die Daten der D-Info-CD-Rom unterstützt werden, müssen Sie hier keine Eintragungen vornehmen. Sobald mehrere Telefonverzeichnis-Datenbanken unterstützt werden, können Sie hier die gewünschte auswählen.

## 13.3 D-Info: Einstellungs-Legende

Die Einstellungen, die Sie im Bereich *Abfrageoptionen* der Registerkarte *Einstellungen* vornehmen, erläutern sich wie folgt:

Veit & Börs Software GmbH Am Judenbroich 11 50 226 Frechen 76

Tel. 02234/95424-0 Fax: 02234/95424-44 E-Mail: info@katharsys.de www.katharsys.de

Handbuch und Referenz

4. November

200

Version

# Kaharsys

# Daten von D-Info-CD abfragen D-Info: Einstellungs-Legende

## Softwarelösungen für Telekommunikationssysteme

4. Novem 20

| 0             | <b></b> | C |
|---------------|---------|---|
| $\overline{}$ | õ       | - |
| ,             | Ð       | _ |
|               |         |   |

| Vel         | Abkürzung | steht für     | Erläuterung                                                                                                    |
|-------------|-----------|---------------|----------------------------------------------------------------------------------------------------|
| rsion :     | equ       | ist identisch | Wählen Sie diese Option für ein Abfrage-Feld, wenn die<br>zu suchenden Einträge der D-Info-CD genau mit dem<br>von Ihnen im Such-Feld eingetragenen Eintrag identisch<br>sein sollen. Ein Beispiel: Haben Sie im Suchfeld <i>Name</i><br>"Meier" eingetragen, werden keine Namen wie "Meier-<br>Brockmann" ausgegeben              |
| Handbuch ur | fir       | beginnt mit   | Wählen Sie diese Option für ein Abfrage-Feld, wenn die<br>zu suchenden Einträge der D-Info-CD mit dem von<br>Ihnen im Such-Feld eingetragenen Eintrag beginnen sol-<br>len. Ein Beispiel: Haben Sie im Suchfeld <i>Name</i> "Meier"<br>eingetragen, werden auch Namen wie "Meier-Brockmann"<br>ausgegeben                          |
| d Referenz  | con       | enthält       | Wählen Sie diese Option für ein Abfrage-Feld, wenn die<br>zu suchenden Einträge der D-Info-CD den von Ihnen im<br>Such-Feld eingetragenen Eintrag enthalten sollen, gleich<br>an welcher Stelle. Ein Beispiel: Haben Sie im Suchfeld<br><i>Name</i> "Brockmann" eingetragen, werden auch Namen wie<br>"Meier-Brockmann" ausgegeben |

Veit & Börs Software GmbH Am Judenbroich 11 50 226 Frechen 77

# Kaharsys

# Daten von D-Info-CD abfragen D-Info: Einstellungs-Legende

## Softwarelösungen für Telekommunikationssysteme

| Version :<br>4. November<br>2001 | sim | ist ähnlich           | Wählen Sie diese Option für ein Abfrage-Feld, wenn die<br>zu suchenden Einträge der D-Info-CD mit dem von<br>Ihnen im Such-Feld eingetragenen Eintrag schriftliche<br>Änlichkeit haben sollen. Ein Beispiel: Haben Sie im Such-<br>feld <i>Name</i> "Meier" eingetragen, werden auch Namen wie<br>"Brockmeier" oder "Niggemeier"ausgegeben, nicht jedoch<br>lautlich ähnliche Namen, wie "Meyer" oder "Maier". |
|----------------------------------|-----|-----------------------|----------------------------------------------------------------------------------------------------|
|                                  | reg | regulärer<br>Ausdruck | <ul><li>Wählen Sie diese Option für ein Abfrage-Feld, wenn Sie<br/>den zu suchenden Ausdruck nur ungenau, d. h. fragmen-<br/>tarisch kennen.</li><li>Such-Einträge nehmen Sie gemischt mit den unten ge-<br/>nannten Sonderzeichen vor.</li></ul>                                                                                                    |
| Handbuch und                     |     |                       | Folgende Sonderzeichen können Sie einsetzen; Sie ge-<br>brauchen sie zusammen mit den Textzeichen, die zu den<br>erwünschten Treffer-Texten gehören sollen:                                                                                                    |
| d Refe                           |     |                       | "." [ein Punkt] = steht für ein beliebiges Zeichen                                                                                                    |
| erenz                            |     |                       | "*" [ein Sternchen] = steht für beliebig viele beliebige Zei-<br>chen (auch kein Zeichen kann vorkommen)                                                                                                    |
|                                  |     |                       | "[]" = steht für: ein Zeichen von mehreren innerhalb der<br>Klammer (als logisches Oder)                                                                                                    |
|                                  |     |                       | "^" = steht für "der gesuchte Eintrag soll mit sämtlichen<br>folgenden Zeichen beginnen; diese Zeichenfolge wird<br>durch das nächste Auftauchen eines Sonderzeichens been-<br>det.                                                                                                    |
|                                  |     |                       | "\$" = steht für "der gesuchte Eintrag soll mit sämtlichen<br>vorausgehenden Zeichen beginnen; diese Zeichenfolge<br>wird durch das nächste, weiter vorne stehende Sonderzei-<br>chen begrenzt.                                                                                                    |
| Kathart                          |     |                       | Die Suche erfolgt prinzipiell unabhängig von Groß- und Kleinschreibung.                                                                                                    |
| Sys E                            |     |                       | Für einige Beispiele siehe unten.                                                                                                    |
| TB                               |     |                       |                                                                                                    |

78

Veit & Börs Software GmbH Am Judenbroich 11 50 226 Frechen

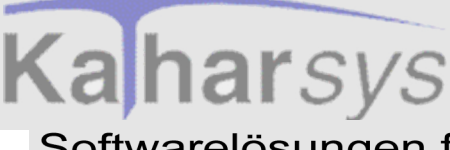

# Daten von D-Info-CD abfragen D-Info: Einstellungs-Legende

# Softwarelösungen für Telekommunikationssysteme

• **Beispiele für die Option** *reg*: Es sollen die folgenden Einträge Basis einer Suchanfrage sein:

Burghausen

Treseburg

Steinburg

Wiesenburg

Magdeburgerforth

| Such-<br>Eintrag | Ergebnis                                                                  | Bemerkung                                                                  |
|------------------|---------------------------------------------------------------------------|----------------------------------------------------------------------------|
| burg             | Burghausen<br>Treseburg<br>Steinburg<br>Wiesenburg<br>Magdeburg-<br>forth | Alle Einträge werden gefunden, weil überall "burg"<br>vorkommt             |
| s.burg           | Treseburg                                                                 | Nur ein Eintrag, der ein Zeichen zwischen "s" und<br>"burg" hat            |
| s.*burg          | Treseburg<br>Wiesenburg<br>Steinburg                                      | Drei Einträge, die beliebig viele Zeichen zwischen "s"<br>und "burg" haben |
| ^s.*burg         | Steinburg                                                                 | "s" am Anfang und beliebig viele Zeichen zwischen "s"<br>und "burg"        |
| ^[st].*burg      | Treseburg<br>Steinburg                                                    | beginnt mit "s" oder "t" und dann beliebig viele Zei-<br>chen bis "burg"   |
| burg\$           | Treseburg<br>Steinburg<br>Wiesenburg                                      | "burg" sollen die letzten vorausgehenden Zeichen sein                      |

Veit & Börs Software GmbH Am Judenbroich 11 50 226 Frechen

Tel. 02234/95424-0 Fax: 02234/95424-44 E-Mail: info@katharsys.de www.katharsys.de

79

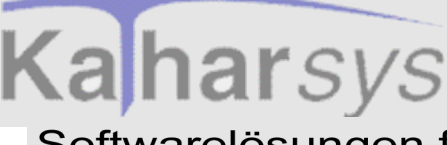

# Daten von D-Info-CD abfragen Suchen von der D-Info-CD

### Softwarelösungen für Telekommunikationssysteme

## 13.4 Suchen von der D-Info-CD

Nachdem Sie Ihre Abfrageoptionen auf der Registerkarte *Einstellungen* definiert haben, können Sie die gewünschten Teilnehmer suchen. Sie können maximal 72 Teilnehmer gleichzeit auswählen lassen, um einen bestimmten zur Anwahl auszuwählen.

Klicken Sie CD-Auskunft (Menü Bearbeiten), um das Dialogfenster CD-Aus-

*kunft* zu öffnen. Klicken Sie alternativ das ei-Icon. Klicken Sie auf die Reiter der Registerkarten, um zwischen ihnen hin und her zu wechseln.

| Konfiguratio      | n: Standard.dcf - Pe | rsönliches | Telefonbuch: unbe | enannt                 |                    | _ 🗆 ×   |
|-------------------|----------------------|------------|-------------------|------------------------|--------------------|---------|
| Suchen nach:      | Einstellungen        |            |                   |                        |                    |         |
| <u>O</u> rt:      | Köln                 |            |                   |                        |                    |         |
| <u>N</u> ame:     | Meyer                | Vorname:   |                   |                        |                    |         |
| <u>Z</u> usatz:   |                      |            |                   |                        |                    |         |
| B <u>r</u> anche: |                      |            |                   |                        |                    |         |
| <u>S</u> trasse:  |                      | <u> </u>   | Haus-Nr.:         |                        |                    |         |
| <u>P</u> lz:      | Vorwahl:             |            |                   |                        |                    |         |
|                   |                      |            |                   |                        |                    |         |
| Ergebnis:         |                      |            | Namana            |                        | Zuasta             |         |
| Name              |                      |            | vomanie           |                        | Zusaiz             |         |
|                   |                      |            |                   |                        | 1                  | ►       |
| 🛛 😹 🛛 ählen       | 👝 T <u>r</u> ennen   |            | 🔁 Suche starten   | X Suche <u>a</u> bbred | chen <u>I S</u> ch | hließen |

Sie können beliebig viele Felder ausfüllen; die im Bereich Ergebnis angezeigten Teilnehmer werden nach der Maßgabe ausgesucht, daß die Kriterien sämtlicher Felder, für die Sie Einträge vorgenommen haben, gleichzeitig erfüllt sein müssen. Beachten Sie bitte die auf der Registerkarte *Einstellungen* für jedes Feld einzeln einstellbaren Abfrageoptionen, die auf die Auswahl entscheidenden Einfluß haben.

#### So gehen Sie vor, um Teilnehmer zu suchen:

- Ort: Geben Sie den Ort für die auszuwählenden Teilnehmer ein.
- Name: Geben Sie den Nachnamen für die auszuwählenden Teilnehmer ein.
- Vorname: Geben Sie den Vornamen für die auszuwählenden Teilnehmer

80

Veit & Börs Software GmbH Am Judenbroich 11 50 226 Frechen

Tel. 02234/95424-0 Fax: 02234/95424-44 E-Mail: info@katharsys.de www.katharsys.de

Handbuch und Referenz

Version : 4. November 2001

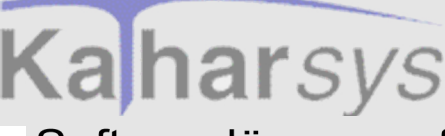

Daten von D-Info-CD abfragen D-Info: Teilnehmer komplett ins private Telefonbuch

Softwarelösungen für Telekommunikationssysteme

importieren

Version : 4. November 2001 ein.

- **Zusatz:** Geben Sie einen Zusatz für die auszuwählenden Teilnehmer ein.
- Branche: Geben Sie die Branche für die auszuwählenden Teilnehmer ein.
- Straße: Geben Sie die Straße für die auszuwählenden Teilnehmer ein.
- Haus-Nr.: Geben Sie die Hausnummer für die auszuwählenden Teilnehmer ein.
- **Plz:** Geben Sie die Postleitzahl für die auszuwählenden Teilnehmer ein.
- Vorwahl: Geben Sie die Vorwahl für die auszuwählenden Teilnehmer ein.
- Suche auslösen und Suche unterbrechen: Klicken Sie die Schaltfläche *Suche starten*, um die Suche nach Vorname Ihrer Sucheinträge auszulösen. Klicken Sie die Schaltfläche *Suche abbrechen*, um eine Suche zu unterbrechen, ohne zu einem Ergebnis zu gelangen.

Hinweis: Beachten Sie, daß eventuell nicht für alle vornehmbaren Such-Einträge entsprechende Einträge auf der D-Info-CD vorliegen.

# 13.5 D-Info: Teilnehmer komplett ins private Telefonbuch importieren

Die nach einer Suche von Teilnehmern auf der D-Info-CD ermittelten Teilnehmer können Sie in beliebiger Zahl in das private Telefonbuch von *Kathar-Sys ETB* übernehmen. Der Vorteil der Übernahme besteht darin, daß Ihnen diese Teilnehmer anschließend gänzlich unabhängig von der D-Info-CD (und der entsprechenden Software-Anwendung) zur Verfügung stehen.

#### So übernehmen Sie Einträge der D-Info-Suche in Ihr privates Telefonbuch:

- **Teilnehmer auswählen:** Klicken Sie den gewünschten Teilnehmer die Tabellen-Zeile im Bereich *Ergebnis* wird farbig markiert. Klicken Sie bei gehaltener *Strg*-Taste beliebig viele weitere Teilnehmer an.
- **Teilnehmer übernehmen:** Rechtsklicken Sie ohne die *Strg*-Taste loszulassen - und wählen Sie aus dem Kontext-Menü *Selektierte Einträge in ETB-Privat übernehmen*, um sämtliche markierten Teilnehmer ins private Telefonbuch dauerhaft aufzunehmen.

KatharSys ETB

Veit & Börs Software GmbH Am Judenbroich 11 50 226 Frechen

Tel. 02234/95424-0 Fax: 02234/95424-44 E-Mail: info@katharsys.de www.katharsys.de

81

Handbuch und Referenz

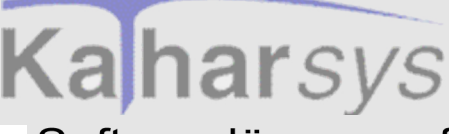

# Daten von D-Info-CD abfragen Ergebnis-Anzeige verändern

### Softwarelösungen für Telekommunikationssysteme

### 13.6 Ergebnis-Anzeige verändern

#### 13.6.1 D-Info: Spaltenbreite anpassen

Sie können die Breite der Spalten im Bereich *Ergebnis* verändern, um die Anzeige Ihren Wünschen anzupassen.

- **Tabellen-Spalte suchen:** Benutzen Sie den Scrollbalken, um aus den Tabellen-Spalten die gewünschte Spalte herauszusuchen.
- **Spalte-Breite anpassen**: Führen Sie den Mauszeiger über die Begrenzung zwischen zwei Spalten; ein gesondertes Symbol erscheint. Klicken und ziehen Sie die Spaltenbegrenzung an die gewünschte Position. Lassen Sie die Maustaste dort los. Die Breite der linken Spalte ist nun angepaßt.

#### 13.6.2 D-Info: Anzeigereihenfolge definieren

Sie können die Anzeigereihenfolge der Spalten im Bereich *Ergebnis* verändern, um die Anzeige Ihren Wünschen anzupassen.

- **Tabellen-Spalte suchen:** Benutzen Sie den Scrollbalken, um aus den Tabellen-Spalten die gewünschte Spalte herauszusuchen.
- **Tabellen-Spalte verschieben:** Klicken Sie in die Kopfzeile der gewünschten Spalte und ziehen Sie sie an die gewünschte Position. Ein Positionsbalken zeigt ständig die aktuelle Position an. Fügen Sie die Spalte ein, indem Sie die Maustaste loslassen.

### 13.7 Anwählen und Trennen

Nachdem Sie erfolgreich Einträge gesucht haben, können Sie beliebige Teilnehmer daraus anwählen. Im Bereich *Ergebnis* werden nach abgeschlossener Suche sämtliche Teilnehmer angezeigt.

- **Teilnehmer auswählen:** Markieren Sie einen Teilnehmer mittels Klickens auf eine beliebige Zelle der Tabellenzeile mit dem gewünschten Teilnehmer. Die Tabellenzeile wird farbig unterlegt.
- Anwählen: Klicken Sie die Schaltfläche *Wählen*, um den so markierten Teilnehmer anzuwählen.

82

Veit & Börs Software GmbH Am Judenbroich 11 50 226 Frechen

Tel. 02234/95424-0 Fax: 02234/95424-44 E-Mail: info@katharsys.de www.katharsys.de

Handbuch und Referenz

Version : 4. November 2001

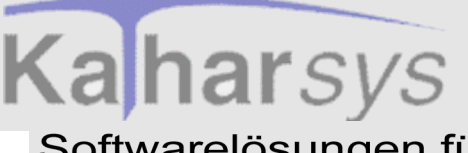

Version : 4. November 2001

- Verbindung trennen: Klicken Sie die Schaltfläche *Trennen*, um eine aufgebaute Verbindung zu trennen.
- **Fenster schließen:** Wenn Sie die Ergebnisse der aktuellen Suche löschen und das Fenster schließen möchten, klicken Sie die Schaltfläche *Schließen*.

Handbuch und Referenz

Veit & Börs Software GmbH Am Judenbroich 11 50 226 Frechen

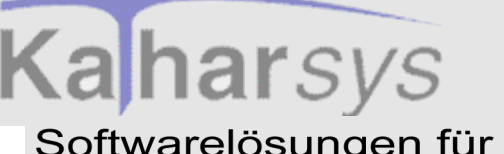

14 Daten aktualisieren Version : 4. November 2001

# 14.1 Aktualisierung überwachen

Da die im KatharSys Elektronischen Telefonbuch (ETB) anwählbaren internen und externen Teilnehmer im Modul KatharSys Stammdatenverwaltung verwaltet werden, ist es notwendig, die dort geänderten oder neu hinzugekommenen Teilnehmer regelmäßig für das KatharSys ETB zu aktualisieren. Während Sie eine Aktualisierung - komplett, ab einem bestimmten Datum oder über die vom KatharSys Agenten zur Verfügung gestellte Datei - vornehmen, können Sie den laufenden Prozeß auf der Registerkarte Status verfolgen.

| Daten aktualisieren                                                                                                    | ×  |
|----------------------------------------------------------------------------------------------------|----|
| Status Einstellungen                                                                                                    |    |
| <ul> <li>***** Aktualisierung komplett gestartet! *****</li> <li>Stamm 7 Datensätze kopiert</li> <li>StammKon 4 Datensätze kopiert</li> <li>StammKon 4 Datensätze kopiert</li> <li>Kopiere Filtertabellen</li> <li>Tabelle Filter1 3 Datensätze kopiert</li> <li>Tabelle Filter3 0 Datensätze kopiert</li> <li>Tabelle Filter3 0 Datensätze kopiert</li> <li>Tabelle Filter5 2 Datensätze kopiert</li> <li>Tabelle Filter5 2 Datensätze kopiert</li> <li>Tabelle Filter5 2 Datensätze kopiert</li> <li>Tabelle Filter5 2 Datensätze kopiert</li> <li>Tabelle PerFilt1 4 Datensätze kopiert</li> <li>Tabelle PerFilt3 0 Datensätze kopiert</li> </ul> |    |
| Starten                                                                                                    | fe |

Sie können in den laufenden Aktualisierungsprozeß nicht eingreifen; die laufenden Einträge auf der Registerkarte Status dienen nur Ihrer Kontrolle, daß alle Datenbankaktualisierungen ordnungsgemäß durchgeführt werden.

84

Veit & Börs Software GmbH Am Judenbroich 11 50 226 Frechen

Tel. 02234/95424-0 Fax: 02234/95424-44 E-Mail: info@katharsys.de www.katharsys.de

Handbuch und Referenz

KatharSys ETB

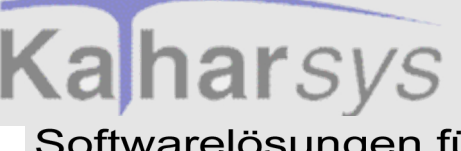

## 14.2 Komplette Daten aktualisieren

Da die im KatharSys Elektronischen Telefonbuch (ETB) anwählbaren internen und externen Teilnehmer im Modul KatharSys Stammdatenverwaltung verwaltet werden, ist es notwendig, die dort geänderten oder neu hinzugekommenen Teilnehmer regelmäßig für das KatharSys ETB zu aktualisieren.

Klicken Sie Dienste/Daten aktualisieren oder alternativ die Funktionstaste F9

oder das II. Icon., um das Dialogfenster *Daten aktualisieren* aufzurufen. Klicken Sie den Reiter *Einstellungen*, um auf die Registerkarte *Einstellungen* zu wechseln.

Daten aktualisieren

| Handbuch |  |
|----------|--|
| und      |  |
| Referenz |  |

KatharSys ETB

Version : 4. November 2001

| Status Einstellungen                         |  |  |  |  |
|----------------------------------------------|--|--|--|--|
| Auswahl                                      |  |  |  |  |
| <ul> <li>Aktualisierung komplette</li> </ul> |  |  |  |  |
| O. Aktualisierung geänderter Daten           |  |  |  |  |
| C. Alduslisioume esilederter Daten via Agent |  |  |  |  |
| Aktualisietung geandeiter Daten via Agenit   |  |  |  |  |
|                                              |  |  |  |  |
| A <u>k</u> tualisieren ab dem:               |  |  |  |  |
| Sonntag , 28. Oktober 2001 💌                 |  |  |  |  |
| Aljias Stammdaten Agent                      |  |  |  |  |
| ALI_KS                                       |  |  |  |  |
|                                              |  |  |  |  |
| Starten                                      |  |  |  |  |

So nehmen Sie eine komplette Aktualisierung Ihrer internen und externen Teilnehmer vor

- **Option** Aktualisierung komplett **aktivieren:** Klicken Sie die Option Aktualisierung komplett im Bereich Auswahl, um diese Aktualisierungsart zu aktivieren.
- Aktualisierung auslösen: Klicken Sie *Starten*, um die vollständige Aktualisierung der internen und externen Teilnehmer aus der *KatharSys Stammda*-

85

Veit & Börs Software GmbH Am Judenbroich 11 50 226 Frechen

# KaharsysDaten ab einem bestimmteSoftwarelösungen für Telekommunikationssysteme

tenverwaltung vorzunehmen.

• Aktualisierung bestätigen: Nach abgeschlossener Bestätigung werden Sie in separatem Dialogfenster aufgefordert, das Ergebnis zu übernehmen. Klicken Sie *OK*, um die Aktualisierung zu bestätigen.

Hinweis: Beachten Sie, daß Sie eine Aktualisierung nur vornehmen können, wenn die Dialogfenster *Telefonbuch intern* und *Telefonbuch extern* geschlossen sind. Beachten Sie darüber hinaus, daß für die Teilnehmer im privaten Telefonbuch keine eigene Aktualisierung notwendig ist.

### 14.3 Daten ab einem bestimmten Datum aktualisieren

Da die im KatharSys Elektronischen Telefonbuch (ETB) anwählbaren internen und externen Teilnehmer im Modul KatharSys Stammdatenverwaltung verwaltet werden, ist es notwendig, die dort geänderten oder neu hinzugekommenen Teilnehmer regelmäßig für das KatharSys ETB zu aktualisieren.

Klicken Sie Dienste/Daten aktualisieren oder alternativ die Funktionstaste F9

oder das Oder das Oder das Dialogfenster Daten aktualisieren aufzurufen. Klicken Sie den Reiter Einstellungen, um auf die Registerkarte Einstellungen zu wechseln.

Veit & Börs Software GmbH Am Judenbroich 11 50 226 Frechen 86

Daten ab einem bestimmten Datum aktualisieren

Kaharsys Softwarelösungen für Telekommunikationssysteme

| Daten aktuali          | isieren                             |                       |                             | × |
|------------------------|-------------------------------------|-----------------------|-----------------------------|---|
| Status Eins            | tellungen                           |                       |                             |   |
| - duswabl -            |                                     |                       |                             |   |
| C Aktuali              | isieruna komp                       | lette                 |                             |   |
| C                      |                                     |                       |                             |   |
| 🖭 Aktuali              | isierung geand                      | derter Date           | en                          |   |
| C Aktuali              | ísierung geänd                      | derter Date           | en via Agent                |   |
| ļ                      |                                     |                       |                             |   |
| A <u>k</u> tualisierer | n ab dem:                           |                       |                             |   |
| Sonntag                | , 28. Oktobe                        | er 2001               |                             | • |
| <u></u>                |                                     | 01                    |                             | _ |
|                        | Oktober 20                          |                       |                             | _ |
|                        | Oktober 20                          |                       |                             | • |
| Mo Di<br>24 25         | Oktober 20<br>Mi Do                 | Fr Sa<br>28 29        | So                          | • |
| Mo Di<br>24 25<br>1 2  | Oktober 20<br>Mi Do<br>26 27<br>3 4 | Fr Sa<br>28 29<br>5 6 | So<br>30<br>7 <b>7</b> Hilf | • |

#### So nehmen Sie eine Aktualisierung Ihrer Teilnehmer ab einem bestimmten Datum vor

- Option Aktualisierung geänderter Daten aktivieren: Klicken Sie die Option Aktualisierung geänderter Daten im Bereich Auswahl, um diese Aktualisierungsart zu aktivieren.
- Aktualisierungsdatum bestimmen: Klicken Sie die Schaltfläche des Auswahlfensters Aktualisieren ab dem:, um aus dem erscheinenden Kalender das Datum auszuwählen, vom dem ab Ihre Änderungen und Neu-Einträge der KatharSys Stammdatenverwaltung übernommen werden sollen. Klicken Sie die \_\_\_\_\_Schaltfläche, um jeweils einen Monat zurückzublättern. Benutzen Sie die E-Schaltfläche, um jeweils einen Monat vorzublättern.
- Aktualisierung auslösen: Klicken Sie Starten, um die vollständige Aktualisierung der internen und externen Teilnehmer aus der KatharSys Stammdatenverwaltung vorzunehmen.
- Aktualisierung bestätigen: Nach abgeschlossener Bestätigung werden Sie in separatem Dialogfenster aufgefordert, das Ergebnis zu übernehmen. Klicken Sie OK, um die Aktualisierung zu bestätigen.

87

Veit & Börs Software GmbH Am Judenbroich 11 50 226 Frechen

Tel. 02234/95424-0 Fax: 02234/95424-44 E-Mail: info@katharsys.de www.katharsys.de

Handbuch und Referenz

KatharSys ETB

4. November Version

200.

einlesen

4. November 2001 Version

Hinweis: Beachten Sie, daß Sie eine Aktualisierung nur vornehmen können, wenn die Dialogfenster Telefonbuch intern und Telefonbuch extern geschlossen sind. Beachten Sie darüber hinaus, daß für die Teilnehmer im privaten Telefonbuch keine eigene Aktualisierung notwendig ist.

Vom KatharSys Agenten zur Verfügung gestellte Daten

# 14.4 Vom KatharSys Agenten zur Verfügung gestellte Daten einlesen

Da die im KatharSys Elektronischen Telefonbuch (ETB) anwählbaren internen und externen Teilnehmer im Modul KatharSys Stammdatenverwaltung verwaltet werden, ist es notwendig, die dort geänderten oder neu hinzugekommenen Teilnehmer regelmäßig für das KatharSys ETB zu aktualisieren.

Klicken Sie Dienste/Daten aktualisieren oder alternativ die Funktionstaste F9

-Icon., um das Dialogfenster Daten aktualisieren aufzurufen. Klioder das cken Sie den Reiter Einstellungen, um auf die Registerkarte Einstellungen zu wechseln.

| Daten aktualisieren 🛛 🔀                   |
|-------------------------------------------|
| Status Einstellungen                      |
| Auswahl                                   |
| O Aktualisierung komplette                |
| O Aktualisierung geänderter Daten         |
| Aktualisierung geänderter Daten via Agent |
|                                           |
| A <u>k</u> tualisieren ab dem:            |
| Sonntag , 28. Oktober 2001                |
| Aljias Stammdaten Agent                   |
| ALI_KS                                    |
|                                           |
| Starten                                   |
|                                           |

KatharSys ETB

Veit & Börs Software GmbH Am Judenbroich 11 50 226 Frechen

Tel. 02234/95424-0 Fax: 02234/95424-44 E-Mail: info@katharsys.de www.katharsys.de

88

Handbuch und Referenz

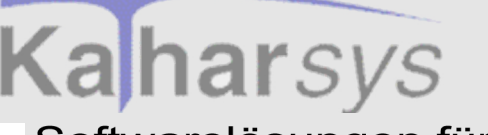

Daten aktualisieren Vom KatharSys Agenten zur Verfügung gestellte Daten

Softwarelösungen für Telekommunikationssysteme

einlesen

Version : 4. November 2001 So nehmen Sie eine komplette Aktualisierung Ihrer internen und externen Teilnehmer vor

- Option Aktualisierung geänderter Daten via Agent aktivieren: Klicken Sie die Option Aktualisierung geänderter Daten via Agent im Bereich Auswahl, um diese Aktualisierungsart zu aktivieren.
- Speicherort des KatharSys Agenten auswählen: Klicken Sie die -Schaltfläche des Auswahlfensters Alias Stammdaten Agent, um aus der erscheinenden Liste den Alias-Namen für den Speicherort auszuwählen, an den der KatharSys Agent die Sicherung der Stammdaten vorgenommen hat. Der Alias-Name steht für datenbanktechnisch definierbare Verzeichnispfade, die - über die korrekt funktionierende, standardmäßige Voreinstellung hinaus - individuell einstellbar sind (z. b. über KatharSys BDEADMIN), jedoch für den Normalbetrieb nicht extra eingestellt werden müssen. Wählen Sie den Standard-Eintrag ALI\_KS, wenn Sie im KatharSys Agenten nicht ausdrücklich ein bestimmtes anderes Verzeichnis für die Sicherung der Stammdaten gewählt haben.
- Aktualisierung auslösen: Klicken Sie *Starten*, um die aktualisierten Daten für interne und externe Teilnehmer, die per Datensicherung des *KatharSys Agenten* (mit den dort eingestellten Sicherungsbedingungen) erstellt worden sind, einzulesen.
- Aktualisierung bestätigen: Nach abgeschlossener Bestätigung werden Sie in separatem Dialogfenster aufgefordert, das Ergebnis zu übernehmen. Klicken Sie *OK*, um die Aktualisierung zu bestätigen.

Hinweis: Beachten Sie, daß Sie eine Aktualisierung nur vornehmen können, wenn die Dialogfenster *Telefonbuch intern* und *Telefonbuch extern* geschlossen sind. Beachten Sie darüber hinaus, daß für die Teilnehmer im privaten Telefonbuch keine eigene Aktualisierung notwendig ist.

KatharSys ETB

Veit & Börs Software GmbH Am Judenbroich 11 50 226 Frechen 89

Tel. 02234/95424-0 Fax: 02234/95424-44 E-Mail: info@katharsys.de www.katharsys.de

Handbuch und Referenz

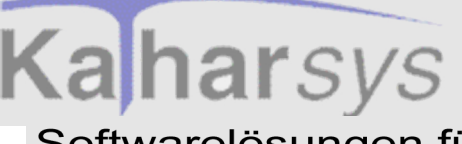

# 15 Zugriffsrechte definieren

# 15.1 Benutzer verwalten

#### 15.1.1 Neue Benutzer anlegen

Klicken Sie Benutzer administrieren (Menü Konfiguration/Zugriffsrechte), um das Dialogfenster Benutzer administrieren zu öffnen.

| rhandene Benutzer |         |                            |
|-------------------|---------|----------------------------|
| Benutzername      | <b></b> | Benutzer <u>N</u> eu       |
| Testbenutzer 1    |         |                            |
| Testbenutzer 2    |         | Benutzer <u>E</u> ntfernen |
| Testbenutzer 3    |         |                            |
| Testbenutzer 4    |         |                            |
| Testbenutzer 5    | -       | Passwort <u>Löschen</u>    |
|                   |         |                            |

Links im Bereich *Vorhandene Benutzer* finden Sie eine tabellarische Aufstellung sämtlicher registrierter Benutzernamen. Ausschließlich unter den hier aufgeführten Benutzernamen ist es möglich, sich am Modul *KatharSys Elektronisches Telefonbuch (ETB)* anzumelden. Rechts davon finden Sie die Schaltflächen für die Erfassung neuer Benutzer, das Löschen vorhandener Benutzer und bestehender Passwörter. Die Schaltflächen können Sie alternativ auch bei gehaltener *Alt*-Taste - über Betätigung der Tasten für die jeweils unterstrichenen Buchstaben der Einträge anwählen.

1. **Neuen Benutzer erfassen und Einträge ändern:** Linksklicken Sie die Schaltfläche *Benutzer Neu*, um eine neue Tabellen-Zeile zu erstellen, in die Sie den Namen eintragen, unter dem sich ein neuer Benutzer am System

90

Veit & Börs Software GmbH Am Judenbroich 11 50 226 Frechen

Tel. 02234/95424-0 Fax: 02234/95424-44 E-Mail: info@katharsys.de www.katharsys.de

Version : 4. November 2001

Zugriffsrechte definieren Benutzer verwalten

# Kaharsys Softwarelösungen für Telekommunikationssysteme

anmeldet. Linksklicken Sie in eine beliebige Tabellen-Zeile mit dem Eintrag, den Sie verändern möchten. Maximal 25 alphanumerische Zeichen sind eintragbar. Bestätigen Sie Ihren Eintrag über Betätigung der Return-Taste.

#### Hinweis: Beachten Sie, daß die Tabellen-Zeile für Ihren neuen Eintrag zwar frei wählbar ist, neu erfaßte Einträge jedoch beim nächsten Aufruf des Dialogfensters alphabetisch einsortiert angezeigt werden.

2. Die Schaltflächen. Einträge übernehmen oder verwerfen: Linksklicken Sie die Schaltfläche *OK*, um das Dialogfenster zu schließen und sämtliche von Ihnen vorgenommenen Änderungen seit dem Aufruf desselben zu übernehmen. Linksklicken Sie die Schaltfläche *Abbrechen*, um das Dialogfenster zu schließen, indes für einen momentan bearbeiteten Eintrag die alten Einstellungen wiederhergestellt werden. Linksklicken Sie die Schaltlfäche *Hilfe*, um Hilfe-Erläuterungen für das Dialogfenster zu erhalten.

### 15.1.2 Benutzer entfernen

Klicken Sie Benutzer administrieren (Menü Konfiguration/Zugriffsrechte), um das Dialogfenster Benutzer administrieren zu öffnen.

| Benutzername   | <b></b>  | Benutzer <u>N</u> eu       |
|----------------|----------|----------------------------|
| Testbenutzer 1 |          |                            |
| Testbenutzer 2 |          | Benutzer <u>E</u> ntfernen |
| Testbenutzer 3 |          |                            |
| Testbenutzer 4 |          |                            |
| Testbenutzer 5 | <b>_</b> | Passwort Löschen           |

Links im Bereich Vorhandene Benutzer finden Sie eine tabellarische Aufstellung sämtlicher registrierter Benutzernamen. Ausschließlich unter den hier

Veit & Börs Software GmbH Am Judenbroich 11 50 226 Frechen

Tel. 02234/95424-0 Fax: 02234/95424-44 E-Mail: info@katharsys.de www.katharsys.de

91

Handbuch und Referenz

4. November

200`

Version

Zugriffsrechte definieren Benutzer verwalten

# Kaharsys Softwarelösungen für Telekommunikationssysteme

Version : 4. November 2001 aufgeführten Benutzernamen ist es möglich, sich am Modul *KatharSys Elektronisches Telefonbuch (ETB)* anzumelden. Rechts davon finden Sie die Schaltflächen für die Erfassung neuer Benutzer, das Löschen vorhandener Benutzer und bestehender Passwörter. Die Schaltflächen können Sie alternativ auch bei gehaltener *Alt*-Taste - über Betätigung der Tasten für die jeweils unterstrichenen Buchstaben der Einträge anwählen.

- 1. Alten Benutzer löschen: Linksklicken Sie eine beliebige Tabellen-Zeile, um sie zu markieren. Benutzen Sie eventuell den Rollbalken, um zum gewünschten Eintrag zu blättern. Linksklicken Sie die Schaltfläche *Benutzer Entfernen*, um den Eintrag der markierten Tabellen-Zeile zu löschen.
- 2. Die Schaltflächen. Einträge übernehmen oder verwerfen: Linksklicken Sie die Schaltfläche *OK*, um das Dialogfenster zu schließen und sämtliche von Ihnen vorgenommenen Änderungen seit dem Aufruf desselben zu übernehmen. Linksklicken Sie die Schaltfläche *Abbrechen*, um das Dialogfenster zu schließen, indes für einen momentan bearbeiteten Eintrag die alten Einstellungen wiederhergestellt werden. Linksklicken Sie die Schaltfläche *Hilfe*, um Hilfe-Erläuterungen für das Dialogfenster zu erhalten.

#### 15.1.3 Passwörter löschen

Klicken Sie Benutzer administrieren (Menü Konfiguration/Zugriffsrechte), um das Dialogfenster Benutzer administrieren zu öffnen.

|   | Benutzername   |   | Benutzer <u>N</u> eu       |
|---|----------------|---|----------------------------|
|   | Testbenutzer 1 |   |                            |
|   | Testbenutzer 2 |   | Benutzer <u>E</u> ntfernen |
|   | Testbenutzer 3 |   |                            |
| Γ | Testbenutzer 4 |   |                            |
| Г | Testbenutzer 5 | - | Passwort <u>L</u> öschen   |

92

Veit & Börs Software GmbH Am Judenbroich 11 50 226 Frechen

Tel. 02234/95424-0 Fax: 02234/95424-44 E-Mail: info@katharsys.de www.katharsys.de

Handbuch und Referenz

KatharSys ETB

Version : 4. November 2001 Links im Bereich Vorhandene Benutzer finden Sie eine tabellarische Aufstellung sämtlicher registrierter Benutzernamen. Ausschließlich unter den hier aufgeführten Benutzernamen ist es möglich, sich am Modul KatharSys Elektronisches Telefonbuch (ETB) anzumelden. Rechts davon finden Sie die Schaltflächen für die Erfassung neuer Benutzer, das Löschen vorhandener Benutzer und bestehender Passwörter. Die Schaltflächen können Sie alternativ auch bei gehaltener Alt-Taste - über Betätigung der Tasten für die jeweils unterstrichenen Buchstaben der Einträge anwählen.

- 1. **Passwörter löschen:** Da die den Benutzernamen zugehörigen Passwörter nirgendwo visualisiert werden, kann es vorkommen, daß ein Passwort nicht mehr korrekt eingegeben werden kann, beispielsweise im einfachen Fall, daß der Benutzer es vergessen hat. Linksklicken Sie eine beliebige Tabellen-Zeile, um sie zu markieren. Linksklicken Sie die Schaltfläche *Passwort löschen*, um das Passwort, unter dem sich der jeweilige Benutzer am System anmeldet, zu löschen. Beim nächsten Anmelden eines Benutzers unter dem markierten Namen kann dieser Benutzer ein neues Passwort eingeben, das vom System akzeptiert wird.
- 2. Die Schaltflächen. Einträge übernehmen oder verwerfen: Linksklicken Sie die Schaltfläche *OK*, um das Dialogfenster zu schließen und sämtliche von Ihnen vorgenommenen Änderungen seit dem Aufruf desselben zu übernehmen. Linksklicken Sie die Schaltfläche *Abbrechen*, um das Dialogfenster zu schließen, indes für einen momentan bearbeiteten Eintrag die alten Einstellungen wiederhergestellt werden. Linksklicken Sie die Schaltfläche *Hilfe*, um Hilfe-Erläuterungen für das Dialogfenster zu erhalten.

### 15.2 Menürechte

#### 15.2.1 Teilnehmer wählen

#### 15.2.1.1 Menürechte vergeben - Teilnehmer wählen

Klicken Sie Konfiguration/Zugriffsrechte/Menürechte vergeben, um das Dialogfenster Menürechte vergeben zu öffnen. Für jeden ausgewählten Benutzer-Namen können Sie individuell diejenigen Bediener-Rechte zusammenstellen, die für Ihn bei Anmeldung an das KatharSys Elektronische Telefonbuch (ETB) Gültigkeit haben. Jeder Nutzer hat dann nur Zugriff auf diejenigen Menüpunkte (und

93

Veit & Börs Software GmbH Am Judenbroich 11 50 226 Frechen

Tel. 02234/95424-0 Fax: 02234/95424-44 E-Mail: info@katharsys.de www.katharsys.de

Handbuch und Referenz

KatharSys ETB

# Zugriffsrechte definieren Menürechte

# Kaharsys Softwarelösungen für Telekommunikationssysteme

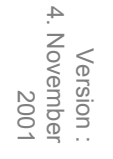

deren Aktions-Möglichkeiten), die Sie ihm als System-Administrator zur Verfügung stellen.

| enürechte vergeben                    | ×  |
|---------------------------------------|----|
| SUPERVISOR                            |    |
| Bearbeiten Dienste Konfiguration Link | _1 |
| Zugriffsrecht auf Menüpunkt           |    |
| C Telefonbuch intern                  |    |
| ✓ Telefonbuch extern                  |    |
| Telefonbuch privat                    |    |
| CD-Auskunft                           |    |
| Telefonbuch privat <u>b</u> earbeiten |    |
|                                       |    |
|                                       |    |
|                                       |    |
|                                       |    |

Standardmäßig ist die Registerkarte *Bearbeiten* sichtbar. Linksklicken Sie auf die Reiter der verschiedenen Registerkarten, um zwischen ihnen hin und her zu wechseln. Neben den Registerkarten ist oben links der aktuell angewählte Name zu sehen, unter dem sich ein Bediener des *KatharSys Elektronischen Tele-fonbuchs (ETB)* anmeldet.

• Auswählen eines Teilnehmers: Klicken Sie die Rekorder-Schaltflächen, um zwischen sämtlichen registrierten Teilnehmern denjenigen auszuwählen, für den Sie Menürechte definieren möchten. Der registrierte Benutzer-Name des aktuell ausgewählten Teilnehmers ist oben links im Fenster zu sehen. Sämtliche Einstellungen, die Sie nun auf den vier Registerkarten *Bearbeiten, Dienste, Konfiguration* und *Link* vornehmen, gelten für den ange-

Handbuch und Referenz

Veit & Börs Software GmbH Am Judenbroich 11 50 226 Frechen

Tel. 02234/95424-0 Fax: 02234/95424-44 E-Mail: info@katharsys.de www.katharsys.de

94

zeigten Teilnehmer.

# <sup>4</sup>. November 2001

# 15.2.2.1 Menürechte für das Menü Bearbeiten

Für jeden ausgewählten Benutzer-Namen können Sie individuell diejenigen Bediener-Rechte zusammenstellen, die für Ihn bei Anmeldung an das *Kathar-Sys Elektronische Telefonbuch (ETB)* Gültigkeit haben. Klicken Sie auf den Reiter der Registerkarte *Bearbeiten*, um sie auszuwählen.

- Menürechte für das Menü Bearbeiten: Die Registerkarte Bearbeiten stellt die Auswahl der Untermenüpunkte für den Menüpunkt Bearbeiten zur Verfügung. Klicken und aktivieren Sie diejenigen Klickboxen, für deren Untermenüs Sie dem angewählten Teilnehmer Zugriffsrechte einräumen möchten. Ein Häkchen in der Klickbox des Menüs *CD-Auskunft* läßt den ausgewählten Teilnehmer bspw. Teilnehmer von der D-Info-CD suchen, die er dann aus dem *KatharSys Elektronischen Telefonbuch (ETB)* heraus anwählen kann.
- Schaltfläche OK, Abbruch und Hilfe: Klicken Sie OK, um das Dialogfenster Menürechte vergeben zu schließen und sämtliche vorgenommen Einstellungen zu übernehmen. Klicken Sie Abbruch, um das Dialogfenster zu schließen, ohne Ihre Änderungen zu übernehmen. Klicken Sie Hilfe, um Hilfe-Erläuterungen anzufordern.

#### 15.2.2.2 Menürechte für das Menü Dienste

Für jeden ausgewählten Benutzer-Namen können Sie individuell diejenigen Bediener-Rechte zusammenstellen, die für Ihn bei Anmeldung an das *Kathar-Sys Elektronische Telefonbuch (ETB)* Gültigkeit haben. Klicken Sie auf den Reiter der Registerkarte *Dienste*, um sie auszuwählen.

• Menürechte für das Menü *Dienste*: Die Registerkarte *Dienste* stellt die Auswahl der Untermenüpunkte für den Menüpunkt *Dienste* zur Verfügung. Klicken und aktivieren Sie diejenigen Klickboxen, für deren Untermenüs Sie dem angewählten Teilnehmer Zugriffsrechte einräumen möchten. Ein Häkchen in der Klickbox des Menüs *Daten aktualisieren* läßt den ausgewählten Teilnehmer bspw. die in der *KatharSys Stammdatenverwaltung* zwischenzeitlich hinzugekommenen internen und externen Teilneh-

95

Veit & Börs Software GmbH Am Judenbroich 11 50 226 Frechen

Tel. 02234/95424-0 Fax: 02234/95424-44 E-Mail: info@katharsys.de www.katharsys.de

Handbuch und Referenz

KatharSys ETB

Version : 4. November 2001 mer dem *KatharSys Elektronischen Telefonbuch (ETB)* zur Verfügung stellen. Schaltfläche OK, *Abbruch* und *Hilfe*: Klicken Sie OK, um das Dialogfenster *Menürechte vergeben* zu schließen und sämtliche vorgenommen Einstellungen zu übernehmen. Klicken Sie *Abbruch*, um das Dialogfenster zu

schließen, ohne Ihre Änderungen zu übernehmen. Klicken Sie Hilfe, um

#### 15.2.2.3 Menürechte für das Menü Konfiguration

Hilfe-Erläuterungen anzufordern.

Für jeden ausgewählten Benutzer-Namen können Sie individuell diejenigen Bediener-Rechte zusammenstellen, die für Ihn bei Anmeldung an das *Kathar-Sys Elektronische Telefonbuch (ETB)* Gültigkeit haben. Klicken Sie auf den Reiter der Registerkarte *Konfiguration*, um sie auszuwählen.

- Menürechte für das Menü Konfiguration: Die Registerkarte Konfiguration stellt die Auswahl von Untermenüpunkten für das Menü Konfiguration zur Verfügung. Klicken und aktivieren Sie diejenigen Klickboxen, für deren Untermenüs Sie dem angewählten Teilnehmer Zugriffsrechte einräumen möchten. Ein Häkchen in der Klickbox des Menüs Filter und Suchoptionen läßt den ausgewählten Teilnehmer bspw. Indizierungen zur Suchbeschleunigung bei der Suche nach internen und externen Teilnehmern vornehmen.
- Schaltfläche OK, Abbruch und Hilfe: Klicken Sie OK, um das Dialogfenster Menürechte vergeben zu schließen und sämtliche vorgenommen Einstellungen zu übernehmen. Klicken Sie Abbruch, um das Dialogfenster zu schließen, ohne Ihre Änderungen zu übernehmen. Klicken Sie Hilfe, um Hilfe-Erläuterungen anzufordern.

#### 15.2.2.4 Menürechte für das Menü Link

Für jeden ausgewählten Benutzer-Namen können Sie individuell diejenigen Bediener-Rechte zusammenstellen, die für Ihn bei Anmeldung an das *Kathar-Sys Elektronische Telefonbuch (ETB)* Gültigkeit haben. Klicken Sie auf den Reiter der Registerkarte *Link*, um sie auszuwählen.

 Menürechte für das Menü Link: Die Registerkarte Link stellt die Auswahl von Untermenüpunkten für das Menü Link zur Verfügung. Klicken und aktivieren Sie diejenigen Klickboxen, für deren Untermenüs Sie dem angewählten Teilnehmer Zugriffsrechte einräumen möchten. Ein Häkchen in der Klickbox des Menüs Schnittstellen-Parameter läßt den ausgewähl-

96

Veit & Börs Software GmbH Am Judenbroich 11 50 226 Frechen

Tel. 02234/95424-0 Fax: 02234/95424-44 E-Mail: info@katharsys.de www.katharsys.de

Handbuch und Referenz

KatharSys ETB

ten Teilnehmer bspw. Einstellungen für die Schnittstellen-Parameter - für die software-technische Kommunikation zwischen PC-System und Telefon-Anlage - vornehmen.

 Schaltfläche OK, Abbruch und Hilfe: Klicken Sie OK, um das Dialogfenster Menürechte vergeben zu schließen und sämtliche vorgenommen Einstellungen zu übernehmen. Klicken Sie Abbruch, um das Dialogfenster zu schließen, ohne Ihre Änderungen zu übernehmen. Klicken Sie Hilfe, um Hilfe-Erläuterungen anzufordern.

#### 15.2.2.5 Menürechte vergeben - Die Rekorder-Schaltflächen

Die Bedeutung der Rekorder-Schaltflächen entnehmen Sie der folgenden Aufstellung:

| Schaltfläche | Funktion                                                                                                    |
|--------------|----------------------------------------------------------------------------------------------------|
| Z            | Klicken Sie diese Schaltfläche, um von einem beliebi-<br>gen Standort zum ersten verfügbaren Benutzer-Na-<br>men zu springen. Der angewählte Benutzer-Name<br>erscheint im Anzeigefenster oben links.     |
| •            | Klicken Sie diese Schaltfläche, um den dem aktuell im<br>Anzeigefenster angezeigten vorhergehenden Benutzer-<br>Namen anzuwählen. Der angewählte Benutzer-Name<br>erscheint im Anzeigefenster oben links. |
| *            | Klicken Sie diese Schaltfläche, um den dem aktuell im<br>Anzeigefenster angezeigten folgenden Benutzer-Na-<br>men anzuwählen. Der angewählte Benutzer-Name er-<br>scheint im Anzeigefenster oben links.   |
| I            | Klicken Sie diese Schaltfläche, um von einem beliebi-<br>gen Standort zum letzten verfügbaren Benutzer-Na-<br>men zu springen. Der angewählte Benutzer-Name<br>erscheint im Anzeigefenster oben links.    |

Veit & Börs Software GmbH Am Judenbroich 11 50 226 Frechen

Tel. 02234/95424-0 Fax: 02234/95424-44 E-Mail: info@katharsys.de www.katharsys.de

97

Handbuch und Referenz

Version : 4. November 2001

Version : 4. November 2001

| ~ | Klicken Sie diese Schaltfläche, um von Ihnen vorge-<br>nommene Menürechts-Vergaben auf den einzelnen<br>Registerkarten für den aktuell ausgewählten Benutzer-<br>Namen zu übernehmen.       |
|---|----------------------------------------------------------------------------------------------------|
| × | Klicken Sie diese Schaltfläche, um von Ihnen vorge-<br>nommene Menürechts-Vergaben auf den einzelnen<br>Registerkarten für den aktuell ausgewählten Benutzer-<br>Namen nicht zu übernehmen. |

Handbuch und Referenz

KatharSys ETB

Veit & Börs Software GmbH Am Judenbroich 11 50 226 Frechen 98

# Kaharsys

### Softwarelösungen für Telekommunikationssysteme

# 16 Einstellen der Schnittstellen-Parameter

# 16.1 Schnittstelle auswählen - V.24 oder TAPI

Für die korrekte software-technische Kommunikation des KatharSys Elektronischen Telefonbuchs (ETB) mit der angeschlossenen Telefon-Anlage müssen Sie angeben, über welche Schnittstelle Daten ausgetauscht werden.

 V.24-Schnittstelle oder TAPI-Schnittstelle aktivieren: Klicken Sie Link/V.24-Schnittstelle aktiv, um den Datenaustausch über V.24-Schnittstelle zu aktivieren. Klicken Sie Link/TAPI-Schnittstelle aktiv, um den Datenaustausch über TAPI-Schnittstelle zu aktivieren. Eine Markierung vor der jeweiligen Option zeigt die Aktierung der ausgewählten Schnittstelle an. Gleichzeitig ist die Aktivierung der anderen Schnittstelle ausgesetzt.

# 16.2 Einstellungen vornehmen

#### 16.2.1 Einstellungen für die V.24-Schnittstelle vornehmen

Die software-technische Kommunikation des *KatharSys Elektronischen Telefonbuchs (ETB)* kann über zwei verschiedene Schnittstellen erfolgen: Eine V.24-Schnittstelle und eine TAPI-Schnittstelle. Welche Schnittstelle benutzt wird bzw. benutzt werden kann, ist abhängig davon, wie Ihre Telefon-Anlage mit dem PC-System tatsächlich vernetzt ist.

Klicken Sie *Link/Parameter*, um in das Dialogfenster *Konfiguration Link* zu gelangen, in dem Sie - auf die verschiedenen Registerkarten *V.24*, *TAPI* und *Wahlparameter* verteilt - Einstellungen für die software-technische Kommunikation vornehmen.

Standardmäßig wird die Registerkarte V.24 aufgerufen. Klicken Sie auf die Reiter, um zwischen den Registerkarten hin und her zu wechseln.

Handbuch und Referenz

Version : 4. November 2001

KatharSys ETB

Veit & Börs Software GmbH Am Judenbroich 11 50 226 Frechen

Tel. 02234/95424-0 Fax: 02234/95424-44 E-Mail: info@katharsys.de www.katharsys.de

99

Einstellen der Schnittstellen-Parameter

Einstellungen vornehmen

### Softwarelösungen für Telekommunikationssysteme

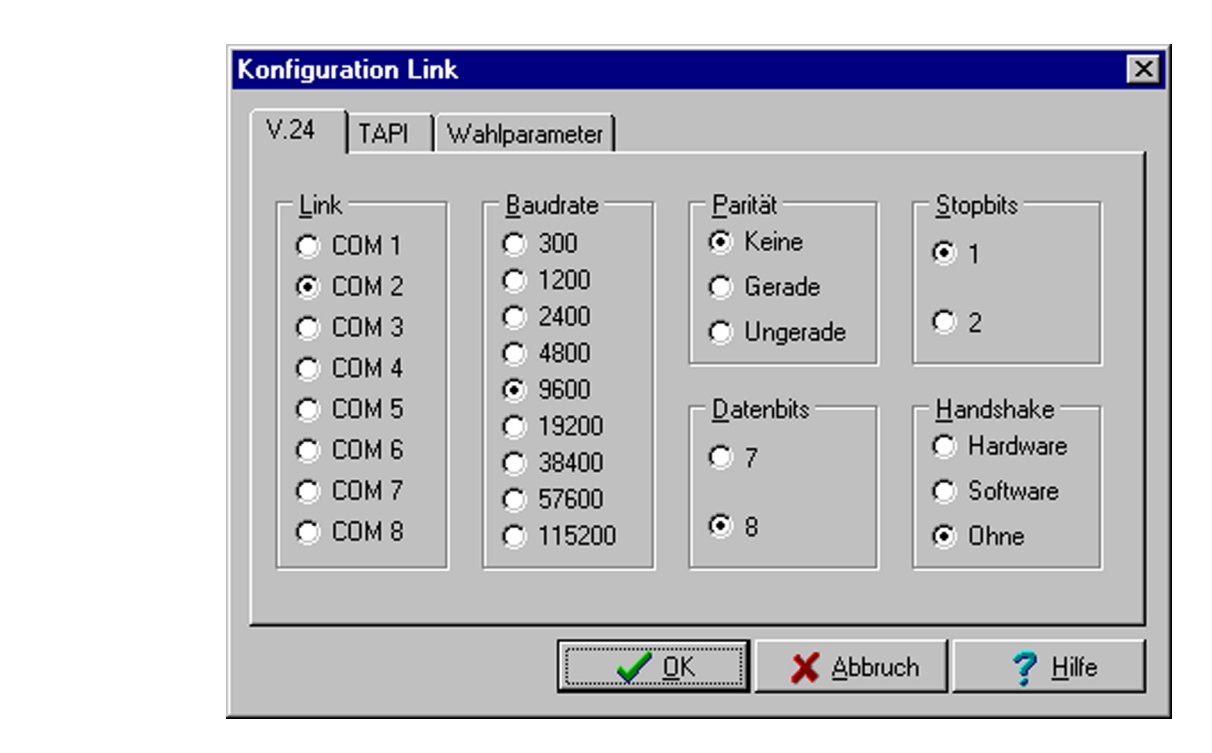

Wenn das KatharSys Elektronische Telefonbuch (ETB) über eine V.24-Schnittstelle mit der angeschlossenen Telefon-Anlage kommuniziert, stellen Sie auf der Registerkarte V.24 die notwendigen Kommunikationsparameter ein.

#### Einstellungen in den folgenden Bereichen nehmen Sie wie folgt vor:

- **Bereich** *Link*: Klicken und aktivieren Sie den Radio-Knopf für jene COM-Schnittstelle, über die das *KatharSys Elektronische Telefonbuch (ETB)* mit der eingesetzten Telefon-Anlage kommuniziert.
- Bereich Baudrate: Klicken und aktivieren Sie den Radio-Knopf für die Baudrate (Übertragungsanzahl der Bit pro Sekunde), mit der das KatharSys Elektronische Telefonbuch (ETB) Daten an die eingesetzte Telefon-Anlage überträgt. Beachten Sie, daß diese Geschwindigkeit übereinstimmen muß mit der Geschwindigkeit, die die angeschlossene Telefon-Anlage, ein entsprechender Adapter oder eine anderes PC-System (wenn Sie das Kathar-Sys Elektronische Telefonbuch (ETB) im LAN-Netzwerk einsetzen) empfangen können. Nehmen Sie keine Veränderungen vor, wenn Sie diese Einstellungen nicht kennen!
- **Bereich** *Parität*: Klicken und aktivieren Sie den Radio-Knopf für eine Überprüfung der Parität. Die Paritätsprüfung bezieht sich auf die im

100

Veit & Börs Software GmbH Am Judenbroich 11 50 226 Frechen

Tel. 02234/95424-0 Fax: 02234/95424-44 E-Mail: info@katharsys.de www.katharsys.de

Handbuch und Referenz

4. November

200`

Version

Kaharsys

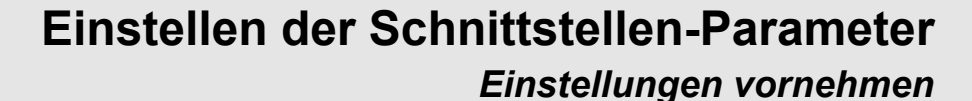

Bereich Datenbits eingestellten Daten. Wählen Sie *Keine*, wenn keine Prüfung vorgenommen werden soll. Wählen Sie *Gerade*, wenn numerisch gerade Datenbits geprüft werden sollen, *Ungerade*, wenn ungerade geprüft werden sollen.

- **Bereich** *Datenbits*: Klicken und aktivieren Sie den Radio-Knopf für wahlweise jedes 7. Bit oder jedes 8. Bit, das geprüft werden soll.
- **Bereich** *Stopbits*: Klicken und aktivieren Sie den Radio-Knopf für 1 oder 2 Stopbits.
- **Bereich** *Handshake*: Klicken und aktivieren Sie den Radio-Knopf für *Hardware* oder *Software*, um zu unterscheiden, ob die V.24-Schnittstelle sich via Hard- oder Software mit den angeschlossenen Geräten daten-technisch kommunizieren soll. Aktivieren Sie ohne, um keine feste Kommunikationsweise vorzugeben.

**Schaltfläche** *OK*, *Abbruch* **und** *Hilfe*: Klicken Sie OK, um das Dialogfenster *Konfiguration Link* zu schließen und sämtliche vorgenommen Einstellungen zu übernehmen. Klicken Sie *Abbruch*, um das Dialogfenster zu schließen, ohne Ihre Änderungen zu übernehmen. Klicken Sie *Hilfe*, um Hilfe-Erläuterungen anzufordern.

#### 16.2.2 Einstellungen für die TAPI-Schnittstelle vornehmen

Die software-technische Kommunikation des *KatharSys Elektronischen Telefonbuchs (ETB)* kann über zwei verschiedene Schnittstellen erfolgen: Eine V.24-Schnittstelle und eine TAPI-Schnittstelle. Welche Schnittstelle benutzt wird bzw. benutzt werden kann, ist abhängig davon, wie Ihre Telefonanlage mit dem PC-System tatsächlich vernetzt ist.

Klicken Sie *Link/Parameter*, um in das Dialogfenster *Konfiguration Link* zu gelangen, in dem Sie - auf die verschiedenen Registerkarten *V.24*, *TAPI* und *Wahlparameter* verteilt - Einstellungen für die software-technische Kommunikation vornehmen.

Standardmäßig wird die Registerkarte V.24 aufgerufen. Klicken Sie auf die Reiter, um zwischen den Registerkarten hin und her zu wechseln.

Version : 4. November 2001

KatharSys ETB

101

Tel. 02234/95424-0 Fax: 02234/95424-44 E-Mail: info@katharsys.de www.katharsys.de

Veit & Börs Software GmbH Am Judenbroich 11 50 226 Frechen

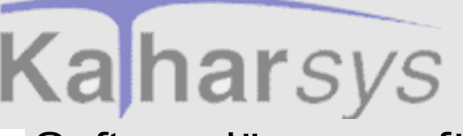

Einstellungen vornehmen

### Softwarelösungen für Telekommunikationssysteme

Version : 4. November 2001

| Konfiguration Link                                                  | ×             |
|---------------------------------------------------------------------|---------------|
| V.24 TAPI Wahlparameter                                             |               |
| T-DSLAdapter Line 01                                                | •             |
| etLine1->Device->ID = 8<br>Tapi-Schnittstelle erfolgreich geöffnet! |               |
| Popup Fenster bei TAPI-Fehlern öffnen                               |               |
| ✓ <u>O</u> K X Abbruch ?                                            | <u>H</u> ilfe |

Wenn das KatharSys Elektronische Telefonbuch (ETB) über eine TAPI-Schnittstelle mit der angeschlossenen Telefon-Anlage kommuniziert, können Sie auf der Registerkarte TAPI diese Software-Schnittstelle auswählen und testen.

• **TAPI-Schnittstelle auswählen:** Beachten Sie, daß diese herstellerabhängigen TAPI-Schnittstellen zuvor installiert werden müssen; die TAPI-Software-Schnittstelle wird üblicherweise vom Telefon-Hersteller gestellt;

ihr Einsatz garantiert den ordnungsgemäßen Betrieb. Klicken Sie die Schaltfläche, um eine der auf dem PC-System installierten TAPI-Schnittstellen auszuwählen.

- **TAPI-Schnittstelle testen:** Klicken Sie die Schaltfläche *Aktiv*, um die ordnungsgemäße Funktion der ausgewählten TAPI-Schnittstelle augenblicklich zu testen. Im Melde-Fenster werden Hinweise zur Funktion ausgegeben.
- **TAPI-Funktionsüberwachung aktivieren:** Klicken und aktivieren Sie die Klickbox der Option *Popup-Fenster bei TAPI-Fehlern öffnen*, wenn Sie feststellen, daß trotz erfolgreicher Testung der ausgewählten TAPI-Schnittstelle kein wunschgemäßer Betrieb zustande kommt. Bei Anwahl dieser Option werden auch im laufenden Betrieb eventuelle Fehlermel-

102

Veit & Börs Software GmbH Am Judenbroich 11 50 226 Frechen

Tel. 02234/95424-0 Fax: 02234/95424-44 E-Mail: info@katharsys.de www.katharsys.de

Handbuch und Referenz

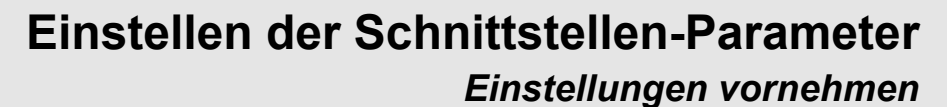

dungen in einem separaten Fenster dargestellt.

 Schaltfläche OK, Abbruch und Hilfe: Klicken Sie OK, um das Dialogfenster Konfiguration Link zu schließen und sämtliche vorgenommen Einstellungen zu übernehmen. Klicken Sie Abbruch, um das Dialogfenster zu schließen, ohne Ihre Änderungen zu übernehmen. Klicken Sie Hilfe, um Hilfe-Erläuterungen anzufordern.

#### 16.2.3 Einstellungen allgemeiner Wahlparameter vornehmen

Die software-technische Kommunikation des KatharSys Elektronischen Telefonbuchs (ETB) kann über zwei verschiedene Schnittstellen erfolgen: Eine V.24-Schnittstelle und eine TAPI-Schnittstelle. Welche Schnittstelle benutzt wird bzw. benutzt werden kann, ist abhängig davon, wie Ihre Telefon-Anlage mit dem PC-System tatsächlich vernetzt ist.

Klicken Sie *Link/Parameter*, um in das Dialogfenster *Konfiguration Link* zu gelangen, in dem Sie - auf die verschiedenen Registerkarten *V.24*, *TAPI* und *Wahlparameter* verteilt - Einstellungen für die software-technische Kommunikation vornehmen.

Standardmäßig wird die Registerkarte *V.24* aufgerufen. Klicken Sie auf die Reiter, um zwischen den Registerkarten hin und her zu wechseln. Auf der Registerkarte *Wahlparameter* können Sie bestimmte Wahlparameter für die V.24-Schnittstelle einstellen, Einstellungen für die TAPI-Schnittstelle vornehmen und noch weitere Telefoneinstellungen vornehmen.

KatharSys ETB

103

Tel. 02234/95424-0 Fax: 02234/95424-44 E-Mail: info@katharsys.de www.katharsys.de

Veit & Börs Software GmbH Am Judenbroich 11 50 226 Frechen

Handbuch und Referenz

Version : 4. November 2001 Einstellen der Schnittstellen-Parameter

Einstellungen vornehmen

Kaharsys Softwarelösungen für Telekommunikationssysteme

> Konfiguration Link X Version Wahlparameter V.24 TAPI V.24 Timer / Tapikontrolle Millisek. ATDT 4500 Initialisierung: Reset nach Timeout länger ICR Suffix: Ŧ Auflegen: ·+++ Wahlpause: Name der Partneranwendung: Allgemein Amtskennziffer: 2 Länge der Rufnummer für Amtsgespräche: 3 Handbuch und Referenz 🗸 <u>о</u>к 🗙 <u>A</u>bbruch 7 <u>H</u>ilfe

#### So nehmen sie Einstellungen vor

Allgemeine Einstellungen: Im Bereich Allgemein nehmen Sie die folgenden Einstellungen vor:

• Eintragsfenster Amtskennziffer: Wenn für die Anwahl externer Gesprächsteilnehmer die Angabe einer Amtskennziffer notwendig ist, tragen Sie sie hier ein.

• Eintragsfenster Länge der Rufnummer für Amtsgespräche: Wenn für die Anwahl externer Gesprächsteilnehmer die Angabe einer Amtskennziffer notwendig ist, müssen Sie hier einen Eintrag machen, um externe Gesprächsteilnehmer problemlos anwählen zu können. Geben Sie einen numerischen Wert für die Mindest-Länge einer angewählten, externen Rufnummer - ohne Amtskennziffer - an; das KatharSys Elektronische Telefonbuch (ETB) unterscheidet dann - bei der Anwahl von Teilnehmern über die Telefonsteuerung (Menü Bearbeiten/Telefonsteuerung) automatisch, ob es sich um einen internen oder einen externen Teilnehmer handelt und wählt entsprechend die Amtskennziffer vor oder nicht.

Einstellungen für die V.24-Schnittstelle: Beim Betrieb über die V.24-

104

Veit & Börs Software GmbH Am Judenbroich 11 50 226 Frechen

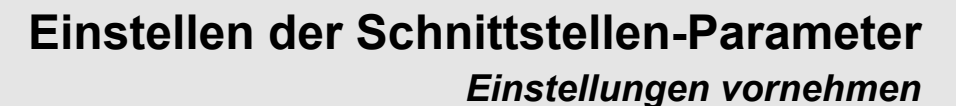

Version : 4. November 2001

Kaharsys

Schnittstelle werden spezifische Modem-Parameter benötigt.

Eintragsfenster Initialisierung: Hier wird diejenige Zeichenfolge

• Eintragstenster Immaisterung: Hier wird diejenige Zeichenfolge erfaßt, die - zur Kennzeichnung, daß eine Rufnummern-Anwahl erfolgt - der Anwahl der übermittelten Rufnummer vorausgeschickt wird. Genaue Hinweise entnehmen Sie bitte der Dokumentation der von Ihnen verwendeten Schnittstelle.

• Auswahlfenster *Suffix*: Hier wird diejenige, vom ASCII-Zeichensatz her fest definierte Zeichenfolge ausgewählt, die - zur Kennzeichnung, daß die Übermittlung der Rufnummer abgeschlossen ist - mit überstellt

wird. Klicken Sie die Schaltfläche, um einen Eintrag auszuwählen. Die Abkürzungen erläutern sich wie folgt: STX=Start of Text; ETX=End of Text; LF=Line Feed; CR=Carriage Return. Genaue Hinweise entnehmen Sie bitte der Dokumentation der von Ihnen verwendeten Schnittstelle.

• Eintragsfenster *Auflegen*: Hier wird diejenige Zeichenfolge erfaßt, die übermittelt werden soll, um die Verbindungs-Beendigung zu veranlassen. Genaue Hinweise entnehmen Sie bitte der Dokumentation der von Ihnen verwendeten Schnittstelle.

• Eintragsfenster *Wahlpause*: Hier wird ein numerischer Wert für die Anzahl von Sekunden erfaßt, die nach eventueller Wahl einer Amtskennziffer auf ein Freizeichen gewartet werden soll. Diese notwendige Wartezeit ist abhängig von der angeschlossenen Telefon-Anlage!

• Einstellungen für die TAPI-Schnittstelle: Beim Betrieb über die TAPI-Schnittstelle werden ebenfalls Parameter festgelegt.

• Eintragsfenster Reset nach Timeout länger: Tragen Sie hier denjenigen Wert (in Millisek.) ein, nach dessen Ablauf im Falle, daß von der angeschlossenen TK-Anlage keine positive (technische) Rückmeldung kommt, die TAPI-Schnittstelle wieder "freigemacht" wird. Auf diese Weise ist sichergestellt, daß bei einer Fehlfunktion durch die TK-Anlage das Telefonieren über die Telefonsteuerung dauerhaft unmöglich wird. Die Höhe dieses Wertes ist abhängig von den spezifischen Gegebenheiten Ihrer angeschlossenen TK-Anlage; fragen Sie Ihren TK-Administrator gegebenenfalls nach einem sinnvollen Eintrag in diesem Eintragsfenster.

• Eintragsfenster Name der Partneranwendung: Das KatharSys Elektronische Telefonbuch (ETB) ergänzt die von Ihnen am PC-Arbeitsplatz eingesetzte "Vermittlungsplatz-Software". Nach der Anwahl einer Rufnummer über die Telefonsteuerung des KatharSys ETB wird diese

105

Veit & Börs Software GmbH Am Judenbroich 11 50 226 Frechen

Tel. 02234/95424-0 Fax: 02234/95424-44 E-Mail: info@katharsys.de www.katharsys.de

Handbuch und Referenz

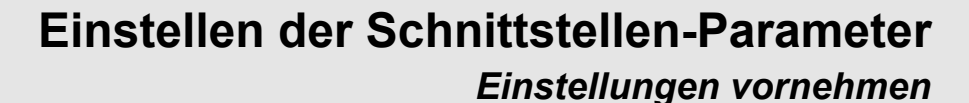

Version : 4. November 2001 "Vermittlungsplatz-Software" automatisch aufgerufen. Damit *KatharSys ETB* diese Software erkennt, tragen Sie im Eintragsfenster den vollständigen Klarnamen dieser Software ein. Den Klarnamen erhalten Sie z. B., wenn Sie sich nach dem Start Ihrer "Vermittlungsplatz-Software" den in der Windows-Taskleiste beim Darüberfahren mit dem Mauszeiger über das entsprechende Programm-Symbol angezeigten Hinweis anzeigen lassen.

 Schaltfläche OK, Abbruch und Hilfe: Klicken Sie OK, um das Dialogfenster Konfiguration Link zu schließen und sämtliche vorgenommen Einstellungen zu übernehmen. Klicken Sie Abbruch, um das Dialogfenster zu schließen, ohne Ihre Änderungen zu übernehmen. Klicken Sie Hilfe, um Hilfe-Erläuterungen anzufordern.

Veit & Börs Software GmbH Am Judenbroich 11 50 226 Frechen 106

17 Drucken

# 17.1 Drucker einrichten

Klicken Sie Drucker einrichten (Menü Datei), um in das Ihnen von Windows her bekannte Dialogfenster Drucker einrichten zu gelangen, in dem Sie die Einstellungen für Ihren Drucker vornehmen. Alternativ drükken Sie die Taste d. Kli-

cken Sie alternativ dazu das 芎 -Icon.

Handbuch und Referenz

Version : 4. November 2001

107

Veit & Börs Software GmbH Am Judenbroich 11 50 226 Frechen

Version : 4. November 2001 18 Glossar

| Begriff                       | Erläuterung                                                                                                    |
|-------------------------------|----------------------------------------------------------------------------------------------------|
| KatharSys Agent               | Der KatharSys Agent ist eine zeitgesteuerte Software zur automatischen Ausführung von verschiedenen Aufgaben. Zu diesen Aufgaben können gehören: Datenbank-Abfragen (SQL), das Ausführen von Programm-Dateien (exe-Dateien), FTP-Aufgaben (file transfer über Internet), das Ausführen von BAT-Dateien (Batch-Dateien) und der E-Mail-Versand über SMTP. Der KatharSys Agent eignet sich damit für automatische Datensicherungen, Überwachungsaufgaben oder Wartungsaufgaben für die Datenbestände der anderen KatharSys Software-Module. Er ist jedoch auch gänzlich unabhängig von diesen als eigene Lösung einsetzbar.                                                                       |
| KatharSys ETB                 | Das KatharSys Elektronische Telefonbuch (ETB) ist eine Grundfunktionen komfortabel abde-<br>ckende CTI-Software für den Einsatz in der Telefonzentrale. Verbindungsteilnehmer<br>(interne, externe und private) werden über komfortable Echtzeit-Suchmöglichkeiten<br>gefunden und per Mausklick verbunden. Das KatharSys Elektronische Telefonbuch (ETB) ver-<br>fügt über eine V.24-Anbindung und eine TAPI-Schnittstelle.                                                                                                    |
| KatharSys Gast-<br>verwaltung | Die KatharSys Gastverwaltung ist eine Software für die buchungstechnische Erstellung von<br>Abrechnungsberichten für Gast-Belegungen (z. B. in der Hotellerie). Der Nutzer erstellt<br>direkt in einer Gast-Abrechnung Service-Kosten (z. B. Übernachtung, Frühstück, etc.)<br>und angefallene Telekommunikations-kosten. Die KatharSys Gastverwaltung ist nur als<br>Zusatzmodul zusammen mit der KatharSys Gesprächsdatenerfassung (GDE)) einsetzbar.                                                                                                    |
| KatharSys GDE                 | <i>KatharSys GDE</i> ist eine Software zur komfortablen Auswertung von Telekommunikations-<br>Verbindungen. Nutzer von <i>KatharSys GDE</i> erstellen<br>Auswertungsberichte nach zahlreichen, individuell kombinierbaren Kriterien; die in einer<br>SQL-Datenbank gespeicherten Verbindungsdaten werden für einen Auswertungsbericht<br>abgefragt. Es gibt voreingestellte Schlüssel-Kriterien - für die häufigsten Anforderungen<br>an Verbindungsauswertungen - und umfangreiche Möglichkeiten zur Erstellung eigener<br>Auswertungskonfigurationen. Zahlreiche TK-spezifische Einstellungsmöglichkeiten ste-<br>hen für die individuelle Abfrage umfangreicher Datenbestände zur Verfügung. |

Veit & Börs Software GmbH Am Judenbroich 11 50 226 Frechen 6
# Kaharsys Softwarelösungen für Telekommunikationssysteme

|           | Begriff                             | Erläuterung                                                                                                    |
|-----------|-------------------------------------|----------------------------------------------------------------------------------------------------|
| Version : | KatharSys Stamm-<br>datenverwaltung | Die KatharSys Stammdatenverwaltung gehört jeweils zum Lieferumfang der Module KatharSys<br>Gesprächsdatenerfassung (GDE) und KatharSys Elektronisches Telefonbuch (ETB). Beide Soft-<br>ware-Module greifen auf die in der Datenbank der KatharSys Stammdatenverwaltung pflegba-<br>ren Daten zurück. Darüber hinaus finden Sie in der KatharSys Stammdatenverwaltung<br>individuelle Konfigurationsmöglichkeiten für die beiden anderen KatharSys-Module. |
|           | Supervisor                          | Beachten Sie bitte, daß Sie nur, wenn Sie als Supervisor angemeldet oder zum Zugriff auf die einezelnen Menüpunkte von diesem berechtigt sind, Zugriff auf die einzelnen Funktionen der Menüpunkte haben.                                                                                                    |

4. November 2001

Veit & Börs Software GmbH Am Judenbroich 11 50 226 Frechen 7

| 13 11 | idex                                                                                                    |  |
|-------|----------------------------------------------------------------------------------------------------|--|
|       | <b>Symbols</b><br>\$ 76<br>* 76<br>. 76<br>^ 76                                                                                                    |  |
|       | A<br>Abbrechen 33, 36, 38, 69, 90, 91, 92<br>Abfrage-Feld 76<br>Abfrageoptionen 74, 76, 80<br>Abmelden 23<br>Abrechnungsbericht 13<br>Administrator 17, 19, 27<br>Agent 84, 88<br>Aktiv 101<br>Aktualisierung 84, 85, 88<br>Aktualisierung geänderter Daten via Agent 88<br>Aktualisierung überwachen 84<br>ALI_KS 88<br>Alias Stammdaten Agent 88<br>Alias-Name 88<br>Aligemeines - Einträge vornehmen im privaten Telefonbuch 65<br>Allgemeines zur Anmeldung 17<br>alphabetisch 90<br>Alten Benutzer löschen 91<br>Amtskennziffer 103 |  |
|       | Anforderung 13<br>Anmelden 31<br>Anmelden 31<br>Anmelden als normaler Anwender 19<br>Anmeldung ant Elektronischen Telefonbuch 17<br>Anmeldung 17, 19, 23, 24, 27, 95, 96<br>Anmeldung,automatische 23<br>Anmeldung,erstmalige 17, 19<br>Anmeldung,wiederholte 17, 19<br>Anordnen 28<br>Anpassung 52<br>Anrufer 13<br>Ansichtsfenster Beispiel 61<br>Ansperschpartner 13                                                                                                    |  |

Veit & Börs Software GmbH Am Judenbroich 11 50 226 Frechen

Tel. 02234/95424-0 Fax: 02234/95424-44 E-Mail: info@katharsys.de www.katharsys.de

Index

# Kaharsys Softwarelösungen für Telekommunikationssysteme

Version : 4. November 2001 Anwählen 82 Anwählen und Trennen 82 Anwahlfenster Telefonsteuerung 64 Anwender 17, 19 Anwendung 74 Anzeige 52, 61, 82 Anzeigereihenfolge 45, 52, 56, 82 Anzeige-Reihenfolge definieren 69 Arbeitsspeicher 9 ASCII-Zeichensatz 103 Aufgabengebiet 42 Aufgabengebiete 32, 41 Auflegen 103 Auswählen eines Teilnehmers 93 Auswahlfenster Alias Stammdaten Agent 88 Auswahlfenster Suffix 103 Auswertung 13 Auswertungsbericht 13 Auswertungskonfiguration 13

#### B

Baudrate 99 **BDEADMIN 88** Bearbeiten 63, 64, 74, 93 Bearbeiten/Telefonsteuerung 63, 64 Bediener 93 Bediener-Rechte 93, 95, 96 Bedien-Rechte 27 Bedienung der Rekorder-Schaltflächen 68 Bedingungen 74 Beenden 23 Beenden des Elektronischen Telefonbuchs 23 Befugnisse 13 beginnt mit 76 Beispiel 61 Bemerkungen 33, 36, 38 Benutzer 9, 92 Benutzer administrieren 90, 91, 92 Benutzer entfernen 91 Benutzer verwalten 90 Benutzer, autorisierter 9 Benutzer-Name 93, 95, 96, 97 Benutzername 19, 90, 91 Benutzername eingeben 17, 19 Benutzernamen 92

111

Veit & Börs Software GmbH Am Judenbroich 11 50 226 Frechen

# Kaharsys Softwarelösungen für Telekommunikationssysteme

Benutzeroberfläche 23, 27

Version : 4. November 2001

Handbuch und Referenz

KatharSys ETB

| Benutzer-Rechte 19                                                              |
|---------------------------------------------------------------------------------|
| Bereich Abfrageoptionen 76                                                      |
| Bereich Allgemein 103                                                           |
| Bereich Auswahl 85, 86                                                          |
| Bereich Baudrate 99                                                             |
| Bereich Datenbits 99                                                            |
| Bereich Ergebnis 32, 33, 36, 38, 42, 44, 45, 46, 47, 49, 51, 52, 53, 54, 56, 82 |
| Bereich Größe 61                                                                |
| Bereich Handshake 99                                                            |
| Bereich Link 99                                                                 |
| Bereich Parität 99                                                              |
| Bereich Schriftart 61                                                           |
| Bereich Schriftschnitt 61                                                       |
| Bereich Stopbits 99                                                             |
| Bereich Suche nach: Firma, Name, Vorname etc. 46, 47, 49                        |
| Bereich Suche nach: Name, Vorname etc. 33, 36, 38, 53                           |
| Bereich Vorhandene Benutzer 91, 92                                              |
| Beschriftungen 42, 61                                                           |
| Bestehendes Gespräch trennen 63                                                 |
| Bildschirm 28                                                                   |
| Borland GmbH 9                                                                  |
| Branche 74, 80                                                                  |
| Breite 45, 52, 56, 82                                                           |
| Buch 9                                                                          |
| Buchungs-Verwaltung 13                                                          |

#### С

Carriage Return 103 CD 9 CD-Auskunft 74, 95 CD-Laufwerk 74 Codierung 61 Computer-Netzwerk 9 con 76 Copyright-Bestimmungen 9 CR 103

### D

Darstellung 61 das Dialogfenster Telefonbuch privat 53 Das Passwort ändern 24 Daten ab einem bestimmten Datum aktualisieren 86 Daten aktualisieren 85

112

Veit & Börs Software GmbH Am Judenbroich 11 50 226 Frechen

# Kaharsys Softwarelösungen für Telekommunikationssysteme

Version : 4. November 2001

KatharSys ETB

| Datenautnahme 13                                                   |
|--------------------------------------------------------------------|
| Datenaufnahme (GETDAT) 13                                          |
| Datenbank 32                                                       |
| Datenbestände 59                                                   |
| Datenbit 99                                                        |
| Datenträger 9                                                      |
| Dialog-Element 16                                                  |
| Dialogfenster Benutzer administrieren 91, 92                       |
| Dialogfenster CD-Auskunft 74                                       |
| Dialogfenster Daten aktualisieren 85, 88                           |
| Dialogfenster Drucker einrichten 107                               |
| Dialogfenster Konfiguration ETB 41, 58, 59                         |
| Dialogfenster Konfiguration Link 99, 101, 103                      |
| Dialogfenster LogIn 17, 19                                         |
| Dialogfenster Menürechte vergeben 93                               |
| Dialogfenster Neue Info 33, 36, 38                                 |
| Dialogfenster Schriftart 61                                        |
| Dialogfenster Telefonbuch extern 29, 46, 47, 49, 51                |
| Dialogfenster Telefonbuch intern 29, 33, 36, 38, 42, 44            |
| Dialogfenster Telefonbuch privat 29, 54                            |
| Die Ergebnis-Anzeige verändern 56                                  |
| Dienste 93                                                         |
| Dienste/Daten aktualisieren 85, 86                                 |
| Dienste/Passwort ändern 24                                         |
| D-Info 81                                                          |
| D-Info: Anzeigereihenfolge definieren 82                           |
| D-Info: Einstellungs-Legende 76                                    |
| D-Info: Spaltenbreite anpassen 82                                  |
| D-Info: Teilnehmer komplett ins private Telefonbuch importieren 81 |
| D-Info-CD 74, 76, 80, 81, 95                                       |
| D-Info-Software-Anwendung 74                                       |
| D-Info-Suche 74, 81                                                |
| Direkt-Auswahl 33, 36, 38, 46, 47, 49                              |
| Dokumentation 9                                                    |
| Drucker 107                                                        |
| Drucker einrichten 107                                             |
| Durchgestrichen 61                                                 |

#### E

Echtzeit 32, 33, 53 Echtzeit-Suche 32, 33, 46, 53, 71 Einfache Suche über Volltext 36 Eingehende Gespräche annehmen 63 Einstellungen 74, 76, 80 Einstellungen allgemeiner Wahlparameter vornehmen 103

113

Veit & Börs Software GmbH Am Judenbroich 11 50 226 Frechen

# Kaharsys Softwarelösungen für Telekommunikationssysteme

Einstellungen für die TAPI-Schnittstelle vornehmen 101 Einstellungen für die V.24-Schnittstelle vornehmen 99, 101 4. November Einstellungen für externe Teilnehmer speichern 28 Version Einstellungen für externe Teilnehmer zurücksetzen 29 200` Einstellungen für interne Teilnehmer speichern 28 Einstellungen für interne Teilnehmer zurücksetzen 29 Einstellungen für private Teilnehmer speichern 28 Einstellungen für private Teilnehmer zurücksetzen 29 Einstellungen übernehmen 101 Einstellungen vornehmen 74 Einträge 82 Einträge ändern 90 Einträge übernehmen 92 Einträge verwerfen 92 Eintragsfeld 74 Eintragsfenster Altes Passwort eingeben 24 Eintragsfenster Amtskennziffer 103 Eintragsfenster Auflegen 103 Handbuch und Referenz Eintragsfenster Initialisierung 103 Eintragsfenster Länge der Rufnummer für Amtsgespräche 103 Eintragsfenster Name 68 Eintragsfenster Name der Partneranwendung 103 Eintragsfenster Neues Passwort bestätigen 24 Eintragsfenster Neues Passwort eingeben 24 Eintragsfenster Reset nach Timeout länger 103 Eintragsfenster Wahlpause 103 Elektronische Telefonbuch 41, 103 Elektronischen Telefonbuch 53, 54, 84, 85, 86, 88 Elektronisches Telefonbuch 13, 16, 17, 19, 23, 28, 30, 31, 63, 64, 90, 91, 92, 93, 95, 96, 99, 101, 103 Elektronisches Telefonbuch (ETB) 13, 16, 17, 19, 23, 28, 30, 31, 63, 64, 90, 91, 92, 93, 95, 96, 99, 101, 103 End of Text 103 enthält 76 equ 76 Erfüllungsgehilfe 9 Ergebnis 28, 33, 45, 51, 53, 54, 56, 82 Ergebnis-Anzeige 28, 45, 52 Ergebnisanzeige 28, 29 Ergebnissortierung 36, 47 Ergebnissortierung setzen 36, 38, 47, 49 KatharSys ETB Ersatzlieferung 9 Erstmalige Anmeldung 17, 19 Erwerb 9 ETB 13, 16, 17, 19, 23, 28, 30, 31, 41, 42, 53, 54, 63, 64, 84, 85, 86, 88, 90, 91, 92, 93, 95, 96, 99, 101, 103

114

Veit & Börs Software GmbH Am Judenbroich 11 50 226 Frechen

# Kaharsys Softwarelösungen für Telekommunikationssysteme

Version : 4. November 2001

Handbuch und Referenz

KatharSys ETB

ETB intern speichern 28 ETB intern zurücksetzen 29 ETX 103 Externe Partner verbinden und trennen 51 Externe Teilnehmer 51, 52 Externe Teilnehmer - Suchgeschwindigkeit erhöhen 59

#### F

F11 63 F12 63 F5 33, 36, 38 F6 46, 47, 49 F7 53, 54 F9 85, 86, 88 Farbe 61 Fax 44, 51 Fehlfunktion 103 Feld Benutzername eingeben 17, 19 Feld Passwort bestätigen 17 Feld Passwort eingeben 17, 19 Feld Vorname 68 Fenster 28 Fenster hintereinander anordnen 28 Fenster nebeneinander anordnen 28 Fenster-Einstellungen speichern 28 Fenstereinstellungen speichern 28, 45, 56 Fenster-Einstellungen zurücksetzen 29 Fenstereinstellungen zurücksetzen 29 fir 76 Freizeichen 103 Frist 9

#### G

Gast-Belegung 13 Gastverwaltung 13 GDE32 13 Gerade 99 Geschäftliche Rufnummer 51, 56 Geschwindigkeit 99 Gespräch 51, 56, 63, 64 Gespräch trennen 44, 51, 56 Gespräche annehmen 63 Gespräche trennen 63

115

Veit & Börs Software GmbH Am Judenbroich 11 50 226 Frechen

# Kaharsys Softwarelösungen für Telekommunikationssysteme

Version : 4. November 2001

Handbuch und Referenz

KatharSys ETB

Gesprächsanwahl 74 Gesprächsdatenerfassung 13 Gesprächsdatenerfassung (GDE32) 13 Gesprächsteilnehmer 63, 64, 103 GETDAT 13 GEWÄHRLEISTUNG 9 Groß- und Kleinschreibung 24 Größe 61 Gültigkeit 9

### Η

HAFTBESCHRÄNKUNG 9 Haftungsbeschränkung 9 Handshake 99 Hardware 99 Haus-Nr. 80 Hausnummer 74, 80 Herabsetzung 9 Hilfe 16, 33, 36, 38, 42, 46, 47, 49, 53, 54, 58, 59, 69, 90, 91, 92 Hilfe-Erläuterungen 16, 69 Hilfe-Möglichkeiten 16 Hilfethemen 16 Hotellerie 13

#### I

Icon-Schaltfläche 27 Identifikations-Nummer 68 ID-Nummer 68 Indizes 58, 59 Indizes erstellen/ändern 58, 59 indizieren 58 Indizierungsfelder 58, 59 Info 16 Initialisierung 103 inkrementell 33, 53 Inkrementelle Suche 36, 38, 46, 47, 49 Installation 74 Interne Teilnehmer 45 Interne Teilnehmer - Die Ergebnis-Anzeige verändern 45 Interne Teilnehmer - Suchgeschwindigkeit erhöhen 58 Interne Teilnehmer verbinden und trennen 44 Internes Telefonbuch autom. öffnen 30 ist ähnlich 76 ist identisch 76

116

Veit & Börs Software GmbH Am Judenbroich 11 50 226 Frechen

# Kaharsys Softwarelösungen für Telekommunikationssysteme

Κ

| ÷.<br>7   | KatharSys Agent 84, 88                                                                         |
|-----------|------------------------------------------------------------------------------------------------|
| Vov<br>V€ | KatharSys BDEADMIN 88                                                                          |
| ersi<br>2 | KatharSys Datenaufnahme (GETDAT) 13                                                            |
| on<br>001 | KatharSys Elektronische Telefonbuch (ETB) 13, 103                                              |
| <u> </u>  | KatharSys Elektronische Telefonbuch ETB 41                                                     |
|           | KatharSys Elektronischen Telefonbuch (ETB) 42, 53, 54, 84, 85, 86, 88                          |
|           | KatharSys Elektronisches Telefonbuch (ETB) 13, 16, 17, 19, 23, 28, 30, 31, 63, 64, 90, 91, 92, |
|           | 95, 96, 99, 101, 103                                                                           |
|           | KatharSys ETB 81, 86                                                                           |
|           | KatharSys Gastverwaltung 13                                                                    |
|           | KatharSys Gesprächsdatenerfassung (GDE32) 13                                                   |
|           | KatharSys Stammdatenverwaltung 13, 29, 32, 33, 36, 38, 42, 46, 47, 49, 84, 85, 88, 95          |
|           | Keine 99                                                                                       |
|           | Klarname 103                                                                                   |
|           | Klickbox Inkrementelle Suche 32, 36, 38, 46, 47, 49, 71, 72                                    |
|           | Kombinationsfeld 49                                                                            |
| T         | Kombinationsfelder 38                                                                          |
| land      | Kombinationssuche 38, 49                                                                       |
| dbu       | Kommunikation 99, 101                                                                          |
| ch        | Komplette Daten aktualisieren 85                                                               |
| bur       | Komplex 49                                                                                     |
| Re        | Komplexe Suche über Volltext 38                                                                |
| fere      | Komplexe Volltext-Suche 38                                                                     |
| enz       | Konfiguration 9, 28, 29, 30, 31, 91, 92, 93, 96, 99                                            |
|           | Konfiguration ETB 58                                                                           |
|           | Konfiguration Link 101, 103                                                                    |
|           | Konfiguration/Beschriftungen 42                                                                |
|           | Konfiguration/Einstellungen/Fensterlayout/Fenstereinstellungen speichern/ETB extern            |
|           | speichern 28                                                                                   |
|           | Konfiguration/Einstellungen/Fensterlayout/Fenstereinstellungen speichern/ETB intern            |
|           | speichern 28                                                                                   |
|           | Konfiguration/Einstellungen/Fensterlayout/Fenstereinstellungen speichern/ETB privat            |
|           | speichern 28                                                                                   |
|           | Konfiguration/Einstellungen/Fensterlayout/Fenstereinstellungen zurücksetzen/ETB extern         |
|           | zurücksetzen 29                                                                                |
|           | Konfiguration/Einstellungen/Fensterlayout/Fenstereinstellungen zurücksetzen/ETB intern         |
|           | zurücksetzen 29                                                                                |
|           | Konfiguration/Einstellungen/Fensterlayout/Fenstereinstellungen zurücksetzen/ETB privat         |
|           | zurücksetzen 29                                                                                |
| Ka        | Konfiguration/Einstellungen/Fensterlayout/Schriftart 61                                        |
| tha       | Konfiguration/Einstellungen/Filter und Suchoptionen 41, 58, 59                                 |
| rSy       | Konfiguration/Einstellungen/Popupfenster/Popup-Fenster bei externen Gesprächen 29              |
| ы<br>П    | Konfiguration/Einstellungen/Popupfenster/Popup-Fenster bei internen Gesprächen 29              |
| TB        | Konfiguration/Einstellungen/Popupfenster/Popup-Fenster bei privaten Gesprächen 29              |
|           |                                                                                                |

117

Veit & Börs Software GmbH Am Judenbroich 11 50 226 Frechen

# Kaharsys Softwarelösungen für Telekommunikationssysteme

Version : 4. November 2001

Handbuch und Referenz

KatharSys ETB

Veit & Börs Software GmbH Am Judenbroich 11 50 226 Frechen

Konfiguration/Einstellungen/Startoptionen/Externes Telefonbuch automatisch öffnen 30 Konfiguration/Einstellungen/Startoptionen/Internes Telefonbuch automatisch öffnen 30 Konfiguration/Einstellungen/Startoptionen/Login bei Programmstart 23 Konfiguration/Einstellungen/Startoptionen/Privates Telefonbuch automatisch öffnen 30 Konfiguration/Einstellungen/Startoptionen/Telefonsteuerung automatisch öffnen 31 Konfiguration/Fensterlayout/Fenstereinstellungen speichern/ETB extern speichern 52 Konfiguration/Zugriffsrechte 93 Konfiguration/Zugriffsrechte/Menürechte vergeben 93 Konfigurationsmöglichkeit 13 KONSEQUENZSCHÄDEN 9 Kontext-Menü 38, 44, 47, 49 Kontrolle 84 Kopie 9 Kopieren 9 Kostenstelle 13 Kunde 9 Kurz-Hilfe 16

### L

LAN 99 Länge der Rufnummer für Amtsgespräche 103 LAN-Netzwerk 99 LF 103 Lieferumfang 13 Line Feed 103 Link 93, 96, 99, 101, 103 Lizenz 9, 16 Lizenzgeber 9 LIZENZVEREINBARUNG 9 Lizenzvertrag 9 Lizenzzahl 9 Log... 19 Login 17, 19 Login bei Programmstart 23 Login-Vorgang 19, 23 Logout-Vorgang 23 Löschvorgang 68

#### Μ

Mängelbeseitigung 9 Mängelfolgeschäden 9 Mängelrüge 9 Mehrplatzpaket 9 MEHRPLATZSYSTEM 9

118

# Kaharsys Softwarelösungen für Telekommunikationssysteme

Version : 4. November 2001 Menü Bearbeiten 33, 36, 38, 42, 46, 47, 49, 53, 54, 63, 64, 74, 95 Menü Bearbeiten/Privates Telefonbuch bearbeiten 53, 54 Menü Datei 23, 107 Menü Dienste 95 Menü Fenster 28 Menü Konfiguration 28, 29, 31, 45, 56, 90, 91, 92, 96, 99 Menü Konfiguration/Beschriftungen 42 Menü Konfiguration/Einstellungen/Fensterlayout/Fenstereinstellungen speichern/ETB extern speichern 52 Menü Konfiguration/Einstellungen/Fensterlayout/Fenstereinstellungen speichern/ETB intern speichern 45 Menü Konfiguration/Einstellungen/Fensterlayout/Fenstereinstellungen speichern/ETB privat speichern 56 Menü Konfiguration/Optionen 30 Menü Konfiguration/Zugriffsrechte 93 Menü Link 96, 99, 101, 103 Menü Log... 17, 19 Menü Zugriffsrechte 90, 91, 92 Menü Zuordnung/Aufgaben für Elektronisches Telefonbuch 42 Menürechte 93, 95, 96 Menürechte für das Menü Bearbeiten 95 Menürechte für das Menü Dienste 95 Menürechte für das Menü Konfiguration/Link 96 Menürechte für das Menü Link 96 Menürechte vergeben 93 Menürechte vergeben - Die Rekorder-Schaltflächen 97 Menürechte vergeben - Teilnehmer wählen 93 Millisek 103 Mindest-Länge 103 Mobilfunk 44, 51 Mobilfunknummer 44, 51 Mobilfunk-Rufnummer 51, 56 Mobilfunk-Rufnummer anwählen 51, 56 Monat 86

#### Ν

Nach Einträgen suchen 71, 72 Nach vollständigen Einträgen suchen 72 Nachbesserung 9 Nachname 80 Name 68, 74, 80 Name der Partneranwendung 103 Nebenstelle 13 Netz 9 Netzwerk 9

119

Veit & Börs Software GmbH Am Judenbroich 11 50 226 Frechen

# Kaharsys Softwarelösungen für Telekommunikationssysteme

Version : 4. November 2001

Handbuch und Referenz

KatharSys ETB

Personaldaten

Veit & Börs Software GmbH Am Judenbroich 11 50 226 Frechen

Neue Bemerkungen 38 Neue Info 33, 36, 38 Neue Suche 33, 36, 38, 42, 46, 47, 49, 54 Neuen Benutzer erfassen 90 Normalbetrieb 88 Notiz 33, 36, 38 Notizfenster 33, 36, 38 Notiztext 33, 36, 38

### 0

OK 33, 36, 38, 69, 90, 91, 92 Online-Hilfe 16 Option Aktualisierung geänderter Daten 86 Option Aktualisierung geänderter Daten via Agent 88 Option Aktualisierung komplett 85 Option Durchgestrichen 61 Option Inkrementell 32 Option Inkrementelle Suche 36, 38, 42, 47, 49 Option Popup-Fenster bei externen Gesprächen 29 Option Popup-Fenster bei internen Gesprächen 29 Option Popup-Fenster bei privaten Gesprächen 29 Option Popup-Fenster bei TAPI-Fehlern öffnen 101 Option Unterstrichen 61 Optionen 28, 29, 31, 45, 56, 99 Optionen ETB-Extern 59 Optionen ETB-Intern 58 Optionen für die Suche über Aufgabengebiete 41 **Options-Einstellung** 74 Ort 74, 80

#### Р

Paket 9 Parität 99 Partneranwendung 103 Passwort 17, 19, 24, 92 Passwort bestätigen 17 Passwort eingeben 17, 19 Passwörter 92 Passwörter löschen 92 Passwort-Verwaltung 13 PC-System 74, 101 Personal 13 Personal-Daten 13 Personaldaten erfassen 66

120

# Kaharsys Softwarelösungen für Telekommunikationssysteme

Version : 4. November 2001 Personal-Datensatz 13 Personen-Datensatz 68 PIN-Nummer 13 Plz 74, 80 Popup-Fenster bei TAPI-Fehlern öffnen 101 Popup-Fenster festlegen 29 Popup-Fenster für intern eingehende Rufe 29 Positionsbalken 82 Postleitzahl 80 Privat 44, 51 Private Partner verbinden und trennen 56 Private Rufnummer 51, 56 Private Rufnummer anwählen 51, 56 Privates Telefonbuch autom. öffnen 30 Privat-Nummer 44, 51 Produktfamilie 13 Programm 9 Programmaufruf 23 Programmstart 45, 56

#### R

Rechner 9 Rechte 9 reg 76 Registerkarte Allgemein 41 Registerkarte Bearbeiten 93, 95 Registerkarte Dienste 93, 95 Registerkarte Einstellungen 74, 76, 80, 85, 86, 88 Registerkarte Konfiguration/Link 93, 96 Registerkarte Link 96 Registerkarte Optionen ETB-Extern 59 Registerkarte Optionen ETB-Intern 58 Registerkarte Privates Telefonbuch bearbeiten 71 Registerkarte Standard 32, 33, 36, 38, 46, 47, 49, 53, 54 Registerkarte Status 84 Registerkarte Suchen nach 74 Registerkarte TAPI 101, 103 Registerkarte V.24 99, 101, 103 Registerkarte Wahlparameter 99, 101, 103 regulärer Ausdruck 76 Rekorder-Schaltfläche 93, 97 Rekorder-Schaltflächen 68 Reset nach Timeout länger 103 Ruf 29 Rufnummer 44, 51, 56, 64, 103

Veit & Börs Software GmbH Am Judenbroich 11 50 226 Frechen

Tel. 02234/95424-0 Fax: 02234/95424-44 E-Mail: info@katharsys.de www.katharsys.de

121

# Kaharsys Softwarelösungen für Telekommunikationssysteme

Version : 4. November 2001

Handbuch und Referenz

KatharSys ETB

S

Rufnummer anwählen 44

| Schaltfläche Abbrechen 69, 90, 91, 92, 99                           |
|---------------------------------------------------------------------|
| Schaltfläche Abbruch 101, 103                                       |
| Schaltfläche Aktiv 101                                              |
| Schaltfläche Benutzer Entfernen 91                                  |
| Schaltfläche Benutzer Neu 90                                        |
| Schaltfläche Hilfe 46, 47, 49, 53, 54, 69, 90, 91, 92, 99, 101, 103 |
| Schaltfläche Mobilfunk 44, 51, 56                                   |
| Schaltfläche Neue Suche 33, 36, 38, 42, 46, 47, 49, 53, 54          |
| Schaltfläche OK 69, 90, 91, 92, 99, 101, 103                        |
| Schaltfläche Passwort löschen 92                                    |
| Schaltfläche Privat 44, 51, 56                                      |
| Schaltfläche Schließen 46, 47, 49, 53, 54                           |
| Schaltfläche Suche abbrechen 80                                     |
| Schaltfläche Suche starten 80                                       |
| Schaltfläche Telefax 44, 51                                         |
| Schaltfläche Telefon 44, 51, 56                                     |
| Schaltfläche Trennen 44, 51, 56, 82                                 |
| Schaltfläche Wählen 82                                              |
| Schließen 33, 36, 38, 42, 46, 47, 49, 53, 54, 58, 59                |
| Schlüssel-Kriterien 13                                              |
| Schnittstelle 99, 101, 103                                          |
| Schnittstelle auswählen - V.24 oder TAPI 99                         |
| Schnittstellen-Parameter 96, 99, 101, 103                           |
| Schreibweise 17, 19, 24                                             |
| Schreibweisen 32                                                    |
| Schriftart 61                                                       |
| Schriftart für Einträge der Suchfenster anpassen 61                 |
| Schriftarten 61                                                     |
| Schriftschnitt 61                                                   |
| Sicherheitsgründe 24                                                |
| Sicherheitskopie 9                                                  |
| Sicherungskopie 9                                                   |
| sim 76                                                              |
| Skript 61                                                           |
| Software 9, 99                                                      |
| Software,abändern 9                                                 |
| Software, deassemblieren 9                                          |
| Software,dekompilieren 9                                            |
| Software,zurückentwickeln 9                                         |
| Software-Paket 9                                                    |
| Software-Schnittstelle 101                                          |
| Sonderzeichen 76                                                    |
|                                                                     |

122

Veit & Börs Software GmbH Am Judenbroich 11 50 226 Frechen

# Kaharsys Softwarelösungen für Telekommunikationssysteme

sortieren 36, 47, 49

Sortier-Funktion 49

Version : 4. November 2001

Handbuch und Referenz

Sortierungsfeld 36, 49 Spalte 82 Spalte Vorname 54 Spalte-Breite 45, 56 Spalte-Breite anpassen 45, 56 Spaltenbreite anpassen 70 Spaltendefinition 45, 56 Speicherort 88 Spezifikationen 9 Stammdaten 88 Stammdatenverwaltung 13, 29, 32, 33, 36, 38, 42, 46, 47, 49, 84, 85, 88, 95 Standard-Eintrag ALI\_KS 88 Standardpfad 74 Start of Text 103 Starten 85, 86 Stopbits 99 Straße 74, 80 STX 103 Suchanfrage 41 Suchbegriff 36 Suche 74, 80, 82 Suche abbrechen 80 Suche auslösen 80 Suche nach 42 Suche starten 80 Suche unterbrechen 80 Such-Einträge 61 Sucheinträge 32 suchen 32, 49, 68, 80 Suchen in Echt-Zeit 33 Suchen interner Teilnehmer über Aufgabengebiete 42 Suchen nach 74 Suchen über Echtzeit-Eingrenzung 36 Suchen von der D-Info-CD 80 Such-Ergebnisse 61 Such-Feld 58 Such-Felder 59 Suchfenster Firma 46, 47 Suchfenster Name 33, 36 Suchfunktion 13 Suchgeschwindigkeit 59 Suchkriterien 49 Suchoptionen 46, 47 Suchzeichen 41, 47

KatharSys ETB

Veit & Börs Software GmbH Am Judenbroich 11 50 226 Frechen

Tel. 02234/95424-0 Fax: 02234/95424-44 E-Mail: info@katharsys.de www.katharsys.de

123

# Kaharsys Softwarelösungen für Telekommunikationssysteme

Version : 4. November 2001

Handbuch und Referenz

KatharSys ETB

Suchzeit 32 Suffix 103 System-Administrator 93

#### Τ

Tabellen-Spalte 45, 52, 56, 82 Tabellen-Spalte suchen 45, 56 Tabellen-Spalte verschieben 45, 56 TAPI 99, 101 TAPI-Schnittstelle 13, 63, 64, 99, 101, 103 TAPI-Schnittstelle aktiv 99 TAPI-Schnittstelle auswählen 101 TAPI-Software-Schnittstelle 101 Tastenspeicherzeit 41 Teilen 28 **TEILGÜLTIGKEIT 9** Teilnehmer 38, 41, 44, 46, 47, 51, 56, 59, 61, 74, 80, 81, 82, 84, 85, 93 Teilnehmer anwählen 64 Teilnehmer auswählen 82 Teilnehmer-Datenbank 58 Teilnehmer-Nummer 64 Teilnehmer-Nummer angeben 64 Teilnehmer-Suche 28, 29 Telefax 44, 51, 66 Telefaxnummer 44, 51 Telefon 44, 51 Telefon-Anlage 96, 99, 103 Telefonanlage 99, 101 Telefonbuch 29 Telefonbuch extern 29, 32, 46, 47, 49, 51 Telefonbuch intern 29, 32, 33, 36, 38, 42 Telefonbuch privat 29, 53, 54 Telefonbücher bei Anmeldung automatisch aufrufen 30 Telefon-Hersteller 101 Telefonsteuerung 31, 63, 64 Telefonsteuerung autom. öffnen 31 Telefonsteuerung automatisch aufrufen 31 Telefonverzeichnis-Datenbank 74 Telefonzentrale 13, 44 Telekommunikations-Anlage 13 Testfenster 101 TK-Administrator 103 TK-Anlage 103 Treffermenge 32 Treffer-Texten 76

124

Veit & Börs Software GmbH Am Judenbroich 11 50 226 Frechen

# Kaharsys Softwarelösungen für Telekommunikationssysteme

Version : 4. November 2001 Trennen 44, 51, 82

#### U

Übernehmen 61 Übersichtszwecke 28 übertragen 9 Umschalter Externes Telefonbuch autom. öffnen 30 Umschalter Internes Telefonbuch autom. öffnen 30 Umschalter Login bei Programmstart 23 Umschalter Privates Telefonbuch autom. öffnen 30 Umschalter Telefonsteuerung autom. öffnen 31 UND 38, 49 Ungerade 99 Unterbereich 42 Unterschiede zwischen Echtzeit-Suche und Suche über Volltext 32 Unterstrichen 61 Urheberrechtliche Bestimmungen und Lizenzvereinbarung 9

#### V

V.24 99, 101 V.24-Schnittstelle 99, 101, 103 V.24-Schnittstelle aktiv 99 Veit&Börs-Copyrightvermerke 9 Veit&Börs-Software 9 verbinden 51 Verbindung 13, 44, 51, 56, 82 Verbindung trennen 82 Verbindungen 44 Verbindungsauswertung 13 Verbindungs-Beendigung 103 Verbindungsdaten 13 Verbindungsdatenerfassung 13 Verbindungs-Teilnehmer 13 Verbindungsteilnehmer 13 Verbindungsteilnehmer, externe 13 Verbindungsteilnehmer,interne 13 Verbindungsteilnehmer, private 13 Verbindungs-Weiterleitung 13 verliehen 9 vermietet 9 Vermittlungsplatz 103 Vermittlungsplatz-Software 103 Version 16 Vertrag 9

125

Index

Veit & Börs Software GmbH Am Judenbroich 11 50 226 Frechen

# Kaharsys Softwarelösungen für Telekommunikationssysteme

Version : 4. November 2001 Vertragspflicht 9 Verwaltung 13 Verzeichnispfad 74 Volltext 32, 47 Volltext-Suche 32, 36, 38, 47, 49 Vom KatharSys Agenten zur Verfügung gestellte Daten einlesen 88 Voraussetzungen für die D-Info-Suche 74 Voreinstellung 29 Vorhandene Benutzer 92 Vorname 68, 74, 80 Vorsortierung 42 Vorwahl 74, 80

#### W

Wählen 82 Wahlparameter 103 Wahlpause 103 Wartezeit 103 Was ist zu sehen? 27 Weiterleitung 13 Western 61 Wiederholte Anmeldung 17, 19 Windows95 16 Windows-Taskleiste 103

#### Ζ

Zeichenfolge 103 Zeichensatz 61 Zugriff 58, 59 Zugriffsgeschwindigkeit 58, 59 Zugriffsrechte 91, 92, 96 Zuordnung/Aufgaben für Elektronisches Telefonbuch 42 Zusatz 74, 80 Zwischenergebnis 38, 49

Handbuch und Referenz

Veit & Börs Software GmbH Am Judenbroich 11 50 226 Frechen 126